# Konfiguration eines Hamnet Knoten mit Mikrotik RouterOS

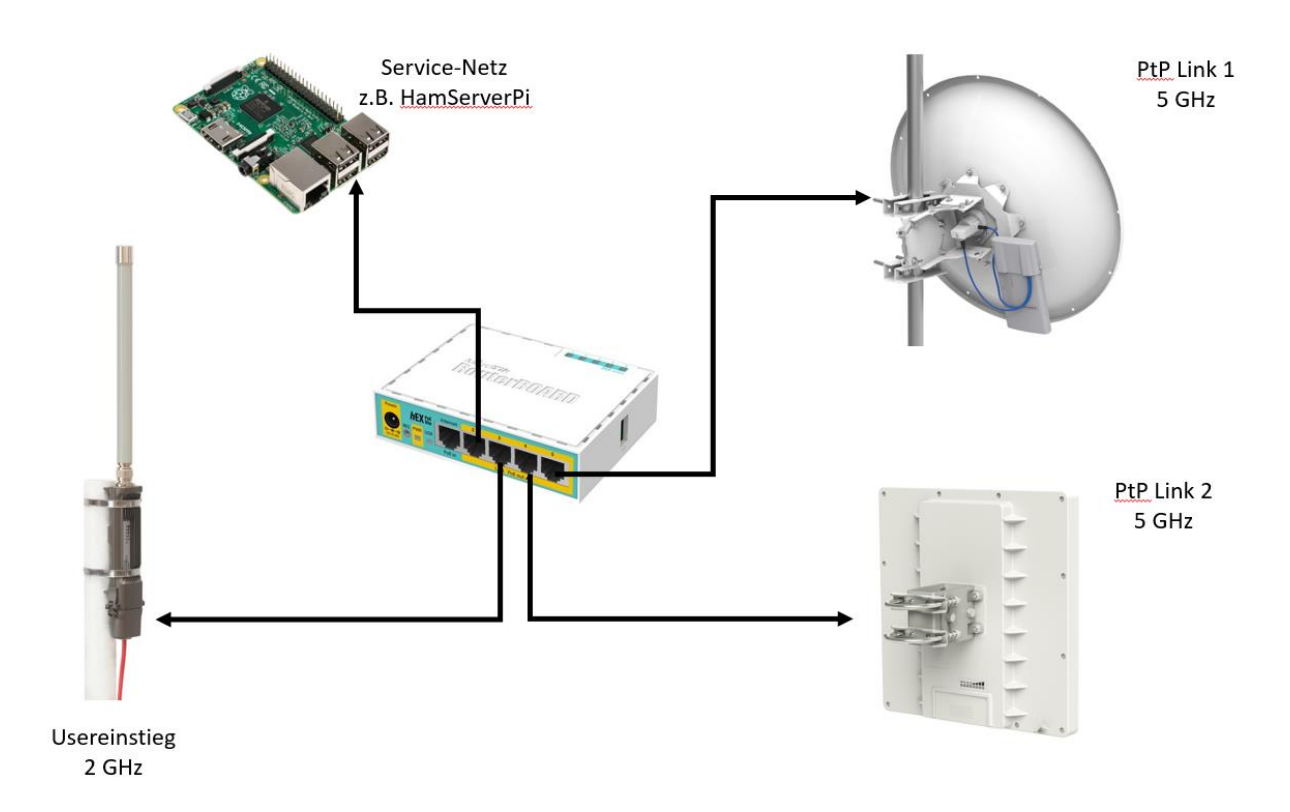

Erstellt von Attila Kocis, DL1NUX (dl1nux@darc.de)

Stand: 23.07.2020

Bitte stets nach einer aktuellen Version umschauen auf <u>www.dl1nux.de</u>

| Konfiguration e | nes Hamnet Knoten mit Mikrotik RouterOS                               | 1  |
|-----------------|-----------------------------------------------------------------------|----|
| 1. Allgeme      | ines zum Thema Hamnet                                                 | 4  |
| 2. Mikrotik     | RouterOS Vorbereitungen                                               | 5  |
| 2.1. Arb        | eiten mit WinBox und RouterOS                                         | 5  |
| 2.1.1.          | Aufgabe und Download von winbox.exe                                   | 5  |
| 2.1.2.          | Anschluss der Hardware                                                | 5  |
| 2.1.3.          | Spannungsversorgung der Router                                        | 5  |
| 2.1.4.          | Login mit WinBox über die Mac-Adresse                                 | 6  |
| 2.1.5.          | Erste Schritte mit WinBox                                             | 7  |
| 2.2. Rou        | iterOS Upgrade (offline)                                              |    |
| 2.3. Rou        | iterOS Upgrade (online)                                               |    |
| 2.4. Mik        | crotik-RouterOS Upgrade Mirror im Hamnet                              | 10 |
| 2.5. Firr       | nware Upgrade                                                         | 11 |
| 2.6. Kor        | figuration des Routers zurücksetzen                                   | 11 |
| 3. Allgeme      | ines zur Konfiguration                                                | 13 |
| 3.1. Gru        | ndsätzliches zum IP-technischen Aufbau eines HAMNET Knotens:          |    |
| 3.2. To-        | Do Liste vor der Konfiguration                                        | 14 |
| 3.3. Auf        | bau des Beispielknotens DB0DAH                                        | 15 |
| 4. Konfigur     | ation der Linkstrecke zu DB0ZKA                                       | 17 |
| 4.1. Ein        | richten der IP-Parameter in der Außeneinheit                          | 17 |
| 4.2. Eini       | richten der HF-Parameter für die WLAN Verbindung                      | 23 |
| 5. Konfigur     | ation der Linkstrecke zu DB0TVM                                       | 25 |
| 5.1 Eini        | richten der IP-Parameter in der Außeneinheit (analog zum DB0ZKA Link) | 25 |
| 5.2. Eini       | richten der HF-Parameter für die WLAN-Verbindung                      |    |
| 5.3. We         | itere Parameter                                                       |    |
| 6. Konfigur     | ation Usereinstieg                                                    | 27 |
| 6.1. Kor        | figuration der Bridge                                                 | 27 |
| 6.2. Kor        | figuration der HF-Parameter                                           |    |
| 7. Untersch     | niede beim Einsatz von Routern mit integrierten WLAN-Modulen          | 30 |
| 8. Konfigur     | ation einer Ubiquity Außeneinheit                                     | 31 |
| 9. Konfigur     | ation des zentralen Routers                                           | 35 |
| 9.1. IP-Adr     | essen den Interfaces zuweisen                                         |    |
| 9.2. DNS-S      | erver eintragen                                                       |    |
| 9.3. NTP CI     | ient einrichten                                                       |    |
| 9.4. NTP Se     | erver einrichten                                                      |    |
| 9.5. DHCP       | Server konfigurieren                                                  |    |
| 9.6. DHCP-      | Server für das Usernetzwerk eintragen                                 | 41 |
| 9.7. Optior     | al: HF Parameter den WLAN Ports zuweisen                              | 43 |
| 9.8. Identit    | y eintragen                                                           | 43 |
| 9.9. BGP M      | onitoring einschalten                                                 | 43 |
| 10. Etheri      | net over IP (EoIP) Tunnel nutzen                                      | 46 |
| 10.1. Was i     | st EoIP?                                                              | 46 |
| 10.2. Wanı      | ו benötigt man EoIP?                                                  | 46 |
| 10.3. Verka     | abelung der Routerboards untereinander                                | 46 |
| 10.4. EoIP      | konfigurieren                                                         | 48 |
| 10.5. WLAI      | N-Interfaces des RB433AH mit dem zentralen Router "verbinden"         | 49 |
| 10.6 Eol        | P intelligent nutzen                                                  | 51 |
| 11. VLAN        | am HAMNET Knoten nutzen                                               | 53 |
| 11.1 Einl       | eitung zu VLAN                                                        | 53 |
|                 |                                                                       |    |

| 1   | 1.2 Ko             | nfigurationsbeispiel                                    | 53 |
|-----|--------------------|---------------------------------------------------------|----|
| 12. | Konfi              | guration BGP Routing                                    | 61 |
| 1   | 2.1. Be            | griffserklärungen                                       |    |
| 1.  | 2.2. VO            | rbereitungen<br>R Instanz (16 Rit) einrichten           |    |
| 1,  | 2.3. BG<br>12.3.1. | 16 Bit BGB.                                             |    |
|     | 12.3.2.            | Peers einrichten                                        |    |
|     | 12.3.3.            | Eintragungen im Reiter "Networks"                       | 64 |
| 1   | 2.4. BG            | P Instanz (32 Bit) einrichten                           | 65 |
|     | 12.4.1.            | 32 bit BGP                                              | 65 |
|     | 12.4.2.            | Peers einrichten                                        | 67 |
|     | 12.4.3.            | Eintragungen im Reiter "Networks"                       | 68 |
| 12  | 2.5. Ко            | ntrolle                                                 | 68 |
| 13. | Sende              | e- und Strahlungsleistungen im Hamnet                   | 69 |
| 14. | Send               | ebetrieb mit ISM Parametern                             |    |
|     | 14.1.              | Wann ist ISM Betrieb notwendig bzw. sinnvoll?           | 70 |
|     | 14.2.              | ISM Sendeparameter Allgemein                            | 70 |
|     | 14.3.              | ISM Parameter bei Mikrotik RouterOS                     | 72 |
|     | 14.4.              | ISM Parameter bei Ubiquity AirOS V                      | 73 |
| 15. | VPN S              | Server (PPTP) einrichten                                |    |
|     | 15.1.              | Voraussetzungen und IP-Einstellungen                    | 74 |
|     | 15.2.              | PPTP Server in RouterOS konfigurieren                   | 74 |
| 16. | Sond               | erfälle beim RSSI-Monitoring                            | 77 |
| 17. | PoE S              | tromversorgung einer Powerbox und ähnliche PoE Switches | 80 |

# 1. Allgemeines zum Thema Hamnet

Das Hamnet ist ein international koordiniertes auf dem TCP/IP Protokoll basierendes Datennetzwerk zwischen automatisch arbeitenden Amateurfunkstationen (Backbone). Da im Hamnet aber auch viele Dienste angeboten werden, ist es auch für User interessant.

Da Amateurfunkbänder direkt neben den ISM Bändern angesiedelt sind bzw. sich auch teilweise mit ihnen überschneiden, kann handelsübliche WLAN Hardware eingesetzt werden.

Zur Verwendung kommen in der Regel Komponenten von den Herstellern Mikrotik und Ubiquity, da diese sich auch auf Amateurfunkfrequenzen betreiben lassen. Da es sich hierbei um Produkte mit großen Produktionsstückzahlen handelt, sind diese für Amateurfunkverhältnisse preisgünstig zu bekommen.

In Deutschland ist die HAMNET Nutzung im 13cm (2,3 GHz), 9cm (3,4 GHz) und 6cm (5,7 GHz) Band erlaubt. Aufschluss über die verwendbaren Frequenzen geben die Bandpläne.

Quelle: <u>http://www.darc.de/referate/vus/bandplaene</u>

| 13cm Band: (Maximale Bandbreite 5 MHz) |                |              |          |          |          |  |  |  |
|----------------------------------------|----------------|--------------|----------|----------|----------|--|--|--|
| 2362 MHz*                              | 2392 MHz       | 2397 MHz     |          |          |          |  |  |  |
| 9cm band: (Maximale Bandbreite 10 MHz) |                |              |          |          |          |  |  |  |
| 3415 MHz                               | 3425 MHz       | 3435 MHz     | 3445 MHz | 3455 MHz |          |  |  |  |
| 6cm Band: (Ma                          | aximale Bandbr | eite 10 MHz) |          |          |          |  |  |  |
| 5675 MHz                               | 5685 MHz       | 5695 MHz     | 5705 MHz | 5715 MHz | 5725 MHz |  |  |  |
| 5735 MHz                               | 5745 MHz       | 5755 MHz**   | 5775 MHz | 5785 MHz | 5795 MHz |  |  |  |
| 5805 MHz                               | 5815 MHz       | 5825 MHz     |          |          |          |  |  |  |

\* 2362 MHz wird laut diverser Aussagen aktuell nicht mehr von der BNetzA genehmigt

\*\* 5755 MHz als Schutzkanal zum Schmalbandbereich darf nur im Notfall belegt werden

Traditionell wird das 13cm Band für Usereinstiege verwendet und das 6cm Band für Linkstrecken und Usereinstiege. Das 9cm Band wird bisher kaum genutzt, da geeignete Hardware nur eingeschränkt zur Verfügung steht.

# 2. Mikrotik RouterOS Vorbereitungen

### 2.1. Arbeiten mit WinBox und RouterOS

### 2.1.1. Aufgabe und Download von winbox.exe

WinBox ist ein mächtiges Tool von Mikrotik zum Konfigurieren von RouterOS, der Software auf den Mikrotik Routern. Es läuft nativ unter Windows, kann aber auch mit entsprechenden Emulatoren unter MacOS und Linux genutzt werden. Das Programm besteht aus einer einzigen .EXE Datei und muss nicht installiert werden, läuft also "portable" von allen denkbaren Speichermedien.

Der Download erfolgt von der Mikrotik-Webseite, dort befindet sich die stets aktuelle Version. Ältere Versionen können manchmal nicht mehr mit den neueren RouterOS Versionen kommunizieren.

#### http://www.mikrotik.com/download

Mit WinBox kommt man auf alle Mikrotik Router drauf, selbst wenn diese noch keinerlei IP-Adressen besitzen. Voraussetzung ist, dass sich der Router und der PC im selben Subnetz befinden. Die Kommunikation läuft in diesem Fall über die MAC-Adresse. Dies ist bei der Inbetriebnahme eines "leeren" Mikrotik Routers auch notwendig, da er ja noch nicht über eine IP-Adresse ansprechbar ist. Hat man dem Router eine IP-Adresse zugewiesen, kann man sich ab dann auch über die IP-Adresse einloggen bzw. das Webinterface von RouterOS nutzen. Das Webinterface, welches über die IP-Adresse des Routers erreichbar ist, bietet im Prinzip den gleichen Funktionsumfang wie WinBox, ist allerdings etwas träge zu bedienen.

#### 2.1.2. Anschluss der Hardware

Den Router kann man entweder direkt per Ethernet-Kabel an den PC oder aber auch ans Heimnetzwerk (LAN) anschließen. In beiden Fällen wird er von WinBox gefunden und kann angesprochen werden. Der Anschluss im LAN hat den Vorteil, dass man dem Router per Defaultroute einen Internetzugang bekannt machen kann, um z.B. RouterOS Updates direkt online abzurufen.

#### 2.1.3. Spannungsversorgung der Router

Selbstverständlich muss der Router auch mit Strom versorgt werden, entweder per Netzteil direkt (wenn möglich), oder per "Power over Ethernet" (PoE). PoE versorgt die Router über die unbenutzten Adernpaare Nr. 4, 5, 7 und 8 mit Strom. Die Versorgungsspannung kann bei Mikrotik Routern ca. 9 bis 30 Volt betragen (bei manchen auch bis 48V). Bei der Stromversorgung über längere Kabel sollte man mindestens ein 24 Volt Netzteil verwenden, da die Spannung mit der Leitungslänge abfallen und es dadurch zu Fehlfunktionen kommen kann.

Tipp: Bei den meisten Mikrotik Routern lässt sich die anliegende Versorgungsspannung direkt in WinBox unter SYSTEM > HEALTH ablesen. Sollte der Verdacht bestehen, dass es mit der Spannungsversorgung Probleme gibt, ist ein Blick dahin sehr hilfreich.

| SinBox v3.     | 1 (Addresses) |              |                 |        | _      |          | ×            |
|----------------|---------------|--------------|-----------------|--------|--------|----------|--------------|
| File Tools     |               |              |                 |        |        |          |              |
| Connect To:    |               |              |                 |        | 🖌 Кеер | Passwor  | Ь            |
| Login:         | admin         |              |                 |        | Secur  | re Mode  |              |
| Password:      |               |              |                 |        | Autos  | ave Sess | ion<br>Madau |
| Constant       | daments and   |              | - Brows         |        | _ Open | In New 1 | window       |
| Session:       | <own></own>   |              | + Drows         | ·      |        |          |              |
| Note:          | MikroTik      |              |                 |        |        |          |              |
| Group:         |               |              |                 | Ŧ      |        |          |              |
| RoMON Agent:   |               |              |                 | ∓      |        |          |              |
|                |               | C T- [       |                 |        |        |          |              |
|                | Add/Set       | Connect To P |                 | lect   |        |          |              |
|                |               |              |                 |        |        |          |              |
| Managed Neig   | hbors         |              |                 |        |        |          |              |
| Refresh        |               | _            |                 | Fin    | d      | all      | ₹            |
| MAC Address    | △ IP Address  | Identity     | Version         | Board  |        |          | -            |
| 4C:5E:0C:4B:D9 | :D5           | Mikro Lik    | 6.33.3 (stable) | RB9120 | AG-5HF | 'nD      |              |
|                |               |              |                 |        |        |          |              |
|                |               |              |                 |        |        |          |              |
|                |               |              |                 |        |        |          |              |
|                |               |              |                 |        |        |          |              |
|                |               |              |                 |        |        |          |              |
|                |               |              |                 |        |        |          |              |
|                |               |              |                 |        |        |          |              |
|                |               |              |                 |        |        |          |              |
|                |               |              |                 |        |        |          |              |
| 1 item         |               |              |                 |        |        |          |              |

2.1.4. Login mit WinBox über die Mac-Adresse

Ist der Router im LAN angeschlossen und wird mit Strom versorgt, startet man WinBox und öffnet unten den Reiter "Neighbours". Hier sollte nun der Router angezeigt werden. Ein Klick auf "Refresh" aktualisiert die Ansicht falls der Router erst zwischenzeitlich hinzugekommen ist.

Man sieht die MAC-Adresse, die installierte RouterOS Version und das Routermodell. Wurde dem Router bereits eine IP-Adresse zugewiesen, erscheint diese ebenfalls unter "IP Address".

Wenn man nun auf die MAC-Adresse des Routers klickt, wird diese in das "Connect To" Feld oben übernommen. Klickt man auf die vorhandene IP-Adresse wird die IP-Adresse übernommen. Diese muss dann aber auch netzwerktechnisch erreichbar sein, will man sich damit verbinden. Hat der Router eine 10.x.y.z Adresse und befindet man sich selbst aber in einem 192.168.x.y-Netz, schlägt der Verbindungsaufbau über die IP-Adresse fehl.

Die Standard-Zugangsdatei bei Mikrotik lauten:

Login: admin Password: nicht vorhanden bzw. bleibt leer

#### 2.1.5. Erste Schritte mit WinBox

| <b>()</b> 2 | admin@4C:5E:0C:4B        | -                          | × |  |
|-------------|--------------------------|----------------------------|---|--|
| Sessi       | ons Settings Da          | shboard                    |   |  |
| 5           | C <sup>4</sup> Safe Mode | Session: 4C:5E:0C:48:D9:D5 |   |  |
| 1           | 🖀 Quick Set              |                            |   |  |
|             | 🛴 CAPsMAN                |                            |   |  |
| ľ           | 🛲 Interfaces             |                            |   |  |
| 4           | 📜 Wireless               |                            |   |  |
|             | 🥰 Bridge                 |                            |   |  |
| Ę           | 📫 PPP                    |                            |   |  |
| 9           | ≝ Switch                 |                            |   |  |
| •           | t <mark>8 M</mark> esh   |                            |   |  |
| 2           | 55 IP 🗅                  |                            |   |  |
| 4           | 🖉 MPLS 🛛 🗅               |                            |   |  |
| <           | OpenFlow                 |                            |   |  |
| 2           | 🕏 Routing 🛛 🗅            |                            |   |  |
| ą           | 🐉 System 🛛 🗅             |                            |   |  |
| 6           | Queues                   |                            |   |  |
|             | 📄 Files                  |                            |   |  |
|             | Log                      |                            |   |  |
| 2           | 🍰 Radius                 |                            |   |  |
| ×>          | Tools 🛛 🗎                |                            |   |  |
| a l         | New Terminal             |                            |   |  |
| Nir         | MetaROUTER               |                            |   |  |
| <u>ر</u>    | Partition                |                            |   |  |
| õ           | 💄 Make Supout.rif        |                            |   |  |
| e           | 🖗 Manual                 |                            |   |  |
| no          | New WinBox               |                            |   |  |

Nach dem Login öffnet sich die WinBox GUI. In der Titelleiste sind MAC- bzw. IP-Adresse, die installierte RouterOS-Version und der Routertyp sichtbar. Die Ansicht ist bei allen Routermodellen identisch, unabhängig von der technischen Ausstattung.

In der linken Spalte befinden sich die Konfigurationsmenüs. Die wichtigen Menüs sind hervorgehoben.

- Interfaces: Hier können alle physischen (LAN, WLAN) und virtuellen (Bridges, EoIP, VPN Tunnel etc.) Interfaces konfiguriert werden
- Wireless: Hier werden die Wireless Interfaces konfiguriert
- Bridge: Hier können Bridges "gebildet" werden
- Switch: Hier können VLAN Einstellungen vorgenommen werden.
- IP: Hier werden alle IP Einstellungen vorgenommen (Adresse, DNS, DHCP, Firewall etc.)
- Routing: Hier wird das für das Hamnet wichtige BGP Routing konfiguriert.
- **System**: Hier werden die technischen Parameter des Routerboards konfiguriert, wie z.B. Userverwaltung, Paketverwaltung und es gibt Möglichkeiten für Reboot, shutdown etc.)
- **Files**: Alle lokal gespeicherten Daten werden hier aufgeführt. Diese lassen sich per drag and drop von bzw. in den Windows Explorer hin und her kopieren.
- **Tools**: Wichtige Tools wie "ping" und "traceroute" finden sich hier
- **New Terminal**: Öffnet ein Kommandofenster. RouterOS ist komplett per Kommandozeile konfigurierbar.

Die erste Aktion sollte das setzen eines Admin Kennwortes sein unter SYSTEM > PASSWORD

### 2.2. RouterOS Upgrade (offline)

Nach dem Ändern des Admin Kennworts sollte man zuerst die Firmware und das RouterOS prüfen und gegebenenfalls aktualisieren.

Aktuelle RouterOS Pakete kann man über <u>http://www.mikrotik.com/download</u> beziehen. Hier sollte man wenn möglich die aktuelle und stabile Version laden (Current). Release Candidate (RC) Versionen sind Vorabversionen und können Fehler enthalten, sind also nicht zu empfehlen. Man sollte nach Erscheinen einer neuen (Current-)Version erst einmal abwarten und diese keinesfalls sofort installieren. Gelegentlich sind diese auch fehlerhaft. Man kann also ruhig auch eine geringfügig ältere Version nehmen. Von Vorteil ist es auf allen Routern zumindest die gleiche Version zu installieren, um Kompatibilitätsprobleme zwischen den Versionsständen zu vermeiden.

**Hinweis:** Mit RouterOS Version 6.37 gab es eine grundsätzliche Änderung bei der Behandlung der Wireless-Devices. Aktualisiert man von einer Version 6.36 oder kleiner auf 6.37 oder höher, verschwinden anschließend die Wireless-Devices aus der Übersicht, als wenn sie nicht mehr da wären. Es muss daher das "neue" Zusatzpaket "wireless.npk" installiert und der Router neu gestartet werden. Anschließend sind die Wirless Devices wieder verfügbar. Man sollte dieses Update also nicht machen, wenn man keinen direkten Zugriff per LAN auf das Routerboard hat, sonst sperrt man sich aus.

Ablauf des Updates:

- a) Download der aktuellen RouterOS Pakete. Das "Main package" enthält das eigentliche RouterOS. Die "Extra packages" enthalten weitere Module, von denen auch einige benötigt werden.
- b) Das Untermenü "Files" wird geöffnet, es zeigt alle vorhandenen Dateien auf dem internen Speicher an. In der Statusleiste sieht man übrigens die aktuelle Speicherplatzbelegung.
- c) Bei geöffnetem WinBox Fenster werden die \*.npk Dateien per "drag and drop" aus dem Windows Explorer in das "Files" Fenster gezogen. Dadurch werden die Dateien auf das Routerboard kopiert. Falls Das Routerboard nicht genug Speicher hat (manche haben auch nur 16 MB Speicher), kann man dies auf zweimal machen. Zuerst das RouterOS NPK File rüberschieben und das Routerboard aktualisieren lassen. Dann im zweiten Rutsch die restlichen Dateien.
- d) Die Aktualisierung beginnt beim nächsten Reboot automatisch. Der Reboot lässt sich auch durch SYSTEM > REBOOT sofort durchführen
- e) Über SYSTEM > Packages lässt sich anschließend der Versionsstand der Pakete prüfen:

| 🄏 Quick Set       | Package List    |         |                |           |            |           |                    |      |
|-------------------|-----------------|---------|----------------|-----------|------------|-----------|--------------------|------|
| 🔋 CAPsMAN         | Check For Up    | dates   | Enable Disable | Uninstall | Unschedule | Downgrade | Check Installation | Find |
| Interfaces        | Name 🛆          | Version | Build Time     | Sche      | eduled     |           |                    | •    |
| Wireless          | 🗃 calea         | 6.34.1  | Feb/02/2016 1  | 4:08:42   |            |           |                    |      |
| Se Dridee         | 🗃 gps           | 6.34.1  | Feb/02/2016 14 | 4:08:42   |            |           |                    |      |
| P S Druge         | <b>⊜</b> lcd    | 6.34.1  | Feb/02/2016 1  | 4:08:42   |            |           |                    |      |
| 🚅 PPP             | ₿te             | 6.34.1  | Feb/02/2016 1  | 4:08:42   |            |           |                    |      |
| Switch            | multicast       | 6.34.1  | Feb/02/2016 1  | 4:08:42   |            |           |                    |      |
| 2 JWILCH          | i               | 6.34.1  | Feb/02/2016 1  | 4:08:42   |            |           |                    |      |
| °t¦8 Mesh         | openflow        | 6.34.1  | Feb/02/2016 1  | 4:08:42   |            |           |                    |      |
| 255 IP            | routeros-mipsbe | 6.34.1  | Feb/02/2016 1  | 4:08:42   |            |           |                    |      |
|                   | advanced-t      | 6.34.1  | Feb/02/2016 1  | 4:08:42   |            |           |                    |      |
| 🧷 MPLS 🛛 🖻        | 🗃 dhcp          | 6.34.1  | Feb/02/2016 1  | 4:08:42   |            |           |                    |      |
| 22 OpenFlow       | hotspot         | 6.34.1  | Feb/02/2016 1  | 4:08:42   |            |           |                    |      |
|                   | - € ipv6        | 6.34.1  | Feb/02/2016 1  | 4:08:42   |            |           |                    |      |
| 🍂 Routing 🛛 🗅     | 🖨 mpls          | 6.34.1  | Feb/02/2016 1  | 4:08:42   |            |           |                    |      |
| 🚳 Svstem 🗈        | 🖨 ррр           | 6.34.1  | Feb/02/2016 1  | 4:08:42   |            |           |                    |      |
|                   | a routing       | 6.34.1  | Feb/02/2016 1  | 4:08:42   |            |           |                    |      |
| 👳 Queues          | security        | 6.34.1  | Feb/02/2016 1  | 4:08:42   |            |           |                    |      |
| Files             | 🖨 system        | 6.34.1  | Feb/02/2016 14 | 4:08:42   |            |           |                    |      |
| [77] .            | Swireless-cm2   | 6.34.1  | Feb/02/2016 1  | 4:08:42   |            |           |                    |      |
| Log               | 🗃 wireless-fp   | 6.34.1  | Feb/02/2016 1  | 4:08:42   |            |           |                    |      |
| 🧟 Radius          | 🗃 ups           | 6.34.1  | Feb/02/2016 14 | 4:08:42   |            |           |                    |      |
| 5.6. <del>.</del> | 🗃 user-manager  | 6.34.1  | Feb/02/2016 1  | 4:08:42   |            |           |                    |      |

Ausgegraute Module sind im Router deaktiviert.

#### 2.3. RouterOS Upgrade (online)

Wenn dem Router eine Internetverbindung bekannt ist, kann das Upgrade bzw. die Upgradeprüfung auch online durchgeführt werden. Dazu ist mindestens eine Defaultroute ins Internet und ein eingetragener DNS Server notwendig. Auch dies kann unter SYSTEM > Packages geprüft werden.

| 🔏 Quick Set     | Package List       |         |                      |                  |           |                    |      |
|-----------------|--------------------|---------|----------------------|------------------|-----------|--------------------|------|
| 🚊 CAPsMAN       | Check For Up       | dates   | Enable Disable Unin  | stall Unschedule | Downgrade | Check Installation | Find |
| Interfaces      | Name /             | Version | Build Time           | Scheduled        |           |                    |      |
| Wireless        | 🗃 calea            | 6.34.1  | Feb/02/2016 14:08:42 |                  |           |                    | •    |
| Bridge          | i ∰ gps            | 6.34.1  | Feb/02/2016 14:08:42 |                  |           |                    |      |
| and see         | a lod              | 6.34.1  | Feb/02/2016 14:08:42 |                  |           |                    |      |
| E PPP           | 1 te               | 6.34.1  | Feb/02/2016 14:08:42 |                  |           |                    | /    |
| 🛫 Switch        | 1 multicast        | 6.34.1  | Feb/02/2016 14:08:42 |                  |           |                    |      |
| °t≵ Mesh        | a ntp<br>appenflow | 6.34.1  | Feb/02/2016 14:08:42 |                  |           |                    |      |
|                 | ► Prouteros-mipsbe | 6.34.1  | Feb/02/2016 14:08:42 |                  |           |                    |      |
| 255 IP          | advanced+          | 6.34.1  | Feb/02/2016 14:08:42 |                  |           |                    |      |
| MPLS            | ▷                  | 6.34.1  | Feb/02/2016 14:08:42 |                  |           |                    |      |
|                 |                    | 6.34.1  | Feb/02/2016 14:08:42 |                  |           |                    |      |
| Opennow         | - ⊕ ipv6           | 6.34.1  | Feb/02/2016 14:08:42 |                  |           |                    |      |
| 🔀 Routing       | mpls               | 6.34.1  | Feb/02/2016 14:08:42 |                  |           |                    |      |
| 8 System        | ► ● ppp            | 6.34.1  | Feb/02/2016 14:08:42 |                  |           |                    |      |
| Sig System      | Fouting            | 6.34.1  | Feb/02/2016 14:08:42 |                  |           |                    |      |
| Sequences       | security           | 6.34.1  | Feb/02/2016 14:08:42 |                  |           |                    |      |
| Files           | 🗃 system           | 6.34.1  | Feb/02/2016 14:08:42 |                  |           |                    |      |
| []              | 🚽 🗇 wireless-cm2   | 6.34.1  | Feb/02/2016 14:08:42 |                  |           |                    |      |
| E Log           | 🗃 wireless-fp      | 6.34.1  | Feb/02/2016 14:08:42 |                  |           |                    |      |
| 🥵 Radius        | Bups               | 6.34.1  | Feb/02/2016 14:08:42 |                  |           |                    |      |
| 5.61 <b>T</b> 1 | N Ser-manager      | 6.34.1  | Feb/02/2016 14:08:42 |                  |           |                    | +    |
| X Iools         | 21 items           |         |                      |                  |           |                    |      |

Beim Klick auf "Check for Updates" führt der Router eine Onlineprüfung nach einer aktuelleren Version durch.

| 🔏 Quick Set       | Check For Updates                                                                                                    |   |                  |
|-------------------|----------------------------------------------------------------------------------------------------|---|------------------|
| CAPsMAN           | Channel: current                                                                                                    | ₹ | ОК               |
| Interfaces        |                                                                                                    |   |                  |
| 🔔 Wireless        | Installed Version: 6.34.1                                                                                                    |   | Download         |
| 월월 Bridge         | Latest Version: 6.34.3                                                                                                    |   | Download&Install |
| 📑 PPP             |                                                                                                    |   |                  |
| 🛫 Switch          | What's new in 6.34.3 (2016-Mar-09 10:03):                                                                                           | ^ |                  |
| °t¦8 Mesh         | *) ccr1072 - fix traffic halting when sfp+ 1-4 or 5-8 where all disabled;<br>*) chr - fixed crash when laver7 firewall option used: |   |                  |
| 😇 IP 🛛 🗅          | ) fetch - fixed TTFP download;                                                                                                    |   |                  |
| 🖉 MPLS 🛛 🗅        | <ul> <li>) gre - fixed memory leak;</li> <li>*) Icd - fixed security screen did not show ip addresses on ccr;</li> </ul>            |   |                  |
| OpenFlow          | *) netinstall - fixed link negotiation for different sfp modules; *) ppp - fixed ppp crash;                                         |   |                  |
| 🔀 Routing 🛛 🗅     | *) queue tree - improved nested queue limit calculation;                                                                            |   |                  |
| 🎲 System 🗅        | ") winbox - allow to set multiple dh-groups;                                                                                        |   |                  |
| Queues            | *) winbox - do not show fan statuses in passive cooling CCR1009; *) winbox - fixed type in "echo reply":                            |   |                  |
| Files             | *) winbox - fixed unset options in /routing ospf interface menu;                                                                    |   |                  |
| E Log             | What's new in 6.34.2 (2016-Feb-18 06:31):                                                                                           |   |                  |
| 🧟 Radius          | *) dude - updated to the latest Release Candidate revision (v6.35rc11);                                                             |   |                  |
| 🄀 Tools 🛛 🗅       | *) dude - (changes discussed here: http://forum.mikrotik.com/viewtopic.php?<br>f=8&t=104395);                                       |   |                  |
| New Terminal      | *) chr - fixed high rate limitation;                                                                                                |   |                  |
| 🛃 MetaROUTER      | ) ancpv6 cilent - tix pd hint with empty address;<br>*) ipsec - fix console peer aes enc algorithm display;                         |   |                  |
| 🕭 Partition       | *) I2tp - ipsec peer & policy sometimes was not removed after I2tp interface disable;                                               | ~ |                  |
| 🗋 Make Supout.rif | New version is available                                                                                                    |   |                  |

Bei "Channel" Kann man den Release Kanal auswählen. "Current" wäre hier die richtige Auswahl, da Betaversionen nicht produktiv eingesetzt werden sollten. Über den Button "Download & Install" wird das Paket automatisch geladen und der Router rebootet um die Installation durchzuführen

### 2.4. Mikrotik-RouterOS Upgrade Mirror im Hamnet

### Quelle: <u>https://de.ampr.org/services</u>

Im HAMNET sind zahlreiche Mikrotik-Geräte mit unterschiedlichster Hardware-Architektur installiert. Viele davon haben keinen direkten Zugriff auf das Internet. Die im System integrierten, automatischen Upgrade-Funktionen können deshalb nicht ohne weiteres genutzt werden. Das Aktualisieren auf die neueste RouterOS-Version gestaltet sich für den Admin dann relativ umständlich und zeitraubend. Um auch solchen Mikrotik-Geräten ein automatisches Upgraden mit wenigen Klicks zu ermöglichen, betreibt die DL-IP-Koordination einen im HAMNET erreichbaren RouterOS-Mirror. Er ist nicht allgemein einsehbar, sondern nur für die Upgrade-Prozeduren in den Mikrotik-Geräten im HAMNET erreichbare.

Um ein Mikrotik-Device auf automatisches Upgrade innerhalb des HAMNET umzustellen, müssen im eigenen DNS des Gerätes die IP-Adressen für die originalen Upgrade-Server von Mikrotik auf die IP-Adresse des HAMNET-Upgrade-Mirrors umgeschrieben werden. Das geschieht durch zwei statische Einträge in den DNS-Cache des jeweiligen Gerätes. In der WinBox sieht das dann folgendermaßen aus:

| DNS                | SSettings              |        |              |             |  |  |  |  |
|--------------------|------------------------|--------|--------------|-------------|--|--|--|--|
| DNS                | DNS Static             |        |              |             |  |  |  |  |
| ♣ — 🖉 💥 🖾 🍸 🛛 Find |                        |        |              |             |  |  |  |  |
| #                  | Name                   | Regexp | Address      | TTL (s) 🔻   |  |  |  |  |
| 0                  | download2.mikrotik.com |        | 44.148.144.3 | 1d 00:00:00 |  |  |  |  |
| 1                  | upgrade.mikrotik.com   |        | 44.148.144.3 | 1d 00:00:00 |  |  |  |  |
|                    |                        |        |              |             |  |  |  |  |

Der HAMNET-Upgrade-Server der DL-IP-Koordination unterstützt derzeit alle von Mikrotik bereitgestellten Hardware-Plattformen und Version-Channels:

| • | Channel current           | mipsbe ppc | x86 | mipsle tile | smips | arm |
|---|---------------------------|------------|-----|-------------|-------|-----|
| • | Channel release candidate | mipsbe ppc | x86 | mipsle tile | smips | arm |
| • | Channel bugfix            | mipsbe ppc | x86 | mipsle tile | smips |     |

Seit 2016 existiert auch noch ein zweiter Mirror im Hamnet bei DBOSDA, die IP Lautet 44.225.164.2

Quelle: https://www.afu.rwth-aachen.de/news/144-routeros-update-per-hamnet-aus-aachen

#### 2.5. Firmware Upgrade

Nach dem RouterOS Upgrade sollte man die Firmware noch prüfen und ggf. aktualisieren. Diese prüft man unter SYSTEM > ROUTERBOARD

Sollte nach der Installation des aktuellen RouterOS ein neues Firmwarepaket vorliegen, wird dies unter "Upgrade Firmware" angezeigt. Mit einem Klick auf "Upgrade" wird die Firmware beim nächsten Reboot installiert.

| Routerboard        |                                 |                 |
|--------------------|---------------------------------|-----------------|
|                    | <ul> <li>Routerboard</li> </ul> | ОК              |
| Model:             | 912UAG-5HPnD                    |                 |
| Costel Number      | E14004052004                    | Upgrade         |
| Senai Number:      | 51AB04D536D4                    | Settings        |
| Current Firmware:  | 3.24                            | Jettinga        |
| Llograda Firmwara: | 3.24                            | USB             |
| opgrade rinnware.  | 3.24                            | USB Power Reset |
|                    |                                 |                 |

2.6. Konfiguration des Routers zurücksetzen

Bei manchen Routern ist bei der Auslieferung eine Beispielkonfiguration aufgespielt. Grundsätzlich sollten daher vor der Konfiguration eines Mikrotik Routers für das Hamnet alle vorhandenen Einstellungen zurückgesetzt werden, um ungewollte Fehlkonfigurationen zu vermeiden:

SYSTEM > Reset Configuration > "No Default Configuration" aktivieren > "Reset Configuration"

| V MI 20       |                     |                                       |                     |
|---------------|---------------------|---------------------------------------|---------------------|
| OpenFlow      | Reset Configuration |                                       |                     |
| 📈 Routing 🛛 🗋 |                     |                                       |                     |
| 🎲 System 🗅    |                     | Keep User Configuration               | Reset Configuration |
| 9 900003      |                     | Do Not Backup                         | Cancel              |
| 📄 Files       | Run After Reset:    | · · · · · · · · · · · · · · · · · · · |                     |
| 📄 Log         |                     |                                       |                     |

Das Setzen des Häkchens bewirkt, dass nach dem Reset keine Standardkonfiguration geladen wird, sondern der Router jungfräulich bleibt.

Nachdem nun alle Vorbereitungen getroffen sind, werden die Außeneinheiten eingerichtet (Linkstrecken und Usereinstieg).

# 3. Allgemeines zur Konfiguration

In der folgenden Anleitung soll beschrieben werden, wie man mit Mikrotik und ggf. Ubiquity Hardware einen <u>HAMNET</u> Netzknoten aufbauen kann. Wir wollen dies am Beispiel von <u>DB0DAH</u> (Stand 06/2013) erläutern.

Grundkenntnisse in TCP/IP und Computernetzwerken sollten vorhanden sein und die folgenden Begriffe sollten keine Verständnisprobleme verursachen:

• IP-Adresse, Netzmaske, DNS, DHCP, NTP, Hub, Switch, Bridge, POE

Zu Beginn wird kurz der Aufbau des Beispielknotens DB0DAH erklärt, das Handling mit RouterOS und WinBox beschrieben und gezeigt, welche Vorbereitungen zu treffen sind.

Im Anschluss werden zuerst die Außeneinheiten (Links, Usereinstieg) konfiguriert und danach der zentrale Router. Das hat den Vorteil das man schon während des Einrichtens des Routers das Zusammenspiel mit den Außeneinheiten überprüfen kann.

Anschließend wird die Ethernet over IP (EoIP) Technik erklärt, die es ermöglicht beliebig Routerboards zusammen zu schalten und als Einheit zu nutzen.

3.1. Grundsätzliches zum IP-technischen Aufbau eines HAMNET Knotens:

Jeder Hamnet Knoten erhält von den <u>Koordinatoren</u> mehrere IP-Subnetze zugewiesen. Pro Standort gibt es ein Site-Network mit einer Größe von /27 mit 30 nutzbaren Adressen, welches bei Bedarf auch auf /26 vergrößert werden kann (62 nutzbare Adressen). Das /27er Site-Network wird grundsätzlich in zwei /28er Netze aufgeteilt. Der erste Teil wird als Service-Network genutzt. In diesem befinden sich alle lokal angeschlossenen Geräte, z.B. RaspberryPi, Server, PCs sowie alle weiteren IP-fähigen Geräte. Auch kann man hier einen DHCP Server laufen lassen, der ein paar IPs dynamisch vergibt, falls sich ein Sysop am Standort ins Netzwerk einklinken möchte.

Im User-Network befinden sich alle User, die sich von außen in den Hamnet-Knoten einwählen. Quasi der "normale" OM, der sich über HF mit dem Knoten verbindet. Man trennt die beiden Netze idealerweise voneinander, weil man dann auch die Gelegenheit hat diese unterschiedlich zu behandeln. Während evtl. ein PC oder RaspberryPi einen Internetzugriff benötigt für z.B. Updates, ist dies bei Usern weder gewünscht noch erlaubt. Dies wird man mit einer Firewall-Regel, nur für das User-Network, unterbinden.

Beispiel DB0FHC:

| 44.149.27.192/27 | Site-Network    |
|------------------|-----------------|
| 44.149.27.192/28 | Service-Network |
| 44.149.27.208/28 | User-Network    |

Zusätzlich für jeden Link wird ein separates /29 Backbone-Network (sechs nutzbare Adressen) zugewiesen. Da bei Links pro Linkpartner i.d.R. zwei IP-Adressen benötigt werden, sind es insgesamt vier pro Link die letztendlich benötigt werden. Die IPs werden wie folgt im Netz verwendet:

|      | Beispielnetz: 44.148.12.8/29 DB0DRH-DB0FHC        |  |  |  |  |  |           |  |
|------|---------------------------------------------------|--|--|--|--|--|-----------|--|
| .8   | .8 .9 .10 .11 .12 .13 .14 .15                     |  |  |  |  |  | .15       |  |
| Netz | Netz DB0DRH DB0DRH frei frei DB0FHC DB0FHC Broado |  |  |  |  |  | Broadcast |  |
| n.B. | n.B. Router TRX TRX Router n.B.                   |  |  |  |  |  |           |  |

Es gibt auch eine Konvention, die festlegt, welche DNS-Namen bestimmte Geräte am Standort erhalten. Die Einheitlichkeit erleichtert das "Verstehen" des Aufbaus eines Standorts bereits aus der HamnetDB heraus. Siehe folgendes Beispiel DB0FHC:

| Host-IP        | М | Hostname            | Туре           |
|----------------|---|---------------------|----------------|
| 44.148.12.13   | ۲ | trx-db0drh.db0fhc   | Service        |
| 44.148.12.14   | ۲ | bb-db0drh.db0fhc    | Routing-Radio  |
| 44.148.12.17   | ۲ | bb-dl1nux.db0fhc    | Routing-ISM    |
| 44.148.12.18   | ۲ | trx-dl1nux.db0fhc   | Service        |
| 44.148.12.33   | ۲ | bb-db0son.db0fhc    | Routing-Radio  |
| 44.148.12.34   | ۲ | trx-db0son.db0fhc   | Service        |
| 44.148.240.234 | ۲ | wan-hamcloud.db0fhc | Routing-Tunnel |
| 44.149.27.192  | ۲ | network.db0fhc      | Service        |
| 44.149.27.193  |   | router.db0fhc       | Service        |
| 44.149.27.209  | ۲ | gw.db0fhc           | Service        |
| 44.149.27.211  | • | nsm-so.db0fhc       | Service        |
| 44.149.27.220  | • | sxt5-no.db0fhc      | Service        |

- Die erste IP-Adresse im Service-Network ist der Router selbst und erhält den DNS-Namen "router.rufzeichen" (rot markiert)
- Die erste IP-Adresse im User-Network ist ebenfalls der Router selbst und erhält den DNS-Namen **"gw.rufzeichen"** (gelb markiert). Dies bezeichnet für die User das "Gateway" aus dem Usernetz heraus.
- Das Routing-Network zu DB0DRH ist eine Tabelle vorher nochmal genau aufgeschlüsselt. Der Router am Standort bekommt die erste bzw. letzte nutzbare IP im Subnetz und den DNS-Namen "bb-gegenstation.rufzeichen" (blau markiert). BB steht hier für "Backbone". "Gegenstation" ist das Rufzeichen der Gegenstation.
- Die zweite bzw. fünfte (vorletzte) nutzbare Adresse ist für die eigentlichen Antennen bzw. Außeneinheiten reserviert. Diese bekommen den DNS-Namen "trx-gegenstation.rufzeichen" (grün markiert). Vor Beginn der IP-Umstellung in DL hatten diese noch den DNS-Namen "Inkgegenstation.rufzeichen". Im Zuge der IP-Umstellung sollten diese alten DNS-Namen auf den neuen Standard "trx" anstatt "Ink" migriert werden.
- 3.2. To-Do Liste vor der Konfiguration
  - Hardware besorgen (Bei Mikrotik Geräten auf Lizenzlevel achten! Geräte für den Benutzereinstieg müssen mindestens Lizenzlevel 4 haben, damit sie den Access Point Modus können. Für Backbone-Links gehen auch Geräte mit Lizenzlevel 3, da hier der Bridge-Modus reicht.)
  - Verschaltungsplan erstellen, am besten gleich mit dem <u>"Diagram Designer"</u>
  - IP-Koordinatoren kontaktieren und unter Angabe der Linkpartner Subnetze und eine Knotennummer (AS-Nummer) für das BGP-Routing zuteilen lassen
  - IP-Adressen und DNS-Namen für die wichtigsten Geräte in der HamnetDB eintragen bzw. eintragen lassen. Als Sysop sollte man sich bei einem Verantwortlichen einen Schreib-Zugang für die HamnetDB erstellen lassen, um seinen Standort dort selbst verwalten zu können.
  - Außerdem sollte man die für die Region passenden DNS und NTP Server erfragen oder ggf. die Informationen im Serviceverzeichnis des Amateurfunk-Wiki nachschlagen: <u>http://www.amateurfunk-wiki.de/index.php/Serviceverzeichnis</u>

#### 3.3. Aufbau des Beispielknotens DBODAH

Dieser Netzknoten wurde ausgewählt, da er eine sehr überschaubare Konfiguration aufweist ohne irgendwelche Komplikationen, also einem "Standardknoten" sehr nahekommt.

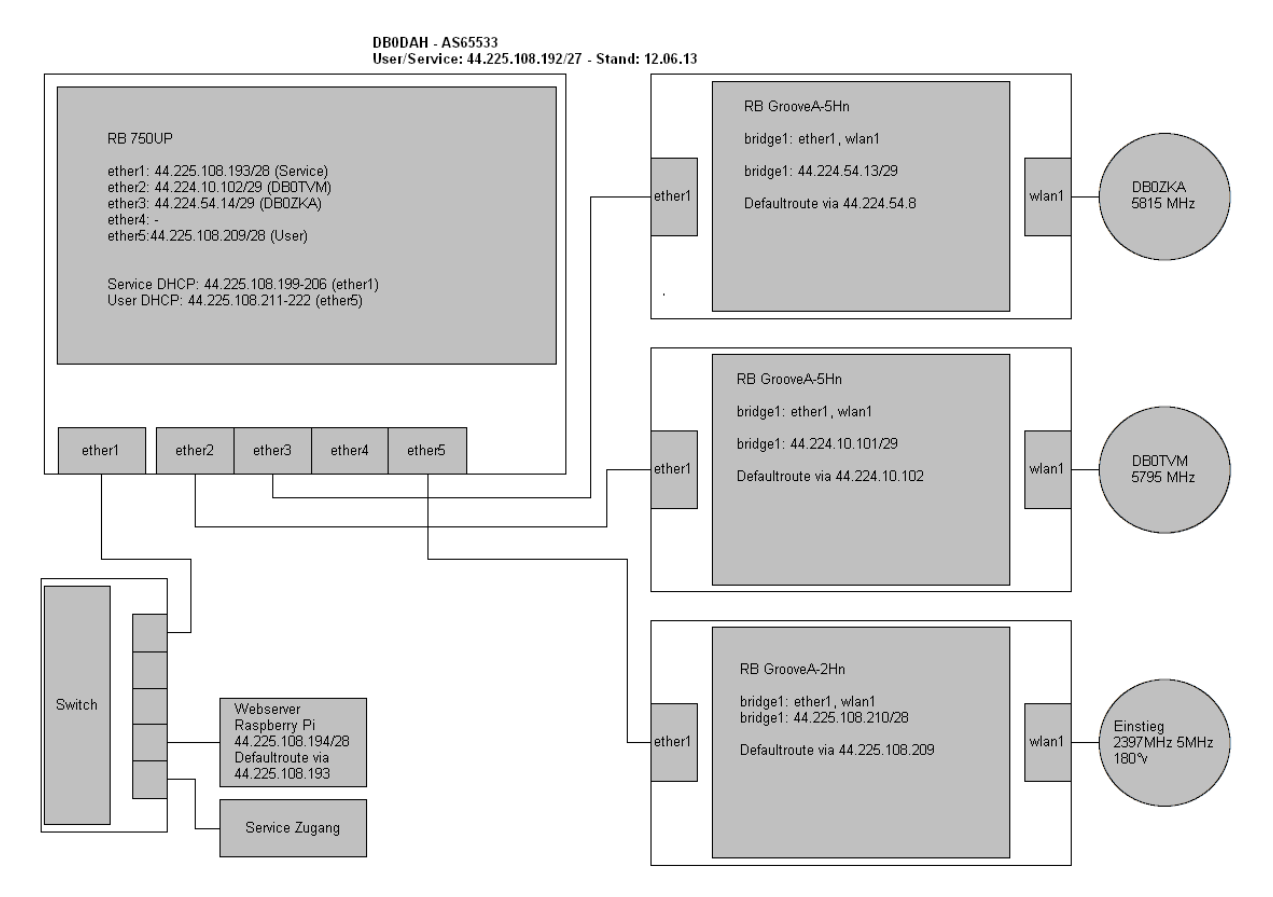

DB0DAH hat einen zentralen Mikrotik Router (RB 750UP) und drei angeschlossene Außeneinheiten (GrooveA). An ether2 und ether3 sind HF-Links für 5 GHz angeschlossen. Ein HF-Usereinstieg für 2 GHz ist an ether5 angeschlossen.

An ether1 liegt das Servicenetz an. Dort können z.B. Server (RaspberryPi) und andere Geräte angeschlossen werden. Auch könnte man sich hier per LAN-Kabel in das Hamnet einklinken. Sowohl am Serviceanschluss (ether1) als auch am Usereinstieg (ether5) laufen je ein DHCP Server welche dynamische IP-Adressen vergeben.

In der folgenden Grafik sieht man einen Ausschnitt aus der HamnetDB, aus welcher man die zugewiesenen Subnetze für den Knoten ersehen kann.

<u>Hinweis:</u> Der Link zu DBOPUC wird in dieser Dokumentation nicht behandelt.

Man sieht in dieser Tabelle auch deutlich die Zweiteilung des Service-Subnetzes.

| Subnet-IP         | Туре             | Own AS  | Parent  | Radio parameters / Comment               |
|-------------------|------------------|---------|---------|------------------------------------------|
| 44.224.10.0/23    | AS-Backbone      | -       | AS64625 |                                          |
| 44.224.10.96/29   | Backbone-Network | -       | AS64625 | db0tvm,db0dah - 5795MHz,10MHz,horizontal |
| 44.224.10.136/29  | Backbone-Network | -       | AS64625 | db0dah,db0puc - 5805MHz,10MHz,horizontal |
| 44.224.54.0/23    | AS-Backbone      | -       | AS64647 |                                          |
| 44.224.54.8/29    | Backbone-Network | -       | AS64647 | db0dah,db0zka - 5815MHz,10MHz,vertikal   |
| 44.225.108.0/22   | AS-User/Services | -       | AS64647 |                                          |
| 44.225.108.192/27 | Site-Network     | AS65533 | AS64647 | db0dah                                   |
| 44.225.108.192/28 | Service-Network  | -       | AS64647 | db0dah                                   |
| 44.225.108.208/28 | User-Network     | -       | AS64647 | db0dah                                   |

#### Surrounding subnets:

Alle notwendigen Daten für die Links werden nochmals in dieser Übersicht schön dargestellt:

| db0dah (Schmarnzell)<br>br-db0zka.db0dah<br>44.224.54.13<br>AP Bridge<br>(NStreme),5815MHz,10MHz,vertikal      | Backbone-Network<br>44.224.54.8/29<br>5815MHz,10MHz,vertikal    | db0zka (Augsburg<br>Berufsbildungszentrum)<br>bb-db0dah.db0zka<br>44.224.54.9<br>Station WDS (NStreme)<br>000b6b2b5946<br>28.8km - 250.7° - Show in Linktool |
|----------------------------------------------------------------------------------------------------|-----------------------------------------------------------------|----------------------------------------------------------------------------------------------------|
| db0dah (Schmarnzell)<br>br-db0tvm.db0dah<br>44.224.10.101<br>Station WDS<br>(NStreme),5795MHz,10MHz,horizontal | Backbone-Network<br>44.224.10.96/29<br>5795MHz,10Mhz,horizontal | db0tvm (München Olympiaturm)<br>bb-db0dah.db0tvm<br>44.224.10.97<br>AP Bridge (NStreme)<br>000c4260ebcf<br>34.8km - 142.6° - Show in Linktool                |

Jeweils in der Mitte sieht man das zugewiesene Subnetz, links und rechts die zugewiesenen IP-Adressen für die Bridges in den Außeneinheiten. Außerdem sieht man wer AP Bridge ist und wer Station ist.

Bei DB0DAH wird der "WDS" Modus für die Linkstrecken verwendet, dies ist aber nicht zwingend notwendig. Man kann auch als normal "station pseudobrigde", also ohne WDS Modus arbeiten.

Als Ergänzung findet man meist noch Informationen zur Linkfrequenz, der Bandbreite und der Antennenpolarisation.

Wenn beide Linkpartner nur über Level3 Lizenzen verfügen, steht der Modus "AP Bridge" nicht zur Verfügung. Man kann daher alternativ die Modi "Bridge" und "Station Bridge" verwenden. Der Linkpartner mit dem "Bridge"-Modus, entspricht dem "Access Point", welcher seine SSID aussendet. "Station Bridge" ist der Client, der den anderen Linkpartner "connected". Eine Station im "Bridge-Modus" kann im Gegenteil zum "AP-Modus" nur von **einer** Station connected werden.

# 4. Konfiguration der Linkstrecke zu DB0ZKA

Kurzübersicht der Einstellungen einer Antenne bzw. Außeneinheit:

- Eine Bridge zwischen LAN und WLAN-Schnittstelle erstellen
- Der Bridge eine IP-Adresse zuweisen
- Default-Route eintragen
- DNS-Server eintragen
- (S)NTP-Server eintragen (Zeitsynchronisation)
- System-Identity (idealerweise den eigenen DNS-Namen) eintragen
- User-Passwort setzen (ggf. weitere User hinzufügen)
- Wireless-Parameter festlegen
- 4.1. Einrichten der IP-Parameter in der Außeneinheit
  - a) Damit die eingehenden Pakete 1:1 zum zentralen Router durchgeleitet werden können, erstellen wir eine Bridge zwischen LAN und WLAN-Interface.
     BRIDGE > BRIDGE

| 📲 🖕 Bridge              | Bridge                          |          |
|-------------------------|---------------------------------|----------|
| PPP                     | Bridge Ports Filters NAT Hosts  |          |
| 🕎 Switch                | 🕂 🗕 🖌 🗶 🗂 🝸 Settings            |          |
| ° <mark>t¦8</mark> Mesh |                                 |          |
| ≊§ IP ►                 | R 1=12bridge-db0zka Bridge 1598 | 51.2 kbp |
| MPLS                    | Interface<br>bridge-db0zka>     |          |
| OpenFlow                | General STP Statue Traffic      |          |
| 😹 Routing 🛛 🗅           | denoidi 311 Status Italiic      |          |
| System ▷                | Nam : bridge-db0zka             | Cancel   |
| Queues                  | Type: Bridge                    | Apply    |
| 📄 Files                 | MTU:                            | Disable  |
| Eog                     | Actual MTU: 1500                | Connect  |
| 🧟 Radius                | L2 MTU: 1598                    | Comment  |
| 🄀 Tools 🛛 🗅             | MAC Address: E4:8D:9C:E2:EE:8B  | Сору     |
| New Terminal            |                                 | Remove   |
| HetaROUTER              | ARP: enabled                    | Torch    |
| 🕗 Partition             | Admin. MAC Address:             |          |

b) Wurde die Bridge erstellt, müssen wir das LAN und WLAN-Interface der Bridge hinzufügen BRIDGE > PORTS

| 📲 🖁 Bridge    | Bridge                         |             |             |
|---------------|--------------------------------|-------------|-------------|
| 📑 PPP         | Bridge Ports Filters NAT Hosts |             |             |
| 🛫 Switch      |                                |             |             |
| °t¦8 Mesh     | Interface / Bridge             | Priority (h | . Path Cost |
| 255 IP        | t⊐tether1 bridge-db0zka        | 8           | 0 10        |
| 🖉 MPLS 🛛 🗅    | I 4-12 w/an 1 bridge-db0zka    | 8           | 0 10        |
| OpenFlow      | Bridge Port <ether1></ether1>  |             |             |
| 😹 Routing 💦 🗅 | General Status                 | . [         | ОК          |
| i System ▷    | Interface ether1               | Ŧ           | Cancel      |
| 👰 Queues      | Bridge bridge-db0zka           | Ŧ           | Apply       |
| Files         |                                |             |             |
| Eog           | Priority: 80                   | hex         | Disable     |
| 🧟 Radius      | Path Cost: 10                  |             | Comment     |
| 🔀 Tools 🔹 🗅   | Horizon:                       |             | Сору        |
| New Terminal  |                                |             | Remove      |
| MetaROUTER    | Edge: auto                     | ∓   L       |             |

c) Wir teilen der bridge eine IP-Adresse zu IP > ADDRESSES

| IP             | $  \rangle$      | Address List               |             |
|----------------|------------------|----------------------------|-------------|
| MPLS           | Þ                | + - / × 2 7                |             |
| OpenFlow       |                  | Address 🖌 Network          | Interface   |
| 🐹 Routing      | $\triangleright$ | ₽44.224.54.13/ 44.224.54.8 | bridge-db0z |
| System         | $\uparrow$       |                            |             |
| Queues         |                  | Address <44.224.54.13/29>  | ×□          |
| 📄 Files        |                  | Address: 44.224.54.13/29   | ОК          |
| 📄 Log          |                  | Network: 44.224.54.8       | Cancel      |
| 🧟 Radius       |                  | Interface: bridge-db0zka 🔻 | Apply       |
| 🄀 Tools        | Þ                |                            |             |
| 🔚 New Terminal |                  |                            | Disable     |
| 🛃 MetaROUTER   | R                |                            | Comment     |
| 🅭 Partition    |                  |                            | Сору        |
| Make Supout    | .rif             | 1                          | Remove      |

Die Bridge erhält eine IP-Adresse aus dem für diesen Link zugewiesenen Subnetz. In der Regel steht ein /29 Netz mit 8 Adressen (davon 6 nutzbar) pro Link zur Verfügung. Die erste und die letzte Adresse aus diesem Subnetz sind nicht nutzbar, da es sich um die "Network" bzw. "Broadcast" Adresse handelt. Die zweite und dritte IP-Adresse gehört dem einen Linkpartner, die sechste und siebte Adresse dem anderen Linkpartner. Die zweite bzw. siebte Adresse des Subnetzes erhält für gewöhnlich der Port im zentralen Router, an welchem die Außeneinheit angeschlossen ist. Die Außeneinheit selbst (bzw. die Bridge) erhält dann die dritte bzw. sechste Adresse aus dem Subnetz. In unserem Fall haben wir die hinteren Adressen, und vergeben daher der Bridge die sechste Adresse aus dem Subnetz.

- d) Die Eingabe einer Default Route ist nötig, damit man mit der Außeneinheit problemlos kommunizieren kann, denn sonst werden Pakete (z.B. Ping) nicht korrekt beantwortet. Die Default Route ist die IP des zentralen Routers in dem jeweiligen Routingnetz. Man hinterlegt sie unter IP > ROUTES
  - Destination Address = 0.0.0.0/0
  - Gateway = 44.224.54.14 (IP des zentralen Routers)

(warum in der Übersicht von DB0DAH die Default Route 44.224.54.8 lautet, und nicht 44.224.54.14, lässt sich nicht genau nachvollziehen. 54.8 wäre ja auch die Netzwerkadresse des Transfernetzes, und nicht die des Routers. Vermutlich handelt es sich hier um einen Tippfehler, im folgenden Screenshot steht es korrekt!)

| 5 IP 🗈            | Route List                                   |                           |
|-------------------|----------------------------------------------|---------------------------|
| 🖉 MPLS 🛛 🗅        | Routes Nexthops Rules VRF                    |                           |
| OpenFlow          |                                              | Find I F                  |
| 🌌 Routing 🛛 🗅     |                                              | Routing Mark Pref. Source |
| 🎲 System 🗅        | S 0.0.0.0/0 44.224.54.8 unreachable 1        |                           |
| Queues            | DAC 44.224.54.8/29 bridge-db0zka reachable 0 | 44.224.54.13              |
| Files             | Route <0.0.0/0>                              |                           |
| Log               | General Attributes                           | ОК                        |
| 🥵 Radius          | Dst. Address: 0.0.0/0                        | Cancel                    |
| 🄀 Tools 🛛 🗅       | Column 44.224.54.14                          |                           |
| New Terminal      | Gateway: 44.224.34.14                        |                           |
| MetaROUTER        | Check Gateway:                               | ✓ Disable                 |
| 🕭 Partition       | Type: unicast                                | <b>∓</b> Comment          |
| 📑 Make Supout.rif |                                              | Сору                      |
| 😋 Manual          | Distance: 1                                  | ▲ <b></b>                 |
| New WinBox        | Scope: 30                                    | Remove                    |

e) DNS-Server eintragen

Damit die Namensauflösung funktioniert, wird der Hauptrouter als DNS-Server hinterlegt.

Achtung! Hier muss die IP-Adresse aus dem Routing-Subnetz genommen werden, da dieses Routerboard nicht mit Routinginformationen versorgt wird.

IP > DNS

| 255 IP       | $\triangleright$ | DNS Settings          |                       |     |        |
|--------------|------------------|-----------------------|-----------------------|-----|--------|
| ve IPv6      | Þ                | Servers:              | 44.224.54.14          | \$  | ОК     |
| MPLS         |                  | Dynamic Servers:      |                       |     | Cancel |
| OpenFlow     |                  | Bynamic Servers.      |                       |     | Cancer |
| 😹 Routing    | $\triangleright$ |                       | Allow Remote Requests |     | Apply  |
| System       | $\triangleright$ | Max UDP Packet Size:  | 4096                  |     | Static |
| 👰 Queues     |                  | Query Server Timeout: | 2.000                 | s   | Cache  |
| Files        |                  |                       |                       | 1   |        |
| 📄 Log        |                  | Query Total Timeout:  | 10.000                | S   |        |
| 🧟 Radius     |                  | Cache Size:           | 2048                  | КiВ |        |
| 🄀 Tools      | $\triangleright$ | Cache Max TTL:        | 7d 00:00:00           |     |        |
| New Terminal |                  | 0.1.11.1              | 10                    | _   |        |
| 🛃 MetaROUTER |                  | Cache Used:           | 10                    |     |        |
| 🕭 Partition  |                  |                       |                       |     |        |

Der Haken bei "Allow Remote Requests" braucht nicht gesetzt zu werden, da der Router nicht selbst als DNS Server dient.

f) NTP Client einrichten

Damit Zeitangaben in den Logs auch nachvollziehbar werden, sollte hier der Hauptrouter als NTP Zeitserver eingetragen werden.

| SNTP Client             |              |        |
|-------------------------|--------------|--------|
| C                       | Enabled      | ОК     |
| Mode:                   | unicast      | Cancel |
| Primary NTP Server:     | 44.224.54.14 | Apply  |
| Secondary NTP Server:   | 0.0.0.0      |        |
| Server DNS Names:       | \$           |        |
| Dynamic Servers:        |              |        |
| Poll Interval:          | 16 s         |        |
| Active Server:          | 44.224.54.14 |        |
| Last Update From:       | 44.224.54.14 |        |
| Last Update:            | 00:00:12 ago |        |
| Last Adjustment:        | 65 357 us    |        |
| Last Bad Packet From:   |              |        |
| Last Bad Packet         |              |        |
| Last Bad Packet Reason: |              |        |

Unter SYSTEM > CLOCK kontrolliert man dann noch die synchronisierte Zeit und die Zeitzone. In der Regel lässt man die Zeitzone auf "Autodetect" und korrigiert nur bei Bedarf.

| Clock                                    |        |
|------------------------------------------|--------|
| Time Manual Time Zone                    | ОК     |
| Time: 21:57:35                           | Cancel |
| Date: Dec/24/2019                        | Apply  |
| <ul> <li>Time Zone Autodetect</li> </ul> |        |
| Time Zone Name: Europe/Berlin 🔹          |        |
| GMT Offset +01:00                        |        |
|                                          |        |

Ist das Paket ",ntp.npk" installiert, sind die Einstellungen unter SYSTEM > NTP Client zu finden.

g) Identität eintragen

Unter SYSTEM > IDENTITY trägt man noch den DNS-Namen des Gerätes zur Identifikation ein. Der erscheint z.B. auch bei einem selbst und bei der Gegenstation unter "IP > NEIGHBOURS"

| Identity  |                   |        |
|-----------|-------------------|--------|
| Identity: | trx-db0zka.db0dah | ОК     |
|           |                   | Cancel |
|           |                   | Apply  |
|           |                   |        |

- h) Sysop Passwort setzen und ggf. weitere User hinterlegen
  - Unter SYSTEM > PASSWORD setzt man das Passwort f
    ür den aktuellen User (in der Regel "admin").
  - Unter SYSTEM > USERS kann man weitere User anlegen und verwalten, die auf das Gerät zugreifen dürfen.
- i) RSSI Monitoring aktivieren

Seit 2019 enthält die HamnetDB ein Monitoring Tool für die Routingnetze. Dies liest die Feldstärken der Link-Verbindungen aus und stellt diese grafisch und textbasiert in der HamnetDB dar. Dies ist auch hilfreich, um Kontrolle über die Linkqualitäten zu bekommen.

Dazu muss SNMP im Linkdevice (Antenne) aktiviert werden. Bei Mikrotik findet man den Punkt unter IP > SNMP:

| SNMP Settings    |          |             |
|------------------|----------|-------------|
|                  | Enabled  | ОК          |
| Contact Info:    |          | Cancel      |
| Location:        |          | Apply       |
| Engine ID:       | ▼        | Communities |
| Trap Target:     | \$       |             |
| Trap Community:  | public 두 |             |
| Trap Version:    | 1        |             |
| Trap Generators: | \$       |             |
| Trap Interfaces: | <b>↓</b> |             |
| Src. Address:    | :.       |             |

Bitte auch daran denken, das Monitoring-Flag für dieses Gerät in der HamnetDB zu setzen:

| Change host 'Ink-db0vox.db0fhn': |                                                      |   |                           |  |  |  |  |  |
|----------------------------------|------------------------------------------------------|---|---------------------------|--|--|--|--|--|
| IP:<br>44.224.88.2               | Host name (end with .callsign):<br>Ink-db0vox.db0fhn |   | MAC of radio interface:   |  |  |  |  |  |
| Host type:<br>Service            | Belonging to site:<br>db0fhn - University Nuernberg  | • | 🗆 No ping check 🗹 Monitor |  |  |  |  |  |

Es gibt Sonderfälle, die einer gesonderten Betrachtung notwendig sind. Beispielsweise bei Point-to-Multi-Point Links, oder wenn es gar keine Außeneinheit gibt, weil das WLAN direkt am Hauptrouter angeschlossen ist (z.B. RB433AH). Dies wird in einem separaten Kapitel behandelt (Siehe Kapitel 15).

### 4.2. Einrichten der HF-Parameter für die WLAN Verbindung

### WIRELESS > Doppelklick auf das WLAN Interface

| 🔏 Quick Set | Interface <wlan1></wlan1>                          |                     |
|-------------|----------------------------------------------------|---------------------|
| CAPsMAN     | General Wireless Data Rates Advanced HT HT MCS WDS | ОК                  |
| Interfaces  | Mode: ap bridge ₹                                  | Canad               |
| 🤶 Wireless  | Band: 5GHz-A/N                                     | Cancer              |
| Bridge      | Channel Width: 10MHz                               | Apply               |
| PPP         | Fraguency: 5815                                    | Enable              |
| Switch      |                                                    | Comment             |
| ™ä Mesh     | SSID: HAMNET DBUDAH DBUZKA                         |                     |
| 255 IP      | Radio Name: DB0DAH                                 | Simple Mode         |
| Ø MPLS      | Scan List: default 두 🗢                             | Torch               |
| OpenFlow    | Wireless Protocol: any                             | Scan                |
| 😹 Routing 🗈 | Security Profile: default                          | Freg. Usage         |
| 🎲 System 🗈  |                                                    |                     |
| 룢 Queues    | Frequency Mode: superchannel                       | Align               |
| Files       | Country: no_country_set                            | Sniff               |
| Log         | Antenna Gain: 0 dBi                                | Snooper             |
| 🥵 Radius    |                                                    | Reset Configuration |
| Se Toole    | DFS Mode: none 🗧                                   |                     |

- a) Aktivieren des "Advanced Mode", damit alle Parameter sichtbar werden.
- b) Unter "**Frequency Mode**" den "superchannel" auswählen und gleich auf "Apply" klicken, damit der Modus sofort aktiv wird. Erst jetzt ist die erweiterte Frequenzauswahl möglich, um Frequenzen außerhalb der genormten WLAN-Kanäle auswählen zu können.
- c) Mode: Ein Linkpartner ist der Accesspoint, also "AP Bridge". Der andere ist der Client, also "Station Pseudobridge". In unserem Beispiel sind wir die "AP Bridge". (Alternativ auch "Bridge" und "Station Bridge").
- d) Band: i.d.R. 5 GHz. Die WLAN Modi (A, N) müssen auf beiden Seiten übereinstimmen.
- e) Channel Width: 10 MHz (Standard für Links in Deutschland)
- f) Frequency: Zugewiesene Linkfrequenz (5815 MHz)
- g) **SSID:** HAMNET CALL(AP) CALL(station) => HAMNET DB0DAH DB0ZKA
- h) Radio Name: Das eigene Relais-Rufzeichen
- Security Profile: "default". Hier könnte man ein Profil mit Verschlüsselungsparametern auswählen. Da im HAMNET aber nicht verschlüsselt werden darf, bleibt der "default" Eintrag stehen. Will man einen Link unter ISM-Bedingungen aufbauen, kann man Sicherheitsprofile in der Wireless-Übersicht im Reiter "Security Profiles" anlegen und dann in Wireless-Konfiguration auswählen.
- j) "**Nstreme**" sollte auf beiden Seiten aktiviert werden, dies verbessert den Datendurchsatz. Achtung, "nstreme" ist ein Mikrotik eigenes Protokoll und nicht mit Geräten anderer Hersteller kompatibel!

| 🔏 Quick Set            | Interface <wlan1></wlan1>                        |         |
|------------------------|--------------------------------------------------|---------|
| CAPsMAN                | WDS Nstreme NV2 Tx Power Current Tx Power Status | OK      |
| Interfaces             | ✓ Enable Nstreme                                 | UK      |
| Wireless               | ✓ Enable Polling                                 | Cancel  |
| 📲 🖁 Bridge             | Disable CSMA                                     | Apply   |
| 📑 PPP                  | Framer Policy: none                              | Enable  |
| 🛫 Switch               | Framer Limit: 3200                               | Comment |
| °t <mark>8</mark> Mesh |                                                  | Comment |

- k) Mit manchen Mikrotik-Routern lässt sich in MIMO funken, also vertikal und horizontal gleichzeitig. Dies verdoppelt nochmal den Datendurchsatz. Selbstverständlich müssen dies beide Linkpartner unterstützen. Eingestellt wird dies im Reiter "HT" bei den "chains". Chain 0 ist die eine Polarisation, chain 1 die andere. Unterstützt ein Routerboard dies nicht, erscheint nur die chain 0. Damit auf beiden Ebenen gefunkt wird, müssen alle vier Haken gesetzt werden. Bei manchen Routerboards (z.B. RB433AH) ist allerdings ein Reboot notwendig, damit diese Einstellung aktiv übernommen wird. Für unser Beispiel ist dies nicht relevant, da wir darüber keine Informationen haben. <u>Wichtig:</u> Wenn ein Dual-Polarity Router mit nur einer Polarisation betrieben werden soll, weil z.B. die Gegenstation nur eine Polarisation unterstützt. Müssen trotzdem beide RX chains aktiviert sein, um einwandfreie Funktion zu gewährleisten. Nur ein Haken bei der TX Chain kann dann entfallen.
- Country: Seit Version 6.47 von RouterOS muss bei neu eingerichteten Antennen das Land "Debug" angegeben werden, da sonst keine nicht konformen WLAN Frequenzen genommen werden können (also keine Amateurfunk Frequenzen nutzbar).

| Interface | <wlan1:< th=""><th>&gt;</th><th></th><th></th><th></th><th></th><th></th></wlan1:<> | >         |      |         |     |                 |           |
|-----------|-------------------------------------------------------------------------------------|-----------|------|---------|-----|-----------------|-----------|
| Wireless  | , HT                                                                                | HT MCS    | WDS  | Nstreme | NV2 | Advanced Status | <br>ОК    |
|           | Tx Cha                                                                              | ins: 🗹 ch | ain0 | chain1  |     |                 | Cancel    |
|           | Rx Cha                                                                              | ins: 🗹 ch | ain0 | chain1  |     |                 | <br>Apply |

m) Wird das WLAN-Interface nun im Wireless-Hauptmenü aktiv geschalten, ist der Access Point bereit und kann connected werden. Im Status "disabled" sendet der Transceiver nicht, sondern empfängt nur. Im Wireless-Hauptmenü kann man nun unter "Registration" sehen, wenn sich eine Station eingeloggt hat.

# 5. Konfiguration der Linkstrecke zu DBOTVM

- 5.1 Einrichten der IP-Parameter in der Außeneinheit (analog zum DB0ZKA Link)
  - a) Erstellen der Bridge, hinzufügen der Ports

| Wireless   | Brid | qe        |         |            |          |            |           |         |                 |
|------------|------|-----------|---------|------------|----------|------------|-----------|---------|-----------------|
| 📲 🚰 Bridge | Bri  | dae Ports | Filters | NAT        | Hosts    |            |           |         |                 |
| 🚅 PPP      |      |           |         | <u>e</u> a |          |            |           |         |                 |
| 🛫 Switch   |      |           | $\sim$  |            | U        |            |           |         |                 |
| o⊤o Meeb   |      | Interface | 1       | Bridge     | е        | riority (h | Path Cost | Horizon | Role            |
|            |      | 1⊈tether1 |         | bridge     | e-db0tvm | 80         | 10        |         | designated port |
| 255 IP 🗅   | Ĩ    | tstwlan1  |         | bridge     | e-db0tvm | 80         | 10        |         | disabled port   |
| MPLS       |      |           |         |            |          |            |           |         |                 |

b) Hinzufügen der IP-Adresse für die Bridge

| 255 IP    | $\sim$  | Address List                           |               |
|-----------|---------|----------------------------------------|---------------|
| MPLS      | $\land$ |                                        | Find          |
| OpenFlow  |         | Address 🔺 Network                      | Interface     |
| 🐹 Routing | $\land$ | <b>+</b> 44.224.10.101/29 44.224.10.96 | bridge-db0tvm |
| System    | ⊳       |                                        |               |

c) Hinterlegen der Default Route

| 255 IP       | $\land$   | Route List                                         |                                        |
|--------------|-----------|----------------------------------------------------|----------------------------------------|
| MPLS         | ⊳         | Routes Nethops Rules VRF                           |                                        |
| OpenFlow     |           | <b>+</b> − <b>✓ ×</b> □ ▼                          | Find all 🖛                             |
| X Routing    | P         | Dst. Address 🕢 Gateway                             | Distance Routing Mark Pref. Source 💌   |
| System       | $\square$ | AS 0.0.0.0/0 44.224.10.102 reachable bridge-db0tvm | 1                                      |
| Queues       |           | DAC 44.224.10.96/29 bridge-db0tvm reachable        | 0 44.224.10.101                        |
| Files        |           | Route <0.0.0.0/0>                                  |                                        |
| 📄 Log        |           | General Attributes                                 | ОК                                     |
| 🥵 Radius     |           | Dst. Address: 0.0.0.0/0                            | Cancel                                 |
| 🄀 Tools      | Þ         | Gateway: 44 224 10 102 ▼ reachable                 | bridge-db0tvm                          |
| New Terminal |           |                                                    | ······································ |

| E IP              | Interface <wlan1></wlan1>                          |                     |
|-------------------|----------------------------------------------------|---------------------|
| 🖉 MPLS 🛛 🖻        | General Wireless Data Rates Advanced HT HT MCS WDS | OK                  |
| OpenFlow          | Mode: station pseudobridge                         |                     |
| 🎉 Routing 💦 🗅     |                                                    | Cancel              |
| 🎲 System 🗈        | Band: 5GHz-A/N                                     | Apply               |
| 룢 Queues          | Channel Width: 10MHz                               | Enable              |
| Files             | Frequency: 5795 Frequency                          | Eridble             |
| E Log             | SSID: HAMNET DBOTVM DBODAH                         | Comment             |
| 🥵 Radius          | Radio Name: DB0DAH                                 | Simple Mode         |
| 🎇 Tools 🛛 🗅       | Scan List: default 🛛 ∓ 🗢                           | Torch               |
| New Terminal      | Wireless Protocol: anv                             | Scan                |
| 🛃 MetaROUTER      |                                                    | Erra Ulanan         |
| / Partition       |                                                    | Freq. Usage         |
| 📑 Make Supout.rif | Frequency Mode: superchannel                       | Align               |
| 😧 Manual          | Country: no country set                            | Sniff               |
| New WinBox        | Antenna Gain: 0                                    | Snooper             |
| 📕 Exit            |                                                    | Reset Configuration |
|                   | DFS Mode: none 🗧                                   |                     |

5.2. Einrichten der HF-Parameter für die WLAN-Verbindung

- 1. Konfiguration der HF Parameter unter Wireless analog zum Link zu DB0ZKA. Der einzige Unterschied ist der Mode "station pseudobridge", da wir hier der Client sind, DB0TVM ist der Access Point.
- 2. Nstreme wird auch noch aktiviert.

| 🄏 Quick Set | Interface <wlan1></wlan1>                 |         |
|-------------|-------------------------------------------|---------|
| CAPsMAN     | WDS Nstreme NV2 Tx Power Current Tx Power | OK      |
| Interfaces  | ✓ Enable Nstreme                          |         |
| Wireless    | IVI Enable Polling                        | Cancel  |
| 📲 🚰 Bridge  | Disable CSMA                              | Apply   |
| 📑 PPP       | Framer Policy: none                       | Disable |
| 🛫 Switch    | Framer Limit: 3200                        |         |
| °t¦e Mesh   |                                           | Comment |

3. Wird das WLAN-Interface nun im Wireless-Hauptmenü aktiv geschalten, versucht sich das Board nun automatisch mit dem Linkpartner zu verbinden. Unter "Status" könnt ihr den Linkstatus sehen, unter "Traffic" den aktuellen Datendurchsatz.

#### 5.3. Weitere Parameter

Auch in dieser Linkeinheit sollten noch der DNS-Server, der NTP Server, die Identity und das Sysop-Passwort eingetragen werden, analog zum Link zu DB0ZKA. Screenshots sind hier verzichtbar.

# 6. Konfiguration Usereinstieg

- 6.1. Konfiguration der Bridge
  - 1. Auch hier erstellen wir zunächst eine bridge zwischen LAN und WLAN-Interface

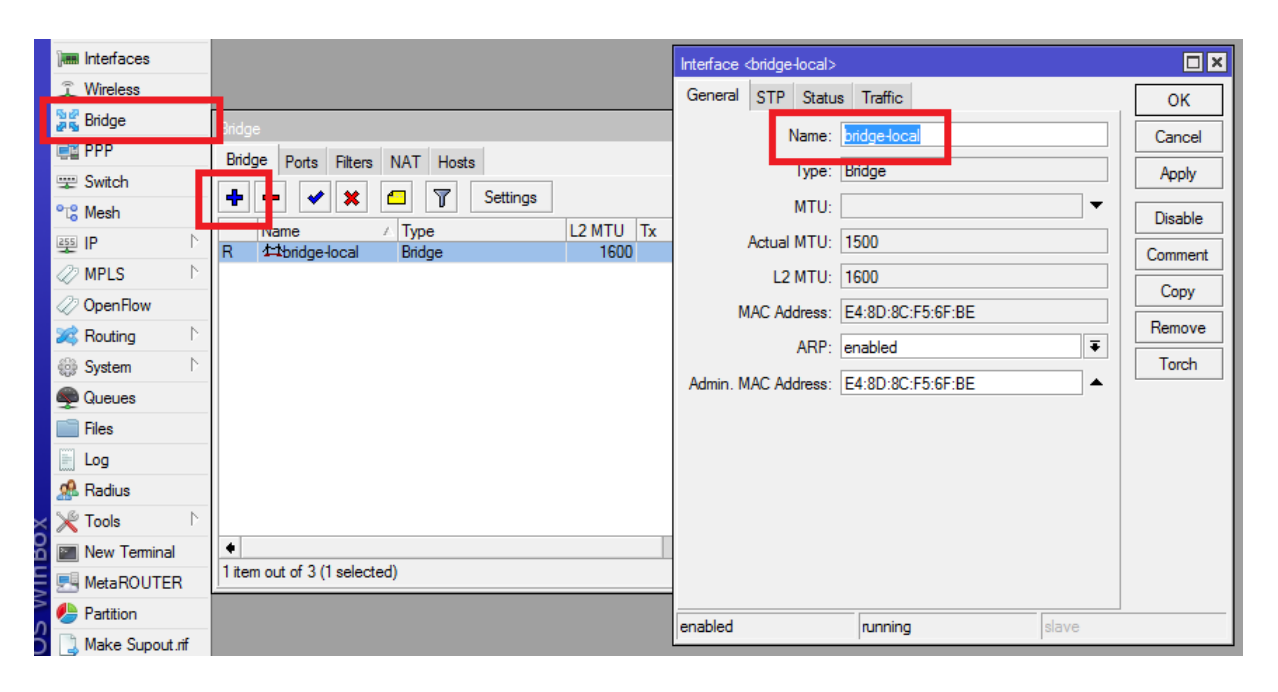

2. Hinzufügen der beiden Ports zu der bridge

| 湿露 Bridge     | Bridge                         | New Bridge Port |                |         |
|---------------|--------------------------------|-----------------|----------------|---------|
| E PPP         | Bridge Ports Filters NAT Hosts | General Status  | 3              | ОК      |
| 🛫 Switch      |                                | Interface:      | ether1 ₹       | Cancel  |
| °t¦8 Mesh     |                                | D-4 D-1         |                |         |
| 😇 IP 🛛 🗅      | ttether1 bridge-local 80       | Fat Bridge:     | bridge-local + | Apply   |
| MPLS          | t⊐twlan1 bridge-local 80       | Priority:       | 80 hex         | Disable |
| OpenFlow      |                                | Path Cost:      | 10             | Comment |
| 🔀 Routing 🛛 🗅 |                                |                 |                |         |
| 🎲 System 🗈    |                                | Honzon:         | · · · ·        | Сору    |
| 🙊 Queues      |                                | Edge:           | auto Ŧ         | Remove  |
| 📄 Files       |                                | Point To Point: | auto Ŧ         |         |
| 📄 Log         |                                | Esternal EDB:   |                |         |
| 🥵 Radius      |                                | External FDB:   | auto           |         |
| 🎇 Tools 🛛 🗅   |                                |                 | Auto Isolate   |         |
| New Terminal  |                                | _               |                |         |
| E MetaROUTER  | 2 items                        | enabled         | inactive       |         |
| 45 -          |                                |                 |                |         |

3. Vergeben einer IP-Adresse für die Bridge

#### IP > ADDRESSES

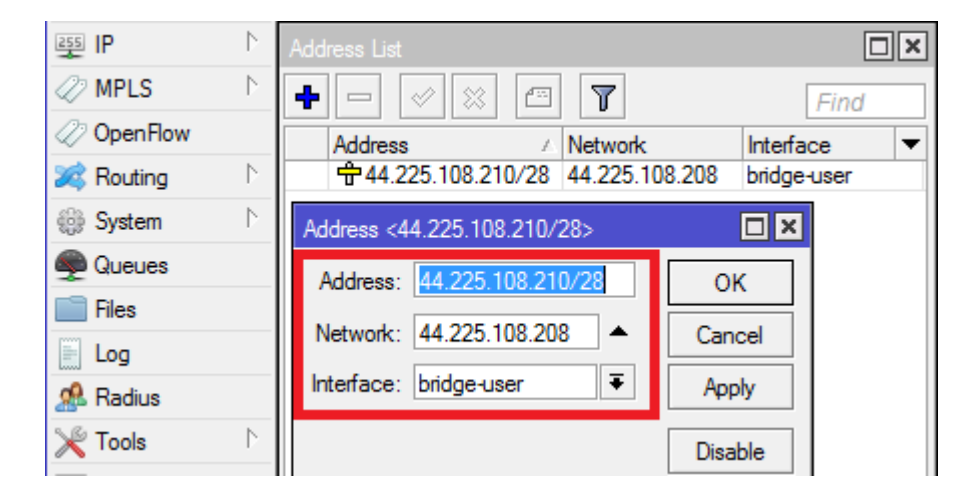

Die Bridge des Usereinstiegs erhält eine IP-Adresse aus dem User-Netz, dafür ist der Bereich ab 44.225.108.209 vorgesehen. Genau wie bei den Links erhält die erste nutzbare IP-Adresse der Port am zentralen Router, die Bridge in der Außeneinheit dann die zweite. In unserem Fall ist dies die 44.225.108.210.

4. Wie bei den Antennen sollten hier auch noch die Parameter DNS-Server, NTP-Server, Identity, Sysop Passwort hinterlegt und SNMP für das RSSI-Monitoring aktiviert werden.

#### 6.2. Konfiguration der HF-Parameter

WIRELESS > Doppelklick auf das WLAN-Interface

| 嶺 Quick Set   | Interface <wlan1></wlan1>                          |                     |
|---------------|----------------------------------------------------|---------------------|
| 🚊 CAPsMAN     | General Wireless Data Rates Advanced HT HT MCS WDS | ОК                  |
| Interfaces    | Mode: ap bridge                                    | Canaal              |
| Wireless      | Band: 2GHz.B/G/N                                   | Cancer              |
| 📲 🚆 Bridge    |                                                    | Apply               |
| 🚅 PPP         | Channel Width: 5MHz                                | Disable             |
| 🛫 Switch      | Frequency: 2397                                    |                     |
| °t¦8 Mesh     | SSID: HAMNET DBODAH                                | Comment             |
| 255 IP 🗅      | Radio Name: DB0DAH                                 | Simple Mode         |
| MPLS          | Scan List: default 🗧 🗧                             | Torch               |
| OpenFlow      | Wireless Protocol: any                             | Scan                |
| 🎉 Routing 🛛 🗅 | Security Profile: default                          | Freq Usage          |
| 🎲 System 🗅    |                                                    | neq. osage          |
| Queues        | Frequency Mode: superchannel                       | Align               |
| Files         | Country: no country set                            | Sniff               |
| 📄 Log         | Antenna Gain: 0                                    | Snooper             |
| 🧟 Radius      |                                                    | Reset Configuration |
| 🄀 Tools 🛛 🗅   | DFS Mode: none                                     |                     |

- 1. Aktivieren des "Advanced Mode"
- 2. Mode: "ap bridge".
- 3. Unter **"Frequency Mode**" den "superchannel" auswählen, und auf "Apply" drücken, damit es wirksam wird.
- 4. Band: Wunschband, z.B. 5 GHz oder 2 GHz (WLAN Modi beachten)
- 5. Channel Width: 10 MHz auf 5 GHz oder 5 MHz auf 2 GHz (max. erlaubte Bandbreite in DL)
- 6. **Frequency:** Zugewiesene Userfrequenz, z.B. 2392 MHz, 2397 MHz etc.
- 7. **SSID:** HAMNET + das eigene Relais-Rufzeichen (dies ist regional unterschiedlich, manchmal wird hier auch das eigene Rufzeichen weggelassen und nur unter "HAMNET" gesendet).
- 8. Radio Name: Das eigene Relais-Rufzeichen
- 9. **Security Profile:** "default". Hier darf nichts eingerichtet werden da HAMNET nicht verschlüsselt werden darf (es sei denn, man arbeitet unter ISM Bedingungen).
- 10. **Country:** Auf "Debug" stellen um Amateurfunkfrequenzen auswählen zu können
- 11. Hat man einen MIMO Userzugang, kann man noch die chains konfigurieren

| Interface <wlan1></wlan1> |                              |       |         |     |                 |        |       |
|---------------------------|------------------------------|-------|---------|-----|-----------------|--------|-------|
| Wireles                   | s HT HT MCS                  | WDS   | Nstreme | NV2 | Advanced Status |        | ОК    |
|                           | Tx Chains: 🗹 chain0 🗌 chain1 |       |         |     |                 | Cancel |       |
|                           | Rx Chains: 🗹 ch              | nain0 | chain1  |     |                 |        | Apply |

# 7. Unterschiede beim Einsatz von Routern mit integrierten WLAN-Modulen

Es gibt auch Mikrotik Router welche als vollwertiger Hamnet-Knoten verwendet werden können, da sie bereits WLAN-Transceiver eingebaut haben bzw. diese aufgesteckt werden können (z.B. RB433AH). Dies hat diverse Vor- und Nachteile:

Vorteile:

- Einfache Konfiguration, da nur ein Router im Einsatz.
- Es sind beliebige Antennen einsetzbar. Der Anschluss erfolgt i.d.R. über N oder RP-SMA Anschlüsse

Nachteile:

- Der Router muss in einem wetterfesten Gehäuse in der Nähe der Antennen angebracht werden. Es gibt aber auch Gehäuse mit bereits integrierten Antennen.
- Die Antennenkabel können je nach Länge sehr verlustreich sein. Eine Kabellänge von über einem Meter sollte vermieden werden.
- Gute Koaxialkabel und HF-Steckverbinder sind teurer als LAN-Kabel.

Abweichungen zum Vorgehen mit separater Außeneinheit:

- Keine separate Außeneinheit zu konfigurieren
- Ein Link bzw. ein Einstieg benötigt nur eine IP-Adresse, da die Bridge entfällt.
- Die IP-Adresse wird direkt dem WLAN-Interface im Router zugewiesen.
- Die HF-Parameter werden dann auch direkt im "zentralen" Router eingestellt.

# 8. Konfiguration einer Ubiquity Außeneinheit

Als zentraler Router muss immer ein Router eingesetzt werden, welcher das BGP Routingprotokoll unterstützt (i.d.R. Mikrotik). Die HF-Einheiten müssen kein BGP unterstützen, da sie die WLAN-Signale nur auf das LAN umsetzen und an den zentralen Router weiterleiten. Deswegen nimmt man hier gerne auch Geräte vom Hersteller UBIQUITY. Diese sind recht einfach zu konfigurieren. Da sie aber von Haus aus erst mal keine Amateurfunkfrequenzen unterstützen, ist ein Eingriff notwendig.

Kompatible Geräte (Beispiele):

- Nanostation M2/M3/M5
- Nanostation M2/M5 Loco
- Nanobeam M2/M5
- Powerbeam M2/M5
- Airgrid M2/M5

WLAN "AC" Geräte von Ubiquity sind nur eingeschränkt nutzbar. Zwar ist es mit einigen Geräten möglich auch 10 und 5 MHz Bandbreite sowie AFU Frequenzen zu nutzen, allerdings verhalten sich diese Geräte anders. Wenn, dann sollten beide Linkpartner Ubiquity AC Geräte nutzen. Eine Mischung verursacht erfahrungsgemäß Probleme (Stand 09/2017).

Vorbereitungen:

a) Router Reset

Auch hier sollte man bei null beginnen. Wenn man den Reset-Taster 10 Sekunden lang gedrückt hält (alle Lämpchen blinken kurz auf), wird alles auf Werkszustand zurückgesetzt.

b) Compliance Test aktivieren

Wenn man auf seinem Ubiquity Gerät einen Softwarestand von 5.5.6 oder höher hat, ist der für den Amateurfunk wichtige "Compliance Test" Modus nicht auswählbar. Dieser sorgt dafür, dass man das Gerät auch auf Amateurfunkfrequenzen programmieren kann. Wie man den "Compliance Test" Modus aktiviert, ist aus rechtlichen Gründen nicht öffentlich. In Deutschland erhält man diese Information von Andreas Kleiner DG4OAE. Sendet ihm eine E-Mail unter SEIN-RUFZEICHEN @gmx.de, und folgt seinen Anweisungen.

c) Erster Login

Verbindet euch mit der Weboberfläche des Routers und beachtet dabei die IP-Einstellungen. Das Mustergerät, eine Nanostation M2, war standardmäßig auf 192.168.1.20 eingestellt. Man gibt dem eigenen LAN-Interface im Computer z.B. die 192.168.1.21 und die Netzmaske 255.255.255.0. Wenn man nun im Browser die IP-Adresse des Ubiquity-Gerätes eingibt, erscheint in der Regel erst einmal ein Warnhinweis. Da standardmäßig das Webinterface über HTTPS abgefragt wird und die Rechner das SSL Zertifikat nicht anerkennen, muss erst einmal die Erlaubnis erteilt werden die Seite anzuzeigen. Wurde die Erlaubnis erteilt, erscheint die Anmeldemaske.

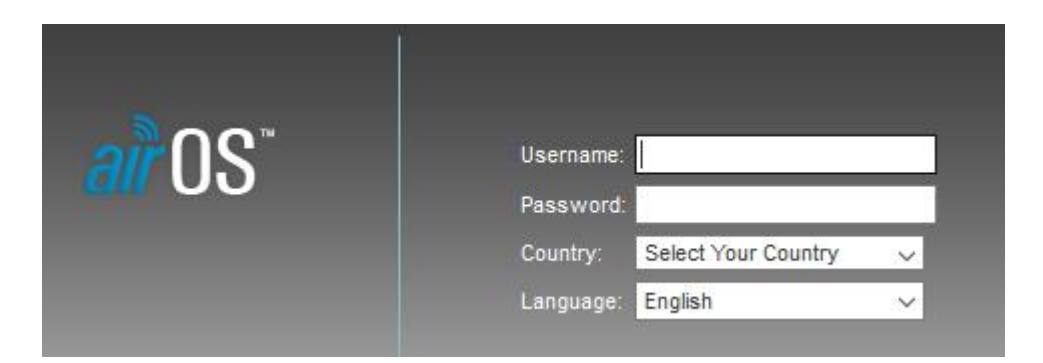

In der Länderauswahl (Country) muss man nun unbedingt den "Compliance Test" Modus auswählen. Achtung: Diese erste Länderauswahl ist nachträglich erst einmal nicht mehr zu ändern. Wenn man hier das falsche Land auswählt, muss man erst den kompletten Router zurücksetzen und beginnt anschließend wieder von vorne. Als Sprache wählt man Deutsch aus. Die Zugangsdaten lauten i.d.R. von Haus aus "ubnt" für Benutzername und Passwort.

| - <u>_</u>   |                              |
|--------------|------------------------------|
| <u>ar</u> us | username: ubht               |
|              | Password:                    |
|              | Country: Compliance Test 🗸 🗸 |
|              | Language: Deutsch 🗸 🗸        |

d) Admin-Zugang absichern

Als erstes sollte man im Reiter SYSTEM unter BENUTZERKONTEN den Admin-Zugang ändern. Hierzu einfach auf die Lupe klicken, einen Neuen Usernamen vergeben, das alte Kennwort (ubnt) sowie zweimal das neue Kennwort eingeben, und die Einstellungen übernehmen. Nach jeder Änderung fragt die Software ob man die geänderten Einstellungen erst einmal testen oder gleich anwenden will.

| Die Konfiguration wurde geändert. Möchten Sie sie speichern? | Test | Anwenden | Verwerfen |
|--------------------------------------------------------------|------|----------|-----------|
|--------------------------------------------------------------|------|----------|-----------|

Nach dem Klick auf "Anwenden" werden die Einstellungen übernommen. Sicherheitshalber sollte man nun den Router neu starten und sich mit den neuen Zugangsdaten einloggen. Meistens tut er dies aber auch schon automatisch.

e) AirMax deaktivieren (bei Usereinstiegen)

Als erstes sollte der AirMax Modus deaktiviert werden. Dies ist ein Ubiquity eigenes Protokoll und funktioniert nur, wenn auf der Gegenseite auch Ubiquity Hardware verwendet wird. Bei Linkstrecken sollte AirMax aber aktiviert bleiben, sofern beide Linkpartner Ubiquity Hardware einsetzen.

| NanoStat  | tion <i>M2</i>  |                |         |                      |          |                 |           |  |
|-----------|-----------------|----------------|---------|----------------------|----------|-----------------|-----------|--|
| *         | MAIN            | WIRELESS       | NETWORK | ADVANCED             | SERVICES | SYSTEM          | Werkzeug  |  |
| airMAX S  | ettings         |                |         |                      | airView  |                 |           |  |
|           | airMA           | X: [?] 🗌 Aktiv | vieren  |                      |          | airView Port: [ | [?] 18888 |  |
| Long Ran  | ge PtP Link Mod | ie: [?]        |         | 🔛 Launch airView [?] |          |                 |           |  |
|           |                 |                |         |                      |          |                 |           |  |
| airSelect |                 |                |         |                      |          |                 |           |  |
|           | airSelect:      | [?] Aktivie    | ren     |                      |          |                 |           |  |

f) WIRELESS Einstellungen

Im Reiter WIRELESS müssen die WLAN Parameter gesetzt werden.

| NanoStat  | ion <i>M2</i>    |               |                 |         |                                 |
|-----------|------------------|---------------|-----------------|---------|---------------------------------|
| -*K       | MAIN             | WIRELES       | S NETWORK       | ADVANCE | D SERVICES                      |
| Drahtlose | instellungen     |               |                 |         |                                 |
|           | Drah             | itlosmodus:   | Zugangspunkt    | ~       |                                 |
| WDS       | (Transparent Bri | dge Mode):    | Aktivieren      |         |                                 |
|           |                  | SSID:         | HAMNET DB0DAH   |         | SSID ausblenden                 |
|           | L.               | ändercode:    | Compliance Test | $\sim$  | Change                          |
|           | IEEE 802         | 2.11 Modus:   | B/G/N mixed     | $\sim$  |                                 |
|           | Ka               | nalbreite:[?] | 5 MHz           | ~       |                                 |
|           | Kanalverso       | hiebung:[?]   | Disable         | ~       |                                 |
|           | Frequ            | ency, MHz:    | 2397            | ~       |                                 |
|           | Extensio         | on Channel:   | Keine           | $\sim$  | -                               |
|           | Frequency        | y List, MHz:  | Aktivieren      |         |                                 |
|           | Ser              | deleistung:   |                 |         | 28 dBm                          |
|           | Data R           | ate Module:   | Default         | $\sim$  |                                 |
| Ma        | x. Übertragungs  | rate, Mbps:   | MCS 15 - 32.5   | ~       | <ul> <li>Automatisch</li> </ul> |
| Drahtlose | Sicherheit       |               |                 |         |                                 |
|           |                  | Sicherheit:   | keine           | ~       |                                 |
| R         | ADIUS MAC Aut    | hentication:  | Aktivieren      |         |                                 |
|           |                  | MAC ACL:      | Aktivieren      |         |                                 |

- Der Drahtlosmodus wird auf "Zugangspunkt" bzw. "Station" gestellt, je nachdem ob man Access Point oder Client ist.
- Die SSID lautet HAMNET + ggf. das Relaisrufzeichen bei Usereinstiegen. Bei Links entsprechend HAMNET CALL-AP CALL-STATION

- Als Ländercode ist der Compliance Test vorausgewählt, das soll auch so bleiben.
- Kanalbreite auf 5 MHz (bei 2 GHz) bzw. 10 MHz (bei 5 GHz)
- Frequenz je nach Genehmigung auswählen
- Unter Sicherheit darf nichts ausgewählt sein, Amateurfunk ist unverschlüsselt.

Diese Einstellungen werden jetzt ebenfalls übernommen und angewendet.

g) NETWORK Einstellungen

Im Reiter NETWORK werden der Netzwerkmodus und die IP-Einstellungen festgelegt.

| NanoSta | tion <i>M2</i> |             |       |              |          |
|---------|----------------|-------------|-------|--------------|----------|
| ×       | MAIN           | WIRELE      | SS    | NETWORK      | ADVANCED |
| 🗆 Netzw | erk Funktion   |             |       |              |          |
|         | Netzw          | erkmodus:   | Bridg | ge           | ~        |
|         | Netzwerk de    | aktivieren: | None  | e            | ~        |
| Config  | uration Mode   |             |       |              |          |
|         | Configura      | tion Mode:  | Simp  | le           | $\sim$   |
| 🖃 Manag | gement Netwo   | rk Setting  | S     |              |          |
|         | Management IF  | Address:    | 0     | DHCP 💿 Stati | isch     |
|         | IF             | -Adresse:   | 44.22 | 25.108.210   |          |
|         | N              | letzmaske:  | 255.2 | 255.255.240  |          |
|         | G              | ateway IP:  | 44.22 | 25.108.209   |          |
|         | Primá          | ire DNS IP: |       |              |          |
|         | Sekundá        | ire DNS IP: |       |              |          |
|         |                | MTU:        | 1500  |              |          |
|         | Managem        | ent VLAN:   |       | Aktivieren   |          |
|         | Auto I         | P Aliasing: |       | Aktivieren   |          |
|         |                | STP:        |       | Aktivieren   |          |

- Der Netzwerkmodus wird auf "Bridge" gestellt.
- Die IP-Adresse wird auf statisch gestellt und in das Feld darunter unten eingegeben.
- Die Netzmaske lautet 255.255.255.240 bei einem /29er Netz.
- Die Gateway-IP entspricht der Default Route.

Diese Einstellungen werden nun übernommen und angewendet.

Hier fliegt man unweigerlich aus der Oberfläche heraus, da sich die IP-Adresse geändert hat. Man kann nun den Ubiquity-Router an den vorgesehenen Port am Mikrotik-Router anschließen und hochfahren lassen. Über das HAMNET bzw. den Service-Zugang am Mikrotik Router kann man die Oberfläche nun mit der neuen IP-Adresse erreichen.

h) RSSI-Monitoring aktivieren

Wird das Ubiquity-Gerät für eine Linkstrecke verwendet, sollte man hier ebenfalls SNMP aktivieren, um das RSSI-Monitoring für die HamnetDB zu aktivieren: Dies geschieht im Menüpunkt "Services":

| SERVICES | SYSTEM    | Werkzeuge:               | ٣ | Abmelden |
|----------|-----------|--------------------------|---|----------|
|          |           |                          |   |          |
|          |           |                          |   |          |
|          |           |                          |   |          |
|          |           |                          |   |          |
|          |           |                          |   |          |
|          |           |                          |   |          |
|          | SNMP-Ager | 1t                       |   |          |
|          |           |                          |   |          |
|          |           | SNMP-Agent: 🕑 Aktivieren |   |          |
|          | SNM       | Gemeinschaft: public     |   |          |
|          |           | Kontakt: db0taw          |   |          |
|          |           | Standort: db0taw         | - |          |

Bitte auch daran denken, das Monitoring-Flag für dieses Gerät in der HamnetDB zu setzen:

| Change host 'Ink-db0vox.db0fhn': |                                                      |                            |   |  |  |  |  |  |
|----------------------------------|------------------------------------------------------|----------------------------|---|--|--|--|--|--|
| IP:<br>44.224.88.2               | Host name (end with .callsign):<br>Ink-db0vox.db0fhn | MAC of radio interface:    |   |  |  |  |  |  |
| Host type:<br>Service            | Belonging to site:<br>db0fhn - University Nuernberg  | ▼ ■ No ping check ■ Monito | r |  |  |  |  |  |

Es gibt Sonderfälle, die einer gesonderten Betrachtung notwendig sind. Beispielsweise bei Point-to-Multi-Point Links, oder wenn es gar keine Außeneinheit gibt, weil das WLAN direkt am Hauptrouter angeschlossen ist (z.B. RB433AH). Dies wird in einem separaten Kapitel behandelt (Siehe Kapitel 15).

### 9. Konfiguration des zentralen Routers

9.1. IP-Adressen den Interfaces zuweisen

| 🔏 Quick Set            | Interface L | ist     |             |           |            |        |        |         |     |          |
|------------------------|-------------|---------|-------------|-----------|------------|--------|--------|---------|-----|----------|
| CAPsMAN                | Interface   | Ethemet | EoIP Tunnel | IP Tunnel | GRE Tunnel | I VLAN | VRRP I | Bonding | LTE |          |
| 🛲 Interfaces           | <b>+</b> -  |         | 8 19 1      |           |            |        |        |         |     |          |
| 🔔 Wireless             | Nam         | e       | ∆ Type      | 1         | L2 MTU     | Tx     |        | R       |     |          |
| 📲 Bridge               | R 🛟e        | ther1   | Ethernet    |           | 1598       |        | 64.2 k | dps     |     | 4.9 kbps |
|                        | R 🐶e        | ther2   | Ethemet     |           | 1598       |        | 0      | bps     |     | 512 bps  |
|                        | R 🛟e        | ther3   | Ethernet    |           | 1598       |        | 0      | bps     |     | 512 bps  |
| 🛫 Switch               | <>e         | ther4   | Ethernet    |           | 1598       |        | 0      | bps     |     | 0 bps    |
| °t <mark>8</mark> Mesh | R 🍫e        | ther5   | Ethemet     |           | 1598       |        | 0      | bps     |     | 512 bps  |
| 255 IP N               | 5 items     |         |             |           |            |        |        |         |     |          |

In der "Interfaces" Übersicht sieht man das auf ether1, 2, 3 und 5 bereits Aktivität herrscht bzw. etwas angeschlossen ist (Kennzeichnung "R").

Als erstes werden den LAN (bzw. WLAN) Interfaces die passenden IP-Adressen zugewiesen. Dieser Vorgang ist bereits aus den vorhergehenden Instruktionen bekannt.

IP > Addresses

| ESS IP       | $\square$   | Address List             |                |           |      |
|--------------|-------------|--------------------------|----------------|-----------|------|
| ୁ IPv6       | $\land$     | + - < × 🗆                | 7              |           | Find |
| MPLS         | $\land$     | Address                  | Network        | Interface |      |
| OpenFlow     |             | ÷44.225.108.193/28       | 44.225.108.192 | ether1    |      |
| 🐹 Routing    | $\land$     |                          | 44.224.10.96   | ether2    |      |
| System       |             | ₽ 44.225.108.209/28      | 44.225.108.208 | ether5    |      |
| Queues       |             | Address <44 225 100 102  | /205           |           | •    |
| Files        |             | Address <44.225.106.155/ | 202            |           |      |
| 📄 Log        |             | Address: 44.225.108.19   | 3/28 0         | к         |      |
| 🥵 Radius     |             | Network: 44.225.108.19   | 2 🔺 Can        | icel      |      |
| 🔀 Tools      | $  \rangle$ | Interface: ether1        | ▼ App          | ply       |      |
| New Terminal |             |                          | Dia            |           |      |
| 🔜 MetaROUTER | 3           |                          | Disa           | ible      |      |

9.2. DNS-Server eintragen

Anschließend hinterlegen wir den zugehörigen DNS-Server unter

IP > DNS

und aktivieren das Kästchen "Allow remote requests". Dadurch fragt der Router automatisch beim "Master" DNS-Server an, falls er eine Adresse noch nicht selbst auflösen kann, wenn er sie noch nicht kennt. In der Grafik ist 8.8.8.8 nur ein Beispiel, hier kommt der Master DNS-Server für eure Region rein.

| 255 IP         | Þ | DNS Settings              |             |               |        |        |
|----------------|---|---------------------------|-------------|---------------|--------|--------|
| v IPv6         | Þ | Servers:                  | 8.8.8.8     |               | \$     | OK     |
| MPLS           | Þ | Dynamic Servers:          |             |               | _      | Cancel |
| OpenFlo        | w |                           |             |               |        | Cancer |
| 😹 Routing      | Þ |                           | Allow Ren   | note Requests |        | Apply  |
| System         | Þ | Max UDP Packet Size: 4096 |             |               | Static |        |
| Queues         |   | 0                         | 2.000       |               |        | Cache  |
| Files          |   | Query Server Timeout:     | 2.000       |               | s      |        |
| 📄 Log          |   | Query Total Timeout:      | 10.000      |               | S      |        |
| 🧟 Radius       |   | Cache Size:               | 2048        |               | КiВ    |        |
| 💥 Tools        | Þ | Cache Max TTL:            | 7d 00.00.00 |               |        |        |
| 🔚 New Terminal |   |                           |             |               |        |        |
| 🛃 MetaROUTER   |   | Cache Used:               | 9           |               |        |        |

Unter <u>http://www.amateurfunk-wiki.de/index.php/Serviceverzeichnis</u> sind alle aktuellen DNS-Server aufgeführt. Aktuell stehen folgende zur Verfügung:

- 44.225.28.20 Hub-West (DBORES/Uni-Duisburg-Essen)
- 44.130.60.100 Hub-Süd (DB0FHN/FH-Nürnberg)
- 44.130.90.100 Hub-Ost (DB0TUD/TU-Dresden)

#### 9.3. NTP Client einrichten

Damit in einem Netzwerk keine unterschiedlichen Zeitangaben auftreten, werden sogenannte NTP Server betrieben, auf denen ein einheitlicher Zeitgeber bereitgestellt wird. Alle Clients (Router,
Switches, Server etc.) können anhand dieser NTP Server regelmäßig ihre Systemzeit abgleichen. Im Hamnet sind mehrere NTP Server im Einsatz und sollten auch genutzt werden.

- 44.225.56.129 DB0SDA (RWTH Aachen, Internet)
- 44.225.52.20 DB0IUZ (Sternwarte Bochum, DCF77)
- 44.225.48.67 DB0OVN (Neuss, DCF77)
- 44.225.28.20 DBORES (Rees/Niederrhein, Internet)
- 44.130.60.100 DB0FHN (FH-Nürnberg, Internet)
- 44.225.68.1 DFOUK (Karlsruhe, Internet)
- 44.225.29.129 IPKOORD-DL (Uni-Duisburg-Essen, Internet)
- 44.225.73.8 DB0LJ (Kruft/Mayen-Koblenz, DCF77)
- 44.225.160.74 DB0NDF (Niederdorfelden, Taunus-Relais-Gruppe, Internet, HAMNET)

## SYSTEM > NTP Client

| 🎲 System 🕺     | N | NTP Client |              |               |   |        |
|----------------|---|------------|--------------|---------------|---|--------|
| 🖤 Queues       |   |            |              | ✓ Enabled     |   | OK     |
| 📄 Files        |   |            | Mode:        | unicast       | Ŧ | Cancel |
| 📄 Log          |   | Primary    | NTP Server:  | 44.130.60.100 |   | Cancer |
| 🥵 Radius       |   | Secondary  |              | 44 225 56 129 |   | Apply  |
| 💥 Tools 🚺      |   | Secondary  | NTP Server.  | 44.223.30.123 | _ |        |
| 📰 New Terminal |   | Dyna       | mic Servers: |               |   |        |
| 🛃 MetaROUTER   |   | stopped    |              |               |   |        |

- a) "Enabled" wird aktiviert
- b) Mindestens bei "Primary NTP Server" wird die Adresse eines erreichbaren NTP Servers eingetragen
- c) Falls der Primary Server nicht erreichbar sein sollte, kann unter "Secondary NTP Server" ein alternativer NTP Server eingetragen werden.

Achtung: Der Eintrag "SYSTEM > NTP Client" existiert nur, wenn das Zusatzpaket "ntp.npk" installiert wurde. Dadurch erscheinen im SYSTEM-Menü die Einträge "NTP Client" und "NTP Server". Wurde das NTP-Paket nicht installiert, heißt der Eintrag "SNTP Client" und zeigt auch eine etwas andere Oberfäche:

| SNTP Client                       |        |
|-----------------------------------|--------|
| ✓ Enabled                         | ОК     |
| Mode: unicast                     | Cancel |
| Primary NTP Server: 44.130.60.100 | Apply  |
| Secondary NTP Server:             |        |
| Server DNS Names:                 |        |
| Dynamic Servers:                  |        |
| Poll Interval: 32 s               |        |
| Active Server: 44.130.60.100      |        |
| Last Update From: 44.130.60.100   |        |
| Last Update: 00:00:10 ago         |        |
| Last Adjustment: -4 069 us        |        |
| Last Bad Packet From:             |        |
| Last Bad Packet:                  |        |
| Last Bad Packet Reason:           |        |

Nun kann man unter SYSTEM > Clock die Systemzeit checken. Ist einer der NTP Server erreichbar, wird hier nun eine aktuelle Zeit angezeigt. Diese stimmt aber in der Regel noch nicht ganz, da die Zeitzone noch nicht bestimmt wurde. Ebenfalls unter SYSTEM > Clock lässt sich das gleich korrigieren.

| 🎲 System 🗅   | Clock  |                         |        |
|--------------|--------|-------------------------|--------|
| 룢 Queues     | Time   | Manual Time Zone        | ОК     |
| 📄 Files      |        | Time: 15:48:33          | Cancel |
| 📄 Log        |        | Date: Mar/11/2016       |        |
| 🥵 Radius     |        |                         | Apply  |
| 🎇 Tools 🛛 🗅  |        |                         |        |
| New Terminal | Time 2 | one Name: Europe/Berlin |        |
| E MetaROUTER | G      | MT Offset: +01:00       |        |
| 🕭 Partition  |        | DST Active              |        |

Hier muss nur unter "Time Zone Name" die korrekte Zeitzone ausgewählt werden. In Deutschland wäre das Europe/Berlin. Nach dem Klick auf "Apply" wird die Uhrzeit auch sogleich korrigiert.

#### 9.4. NTP Server einrichten

Es macht Sinn den Hauptrouter auch als NTP Server zu konfigurieren. Dann genügt es in den Linkeinheiten nur den Hauptrouter als NTP Server zu hinterlegen. Dies spart Konfigurationsarbeit.

Achtung! Damit der NTP Server eingerichtet werden kann, muss das Zusatzpaket "ntp.npk" installiert sein. Ansonsten ist der Eintrag nicht verfügbar.

SYSTEM > NTP Server

| System   |   | NTP Server                                  |
|----------|---|---------------------------------------------|
| 👰 Queues |   | ✓ Enabled OK                                |
| 📄 Files  |   | Broadcast                                   |
| 📄 Log    |   | ✓ Multicast                                 |
| 🥵 Radius |   | <ul> <li>Manycast</li> <li>Apply</li> </ul> |
| 🄀 Tools  | Þ | Broadcast Addresses:                        |

Der Haken bei "Enabled" muss gesetzt werden, dann wird der NTP Server Dienst gestartet.

## 9.5. DHCP Server konfigurieren

Als nächstes werden die DHCP Server konfiguriert. Für unser Netz sind zwei Stück vorgesehen. Einer ist am ether1 aktiv im Servicebereich (falls man sich vor Ort befindet und mit einem Rechner einklinkt), der andere auf ether5 im Usereinstieg. Den DHCP-Server am Usereinstieg sollte man etwas anders konfigurieren wie im Servicenetz. Dazu aber weiter unten mehr. Zuerst wird die Einrichtung des DHCP-Servers im Usernetz erklärt.

Man sollte alle anderen IP-Einstellungen an den Interfaces vorab eingerichtet haben bevor man hier weitermacht, denn dann werden viele Angaben automatisch vorbelegt.

Der Einstieg beginnt unter:

IP > DHCP Server

| °t¦e Mesh | DHCP Server |             |                |            |           |                |           |
|-----------|-------------|-------------|----------------|------------|-----------|----------------|-----------|
| IP N      | DHCP Netv   | orks Leases | Options Option | n Sets Ale | erts      |                |           |
| ve lPv6 ► |             |             | DHCP Config    | DHCP       | Setup     | Γ              | Find      |
| Ø MPLS    | Name        | Interfa     | ace R          | lelay      | Lease Tim | e Addres       | ss Pool 🔻 |
| OpenFlow  | dhcp1       | ether       | 1              |            |           | 00:10:00 dhcp_ | pool1 r   |
| 🐹 Routing |             |             |                |            |           |                |           |
| 🎲 System  |             |             |                |            |           |                |           |

Hier klickt man im Reiter DHCP auf den button "DHCP Setup" und folgt den Anweisungen.

| DHCP Setup                             |
|----------------------------------------|
| Select interface to run DHCP server on |
| DHCP Server Interface: ether1 ∓        |
| Back Next Cancel                       |
|                                        |

Hier gibt man das Interface an, auf dem der DHCP Server aktiv sein soll.

| DHCP Setup                            |
|---------------------------------------|
| Select network for DHCP addresses     |
| DHCP Address Space: 44.225.108.192/28 |
| Back Next Cancel                      |
|                                       |

Ist vorher alles korrekt eingepflegt worden, erscheint hier automatisch der richtige Bereich für das genutzte Subnetz.

| DHCP Setup                               |
|------------------------------------------|
| Select gateway for given network         |
| Gateway for DHCP Network: 44.225.108.193 |
| Back Next Cancel                         |
|                                          |

Dies ist die Default Route (IP-Adresse des Routers im Servicenetz). Sie wird aus den vorliegenden Informationen automatisch eingetragen und muss i.d.R. nicht geändert werden. Sie wird an die Clients weitergegeben.

| DHCP Setup               |                              |
|--------------------------|------------------------------|
| Select pool of ip addres | ses given out by DHCP server |
| Addresses to Give Out    | 25.108.200-44.225.108.206    |
|                          | Back Next Cancel             |
|                          |                              |

Hier wird der zu vergebende Adresspool angegeben. Es müssen nicht alle Adressen aus dem Subnetz automatisch vergeben werden. Man kann auch einige Adressen frei halten für feste Adressvergaben bzw. für Server oder Computer im Servicenetz.

| DHCP Setup                  |             |
|-----------------------------|-------------|
| Select DNS servers          |             |
| DNS Servers: 44.225.108.193 | <b></b>     |
| Back                        | Next Cancel |
|                             |             |

Automatisch wird hier der voreingestellte DNS-Server übernommen. Da der Router selbst als DNS-Server fungiert, müssen nicht alle Anfragen dauernd weitergeleitet werden, und man trägt auch hier die IP-Adresse des Routers im Servicenetz ein. Auch dies wird an die Clients weitergegeben.

| DHCP Setup   |          |      |        |
|--------------|----------|------|--------|
| Select lease | time     | _    |        |
| Lease Time   | 00:10:00 |      |        |
|              | Back     | Next | Cancel |
|              |          |      |        |

Eine Lease Zeit von 10 Minuten ist voreingestellt und kann nach Wunsch verändert werden.

Über DHCP kann man noch viel mehr Informationen den Clients übergeben, aber was gibt es noch sinnvolles? Da unser Router ja auch als NTP-Server fungiert, kann man diesen natürlich auch noch "bewerben".

| DHCP Server                    |            |           |            |             |
|--------------------------------|------------|-----------|------------|-------------|
| DHCP Networks Leases Op        | ptions Opt | ion Sets  | Vendor Cla | sses Alerts |
| 4 - 🗆 🍸                        |            |           |            |             |
| Address 🗠 Gateway              | DNS        | Servers   | Domain     | WINS Serve  |
| 44.225.108.192/28 44.225.108.1 | 193 44.22  | 5.108.193 |            |             |
| DHCP Network <44.225.108.192/  | /28>       | [         |            |             |
| Address: 44.225.108.1          | 92/28      | OK        |            |             |
| Gateway: 44.225.108.1          | 93 🗢       | Cance     | el         |             |
| Netmask:                       | -          | Apply     | /          |             |
| □ No DNS                       |            | Comme     | ent        |             |
| DNS Servers: 44.225.108.1      | 93 🗢       | Сору      | /          |             |
| Domain:                        |            | Remov     | ve         |             |
| WINS Servers:                  | ÷          |           |            |             |
| NTP Servers: 44.225.108.1      | 93 🗢       |           |            |             |

Im DHCP-Server im Reiter Networks klickt man auf den soeben erstellten DHCP-Server. Dort kann man unter "NTP Servers" auch noch die eigene IP-Adresse des Routers eintragen, der eben auch als NTP-Server fungiert. Diese Information wird dann ebenfalls über DHCP an die Clients übertragen. Diese können die Information nutzen, müssen es aber nicht.

#### 9.6. DHCP-Server für das Usernetzwerk eintragen

Man kann prinzipiell den DHCP-Server für das Usernetzwerk genau so einrichten, wie für das Service-Netzwerk. Allerdings kann es unter gewissen Umständen zu Problemen kommen, da man auf diese Weise ein Default Gateway an die Clients "verschickt". Das bedeutet, dass die angeschlossenen Rechner und Geräte alle Anfragen, also auch die ins Internet, an den Hamnet-Digi schicken. Da der aber kein Internet hat und nur 44er Hamnet-IP Adressen routet, kann es hier zu Problemen kommen. Beispielsweise, wenn ein User seine Hamnet-Hardware aktualisieren möchte. Das RouterOS oder AirOS würde dazu im Internet nachsehen wollen. Der Hamnet-Digi erreicht diese Server aber nicht, da der Internetzugriff für User unterbunden bzw. nicht möglich ist.

Um dies zu verhindern, kann man dem DHCP-Server auch sagen, dass er nur die 44er Hamnet-Adressen als Route bekannt geben soll. Die Clients erhalten dann die Info das alle 44er Adressen darüber erreichbar sind, würden aber Anfragen ins Internet nicht in das Hamnet schicken, sondern an ein lokal verfügbares Internetgateway (DSL-Router) schicken.

Schritt für Schritt Anleitung:

Als erstes geht man vor wie im Abschnitt zuvor und erstellt einen DHCP-Server am Usereinstieg (ether5) mit Defaultgateway.

Anschließend erstellt man eine sogenannte DHCP-Option.

| DHCP  | Server   |                                                           |       |         |             |
|-------|----------|-----------------------------------------------------------|-------|---------|-------------|
| DHC   | P Netwo  | orks Le                                                   | ases  | Options | Option Sets |
| + -   | - 7      |                                                           |       |         |             |
| Nam   | e 🔺      | Code                                                      | Valu  | е       |             |
| route | 44       | 12                                                        |       |         |             |
| DHC   | P Option | <route4< td=""><td>4&gt;</td><td></td><td></td></route4<> | 4>    |         |             |
|       | Name:    | route44                                                   |       |         | ОК          |
|       | Code:    | 121                                                       |       |         | Cancel      |
|       | Value:   | 0x082c2                                                   | ce16c | :d1     | Apply       |
| Rav   | v Value: |                                                           |       |         | Сору        |
|       |          |                                                           |       |         | Remove      |

- Als "Name" gibt man einfach etwas ein, was man sich merken kann.
- Der "Code" gibt die jeweiligen DHCP Option an, die genutzt werden soll. Eine IP-Route wird mit Option 121 mitgeteilt.
- Unter "Value" muss man den entsprechenden hexadezimalen Wert angeben. Wie man diesen berechnen kann, kann man in der <u>RouterOS Dokumentation</u> nachlesen. Natürlich gibt es im Internet auch Generatoren dafür, so dass man den betreffenden Wert einfach generieren kann.

Ein Beispiel eines solchen Generators findet sich z.B. hier:

https://ip-pro.eu/en/mikrotik\_dhcp\_option\_121\_generator

| Generator DHCP Option 121                                                                                          |
|----------------------------------------------------------------------------------------------------|
| Option 121 String Congratur                                                                                        |
| Option 121 String Generator                                                                                        |
| Dst-address= 44.0.0.0 / 8 gateway= 44.225.108.209                                                                  |
| Add New Row                                                                                                    |
| DHCP Option 121 value:                                                                                             |
| 0x082c2ce16cd1                                                                                                    |
| This calculator is provided for free without any warranty it will reflect real data usage in Mikrotik Routerboard. |

Auf der Seite angekommen gibt man die entsprechende Route mit Netzmaske sowie das entsprechende Gateway ein. Das Gateway ist die IP-Adresse des Router im Usernetz. Damit wird dem Client mitgeteilt, dass er alle 44er IP-Adressen über den Hamnet-Knoten erreichen kann.

#### Achtung:

Ab 1.11.2020 wird sich die Route allerdings ändern. Wenn der Umzug der deutschen Hamnet IP-Adressen in den neuen Bereich abgeschlossen ist, besteht das Hamnet nicht mehr aus dem Adressraum 44.0.0.0/8, sondern aus den folgenden beiden Bereichen:

44.0.0.0/9 sowie 44.128.0.0/10

## Die DHCP-Option berechnet man dann wie folgt:

| Generator DHCP Optior        | า 121 |          |                         |
|------------------------------|-------|----------|-------------------------|
| Option 121 String Generator  |       |          |                         |
| Dst-address= 44.0.0.0        | / 8   | <b>*</b> | gateway= 44.225.108.209 |
| Dst-address= 44.128.0.0      | / 10  | -        | gateway= 44.225.108.209 |
| Add New Row                  |       |          |                         |
| DHCP Option 121 value:       |       |          |                         |
| 0x082c2ce16cd10a2c802ce16cd1 |       |          |                         |

Zu beachten ist, dass diese "neue" DHCP-Option erst gesetzt wird, wenn ALLE Router und Geräte im deutschen Hamnet umgestellt wurden (Veröffentlichungen der IP-Koordination beachten!). Macht man es vorher, ist der Zugriff auf Geräte im "alten" Netz nicht mehr möglich.

## 9.7. Optional: HF Parameter den WLAN Ports zuweisen.

Wenn man z.B. einen RB433AH verwendet, kann man an dieser Stelle noch die WLAN-Einstellungen an den WLAN-Interfaces vornehmen, analog zu den Einstellungen bei den Außeneinheiten.

#### 9.8. Identity eintragen

Auch der Router sollte eine passende Identity haben, um besser identifiziert werden zu können:

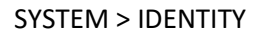

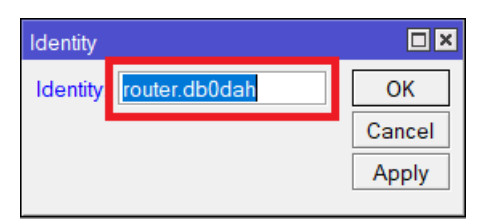

## 9.9. BGP Monitoring einschalten

Anfang 2020 wurde in der HamnetDB ein BGP Monitoring eingebaut. Die Darstellung der BGP-Verbindungen auf der HamnetDB-Karte soll den HAMNET-Teilnehmern ermöglichen den zu erwartenden Pfad einer Wegeverfolgung (HamnetDB-Karte) mit dem tatsächlich beobachteten Pfad zu vergleichen (Traceroute).

Ein Router kann in die Monitoring-Lösung mit aufgenommen werden, wenn folgende Bedingungen erfüllt sind:

- Es werden nur BGP-Router von Mikrotik unterstützt.
- Die Mikrotik-API ist auf dem Standardport des BGP-Routers für 44.148.230.161 erreichbar.
- Der User "monitoring" ist mit passenden Rechten auf dem Router eingerichtet.
- In der HamnetDB ist der Hosteintrag des Routers im Sitenetwork mit dem Routing-Flag versehen (in der Regel die erste IP aus dem Sitenetwork mit Hostnamen "router.<call>")

Erstellen der Benutzergruppe und des Benutzers "monitoring":

#### SYSTEM > USERS

Tab: Groups > "+" drücken

- Name = monitoring
- Policies = read, api

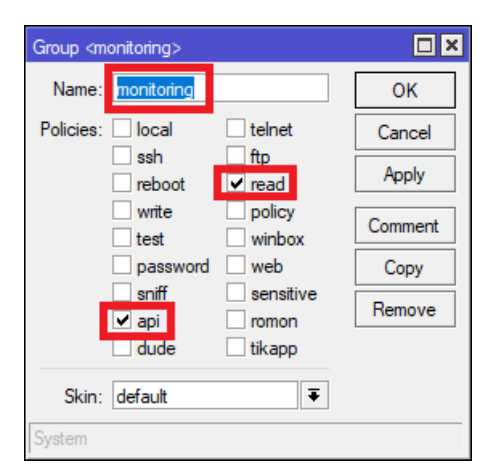

SYSTEM > USERS

Tab: Users > "+" drücken

- Name = monitoring
- Group = monitoring
- Allowed Address = 44.148.230.161

| New User          |                |         |         |
|-------------------|----------------|---------|---------|
| Name:             | monitoring     |         | ОК      |
| Group:            | monitoring     | Ŧ       | Cancel  |
| Allowed Address:  | 44.148.230.161 | <b></b> | Apply   |
| Last Logged In:   |                |         | Disable |
| Password:         |                |         | Comment |
| Confirm Password: |                |         | Сору    |
|                   |                |         | Remove  |
| enabled           |                |         |         |

Überprüfen, ob die Mikrotik API aktiviert ist:

IP > SERVICES > "abi" aktiv

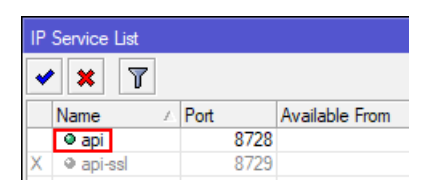

Wer ein höheres Sicherheitsbedürfnis hat, der kann den Zugriff auf die Mikrotik-API auf die Monitoring-Plattform einschränken.

IP > SERVICES > "api" doppelklicken:

| IP Service <api></api> |                |             |
|------------------------|----------------|-------------|
| Name:                  | api            | OK          |
| Port:                  | 8728           | <br>Cancel  |
| Available From:        | 44.148.230.161 | \$<br>Apply |
|                        |                | Disable     |
| enabled                |                |             |

"Available From: 44.148.230.161"

Nach der Vorbereitung des BGP-Routers kann das "Routing"-Flag in der HamnetDB gesetzt werden.

| Change host 'router.db0dah': |                                                  |                                       |  |  |  |  |  |  |
|------------------------------|--------------------------------------------------|---------------------------------------|--|--|--|--|--|--|
| IP:<br>44.225.108.193        | Host name (end with .callsign):<br>router.db0dah | MAC of radio interface:               |  |  |  |  |  |  |
| Host type:<br>Service ~      | Belonging to site:<br>db0dah - Schmarnzell       | ───────────────────────────────────── |  |  |  |  |  |  |
| DNS aliases (CNAM            | IE, optional, end with .callsign):               |                                       |  |  |  |  |  |  |
|                              |                                                  |                                       |  |  |  |  |  |  |

Wenn der Host angeklickt wird, dann kann die Erreichbarkeit der Mikrotik-API durch die Monitor-Plattform manuell geprüft werden:

| Host router.db0dah - 44.225.108.193 (Service)           |  |
|---------------------------------------------------------|--|
| Routing monitoring - Enabled<br>test Routing monitoring |  |
| Monitoring - Routing:                                   |  |
| enabled<br>Ping:                                        |  |
| ok<br>Features:                                         |  |
| BGP successfully tested                                 |  |

Traceroute successfully tested

# 10.Ethernet over IP (EoIP) Tunnel nutzen

## 10.1. Was ist EoIP?

EoIP ist ein Mikrotik eigenes Verfahren und funktioniert daher auch nur mit Mikrotik-Routern untereinander. Es erzeugt ein virtuelles EoIP Tunnelinterface und ermöglicht dadurch die einfache Kommunikation über IP-Grenzen hinweg, z.B. zum Verbinden zweier LANs über das Internet. So als wenn beide Netze mit einem LAN-Kabel verbunden wären. Über dieses Tunnelinterface kann alles geschickt werden, was auch über ein Ethernet Kabel zu übertragen ist, unabhängig vom Protokoll.

## 10.2. Wann benötigt man EoIP?

EoIP wird beispielsweise dann benötigt, wenn man mehrere Mikrotik Router zusammenschalten möchte, z.B. wenn alle Ports am zentralen Router belegt sind bzw. nicht mehr genug frei sind für die noch zu realisierenden Linkstrecken. Kombiniert man beispielsweise zwei RB433AH Router miteinander, hätte man gleichzeitig sechs HF Ports zur Verfügung. Da aber immer nur einer der Router die "Zentrale" sein kann, muss das andere Routerboard entsprechend "angedockt" werden, damit man dessen WLAN-Interfaces so mit nutzen kann, als wären sie Teil des ersten Routerboards.

Ein anderes Beispiel wäre, wenn man z.B. den zentralen Router sicher im Gebäude verstaut, dann mit EINEM LAN-Kabel auf den Mast und in einen Switch geht, wo dann mehrere Außeneinheiten (Nanostation, Mikrotik SXT, Groove oder Metal) angeschlossen sind. Jede dieser Außeneinheiten muss vom zentralen Router separat über ein eigenes Interface angesprochen werden. EoIP hilft dabei.

## 10.3. Verkabelung der Routerboards untereinander

In der nun folgenden Beispielkonfiguration soll der RB750 mit zwei weiteren Linkstrecken ergänzt werden. Jedoch ist nur noch ein Ethernet Anschluss am Router frei, ether4. Des Weiteren muss das Routerboard IP-technisch im Service-Netz untergebracht werden.

Es gibt nun zwei Möglichkeiten die Routerboards mechanisch miteinander zu verbinden. Die erste Möglichkeit wäre, man schließt das RB433AH an den Switch an, der an ether1 hängt. Damit hängt er direkt im Servicenetz. Besser aber wäre die Möglichkeit, den RB433AH am ether4 des RB750 anzuschließen. Dann hätte man sogar die Möglichkeit das RB433AH über das LAN-Kabel mit Strom zu versorgen (PoE). Was die EoIP Konfiguration angeht, gibt es aber keinen Unterschied zwischen den beiden Varianten.

Achtung: Der Folgende Abschnitt wurde an RouterOS Version 6.41 und höher angepasst. Das Switch/Bridge Handling hat sich hier deutlich verändert.

Als erstes muss man dafür sorgen, dass der ether4 mit am Servicenetz hängt. Dazu erstellt man eine Bridge und fügt die zwei Ports ether1 und ether4 der Bridge hinzu.

RouterOS erkennt übrigens automatisch, wenn zwei Ports zusammen an einem mechanischen Switch hängen und lässt diese hardwaremäßig über den Switch kommunizieren. Dies entlastet den Prozessor erheblich. Sind diese nicht an einem gemeinsamen Switch, erfolgt die Verbindung softwareseitig über den Prozessor.

| Bridae                      |                 |              |             |             |        |
|-----------------------------|-----------------|--------------|-------------|-------------|--------|
| Bridge Ports VLANs          | MSTIs Port MS   | T Override   | s Filters   | NAT Hosts   | MDB    |
|                             | Settings        |              |             |             |        |
| Name / Typ                  | e               | L2 MT Tx     | :           | Rx          |        |
| New Interface               |                 |              |             |             | ×      |
| General STP VLAN            | Status Traffic  |              |             | OK          |        |
| Name: b                     | ridge-svc       |              |             | Cancel      |        |
| Type: B                     | ridge           |              |             | Apply       |        |
| MTU:                        |                 |              |             | Disable     |        |
| Actual MTU:                 |                 |              |             | Comment     |        |
| L2 MTU:                     |                 |              |             | Сору        | 1      |
| MAC Address                 |                 |              |             | Remove      |        |
|                             | nabled          |              |             | Torch       |        |
| ARP Timeout                 |                 |              | <br>        |             |        |
| Admin MAC Address:          |                 |              |             |             |        |
|                             |                 |              |             |             |        |
| Ageing Time: 0              | 0:05:00         |              |             |             |        |
|                             | IGMP Snooping   | 9            |             |             |        |
|                             | FastForward     |              |             |             |        |
| <b>D</b> (1)                |                 |              |             |             |        |
| Bridge<br>Bridge Borte MANE |                 | TOwnida      | - Filters   | NAT         | MDD    |
|                             | MISTIS PORTINIS | o i Override | s Fliters   | INA I HOSIS | MDB    |
|                             | V<br>Bridge     | Horiz Pri    | ority Pa    | th Co. Role | F      |
| 0 IH <sup>tt</sup> ether1   | bridge-svc      |              | 80          | 10 disable  | d port |
| New Bridge Port             |                 |              |             |             | ]      |
| General STP VLAN S          | Status          |              |             | OK          |        |
| Interface: ether4           |                 |              | Ŧ           | Cancel      |        |
| Bridge: bridge-svc          |                 |              | ₹           | Apply       |        |
|                             |                 |              |             | Disable     |        |
| Horizon:                    |                 |              | ▼           | Comment     |        |
| Learn: auto                 |                 |              | ₹           | Сору        |        |
| Unknown Ur                  | ulticast Flood  |              |             | Remove      |        |
| Broadcast F                 | lood            |              |             |             |        |
|                             | fflood          |              |             |             |        |
|                             | ilload          |              |             |             |        |
| r                           |                 |              |             |             |        |
| enabled                     | inactive        |              | lw. Offload |             |        |

Das "H" im Status ("IH") bedeutet, dass diese Ports über den Hardwareswitch miteinander verbunden sind.

Beim Erstellen der Bridge ist darauf zu achten, dass die IP-Adresszuweisung dann nicht mehr auf dem Ethernet-Port (ether1) zu erfolgen hat, sondern direkt auf der bridge. Man ändert also einfach unter

IP > ADDRESSES einfach die Portzuordnung im entsprechenden IP-Adresseintrag von "ether1" auf "Bridge-svc"

Anschließend muss man nun dem RB433AH eine IP-Adresse aus dem Servicenetz zuteilen, damit die Routerboards miteinander kommunizieren können.

Ether1 im RB433AH erhält daher die folgende Adresse

44.225.108.196/28; Network = 44.225.108.192

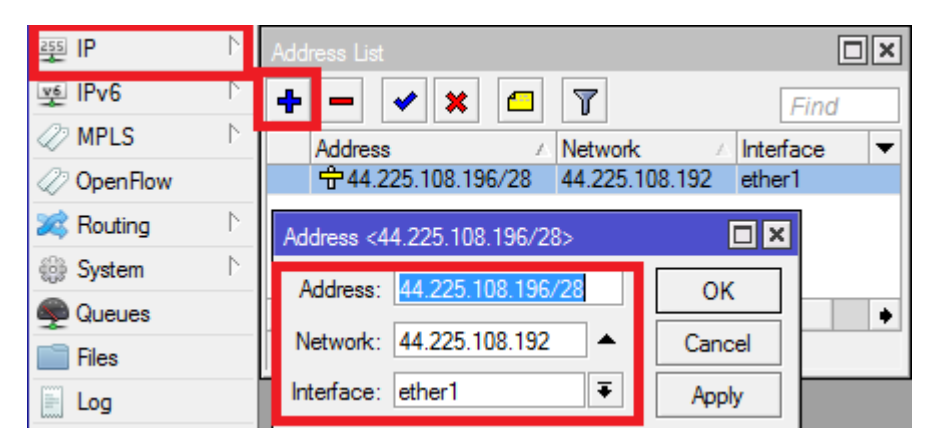

## 10.4. EoIP konfigurieren

Nachdem die Routerboards nun miteinander kommunizieren können, können die EoIP Interfaces konfiguriert werden.

Es sollen die Interfaces WLAN1 und WLAN2 im RB433AH genutzt und mit dem RB750 "verbunden" werden. Das bedeutet man legt erstmal zwei EoIP Tunnel vom RB750 zum RB433AH an. Erstellt werden die Tunnel unter:

INTERFACES > Reiter "EoIP Tunnel"

| 🛲 Interfaces |         | Interface <eoip1></eoip1> |                     |         |
|--------------|---------|---------------------------|---------------------|---------|
| 🚊 Wireless   |         | General Status            | Traffic             | ОК      |
| Bridge       |         | Name                      | : eoip1             | Cancel  |
| 📑 PPP        |         | Туре                      | : EoIP Tunnel       | Apply   |
| 🛫 Switch     |         | MTU                       |                     |         |
| °t\$ Mesh    |         | MIO                       | •                   | Disable |
| 255 IP       |         | Actual MTU                | 1458                | Comment |
| ୁ IPv6       | Þ       | L2 MTU                    | : 65535             |         |
| MPLS         | $\land$ | MAC Address               | : 02:70:7E:4D:6E:73 |         |
| OpenFlow     |         | ARP                       | : enabled           | Remove  |
| 減 Routing    | $\land$ |                           |                     | Torch   |
| System       | Þ       | Local Address             | : 44.225.108.193    | •       |
| 룢 Queues     |         | Remote Address            | : 44.225.108.196    |         |
| 📄 Files      |         | Tunnel ID                 | : 1                 |         |
| E 100        |         |                           |                     |         |

Man gibt jedem Tunnelinterface einen Namen und ganz unten eine eindeutige Tunnel-ID. Die Tunnel-ID dient dem eindeutigen Identifizieren der Tunnel untereinander. Der Interfacename selbst dient nur der Darstellung in der Oberfläche und erscheint dann auch in der Interfaces Übersicht.

- Local Address = das lokale "Interface" wo der Tunnel "beginnt" (44.225.108.193)
- Remote Address = das Zielinterface am anderen Router (44.225.108.196)

Es werden zwei Tunnel "eoip1" und "eoip2" mit denselben Daten erstellt, jedoch mit unterschiedlicher Tunnel-ID.

Das Gleiche wird auch im RB433AH gemacht, nur mit vertauschtem Start und Ziel. Sprich, es werden "Local Address" und "Remote Address" miteinander vertauscht.

Damit sind die Interfaces erstellt und die Router arbeiten so miteinander, als wären sie mit zwei LAN-Kabeln verbunden.

10.5. WLAN-Interfaces des RB433AH mit dem zentralen Router "verbinden"

Nun müssen die Enden des EoIP Tunnels im RB433AH noch mit den WLAN-Interfaces verbunden werden. Das ist genauso, wie wenn ein normales Außeninterface konfiguriert würde. Bei Außeninterfaces bridged man den LAN-Anschluss mit dem WLAN-Anschluss. Hier wird der LAN-Anschluss durch das EoIP Interface ersetzt. Man erstellt also zuerst zwei bridges unter

BRIDGE > BRIDGE

| Bridge      |   | Bridge               |                   |
|-------------|---|----------------------|-------------------|
| 📑 PPP       |   | Bridge Ports Filters | NAT Hosts         |
| 🕎 Switch    |   | + - < x              | Settings          |
| °t¦oot Mesh |   | Name                 | Type 12 MTU Tx Bx |
| 255 IP      | Þ | R 1=tbridge1         | Bridge 1600 0 bps |
| vٍ⊈ IPv6    | Þ | R #bridge2           | Bridge 1600 0 bps |

Und anschließen fügt man die Interfaces zu den jeweiligen bridges hinzu. Eoip1 und wlan1 zur bridge1 sowie eoip2 und wlan2 zur bridge2.

| 📲 🖁 Bridge             |              | Bridg | e    |          |         |          |         |      |
|------------------------|--------------|-------|------|----------|---------|----------|---------|------|
| 📑 PPP                  |              | Brid  | ge   | Ports    | Filters | NAT      | Hosts   |      |
| 🛫 Switch               |              | ÷     | -    |          | 8       | <b>e</b> | 7       |      |
| °t <mark>8</mark> Mesh |              | -     | Inte | <br>face | Brida   |          | Priorit | Path |
| IP                     | $\land$      |       | 44   | eoip1    | bridg   | e1       | 80      |      |
| vé IPv6                | $\mathbf{P}$ |       | 44   | wlan 1   | bridge  | e1       | 80      |      |
|                        | · ·          |       | 44   | eoip2    | bridge  | e2       | 80      |      |
| MPLS                   |              |       | 44   | wlan2    | bridge  | e2       | 80      |      |
| OpenFlow               |              |       |      |          |         |          |         |      |

Damit sind die beiden WLAN-Interfaces mit dem Router technisch verbunden. Was jetzt noch fehlt ist die IP-Konfiguration. Dies funktioniert genauso wie weiter oben beschrieben.

Um dies einzurichten, benötigt man die Informationen über die zu verwendenden IP-Subnetze für die Links. Es wird angenommen, den Links wurden die folgenden Subnetze zugewiesen und der eigene Knoten verwendet jeweils die ersten beiden nutzbaren Adressen aus dem Subnetz, die Linkpartner die letzten beiden:

- Link 3 auf WLAN1/eoip1/bridge1 nutzt das Subnetz 44.224.10.136/29
- Link 4 auf WLAN2/eoip2/bridge2 nutzt das Subnetz 44.224.10.152/29

Im zentralen Router RB750 werden folgende Adressen vergeben:

- Interface eoip1 = 44.224.10.137/29; Network = 44.224.10.136
- Interface eoip2 = 44.224.10.153/29; Network = 44.224.10.152

| 255 IP    | Þ       | Address List         |               |           |             |
|-----------|---------|----------------------|---------------|-----------|-------------|
| v IPv6    | Þ       | + - 🗸 🗙              |               |           |             |
| MPLS      | Þ       | Address              | A Network     | rk        | Interface / |
| OpenFlow  | v       | +44.224.10.1         | 37/29 44.224  | .10.136   | eoip1       |
| 😹 Routing | Þ       | +44.224.10.1         | 53/29 44.224  | .10.152   | eoip2       |
| - Houring |         | <b>+</b> 44.225.108. | 193/28 44.225 | 0.108.192 | ether1      |
| System    |         | +44.224.10.1         | 02/29 44.224  | .10.96    | ether2      |
|           |         | 🕆 44.224.54.1        | 4/29 44.224   | .54.8     | ether3      |
| - Queues  |         | 中44.225.108.         | 209/28 44.225 | 5.108.208 | ether5      |
| Files     |         | Address <44.224.10   | 0.137/29>     |           | ×           |
| E Log     |         |                      |               |           | _           |
|           |         | Address: 44.224      | .10.137/29    | ОК        |             |
| Stadius 8 |         |                      |               |           |             |
| 🔀 Tools   | $\land$ | Network: 44.224      | .10.136       | Cancel    |             |
| 🔚 New Tem | ninal   | Interface: eoip1     | ₹             | Apply     |             |

Im RB433AH vergibt man die Adressen den bridges:

- Interface bridge1 = 44.224.10.138/29; Network = 44.224.10.136
- Interface bridge2 = 44.224.10.154/29; Network = 44.224.10.152

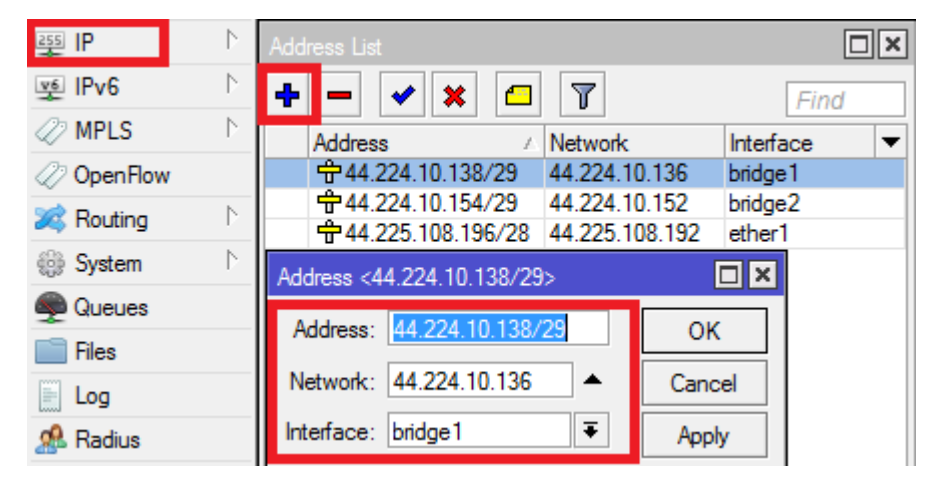

Nun sind die externen WLAN-Interfaces des RB433AH direkt mit dem RB750 "verbunden", als wären sie separat angeschlossen. Anschließend müssen natürlich noch im RB433AH die passenden HF-Parameter in den WLAN-Interfaces hinterlegt werden, damit die Verbindung auch aufgebaut werden kann. Wie das geht, wurde bereits weiter oben beschrieben.

## 10.6 EoIP intelligent nutzen

EoIP macht nicht nur Sinn, wenn man wie oben beschrieben mehrere entfernte WLAN-Ports auf anderen Routerboards "andocken" möchte. Für administrative Zwecke kann es durchaus Sinn machen, alle Außeneinheiten über EoIP einzubinden. Vorausgesetzt man setzt durchweg auf Mikrotik Hardware. Mit Ubiquity Geräten geht dies leider nicht. Man kann das Prinzip schön (bei einem alten Stand) von DBONU erkennen (nächstes Bild).

An ether2 ist ein einzelnes RB912 angeschlossen. An ether3 ist ein RB433AH verbunden. Während es beim RB433AH Sinn macht, mit EoIP zu arbeiten, da so dessen zwei WLAN-Ports mitgenutzt werden, ist dies eigentlich beim RB912 nicht notwendig. Aber warum macht man das?

Zum einen vereinheitlicht man damit die Konfiguration. Zum anderen hat dies auch einen großen Vorteil. Aber zuerst soll die Konfiguration erklärt werden: Die Ports ether2 bis ether5 sind alle in einem Switch zusammengefasst, ether2 ist der Master und es liegt hier das Service-Netz 44.225.26.96/28 an. Demnach sind alle Komponenten von ether2 bis ether5 direkt im Servicenetz angebunden. Jede dieser Komponenten, ist mit einer IP aus dem Servicenetz ausgestattet. All diese Geräte, inklusive dem zentralen Router, können nun miteinander direkt im Servicenetz kommunizieren. Mit EoIP spricht man die WLAN-Interfaces an den entfernten Routerboards an und nutzt diese z.B. für den Backbone. Als Administrator klinkt man sich daher einmalig in dieses Servicenetz ein (direkt am Knoten oder über den Usereinstieg), und hat damit direkt Kontakt mit allen Geräten, ohne irgendwie routen zu müssen. Nach Öffnen der WinBox werden direkt alle Geräte angezeigt, egal ob diese bereits eine IP-Adresse haben oder nicht und unabhängig davon ob die Routerboards untereinander konfiguriert sind bzw. überhaupt miteinander kommunizieren. Wären die entfernten Routerboards nur über die Transfernetze ansprechbar, und gäbe es dort ein Konfigurationsproblem, könnte man sich mit diesen nicht mehr direkt verbinden, sondern müsste sich direkt an das LAN-Kabel anschließen um nachzusehen. Etwas mehr Konfigurationsaufwand führt hier zu mehr Flexibilität und mehr Übersicht.

Eine nicht-proprietäre Alternative zu Ethernet-over-IP ist VLAN, denn das wird von den meisten Herstellern unterstützt. Mehr dazu im nächsten Kapitel.

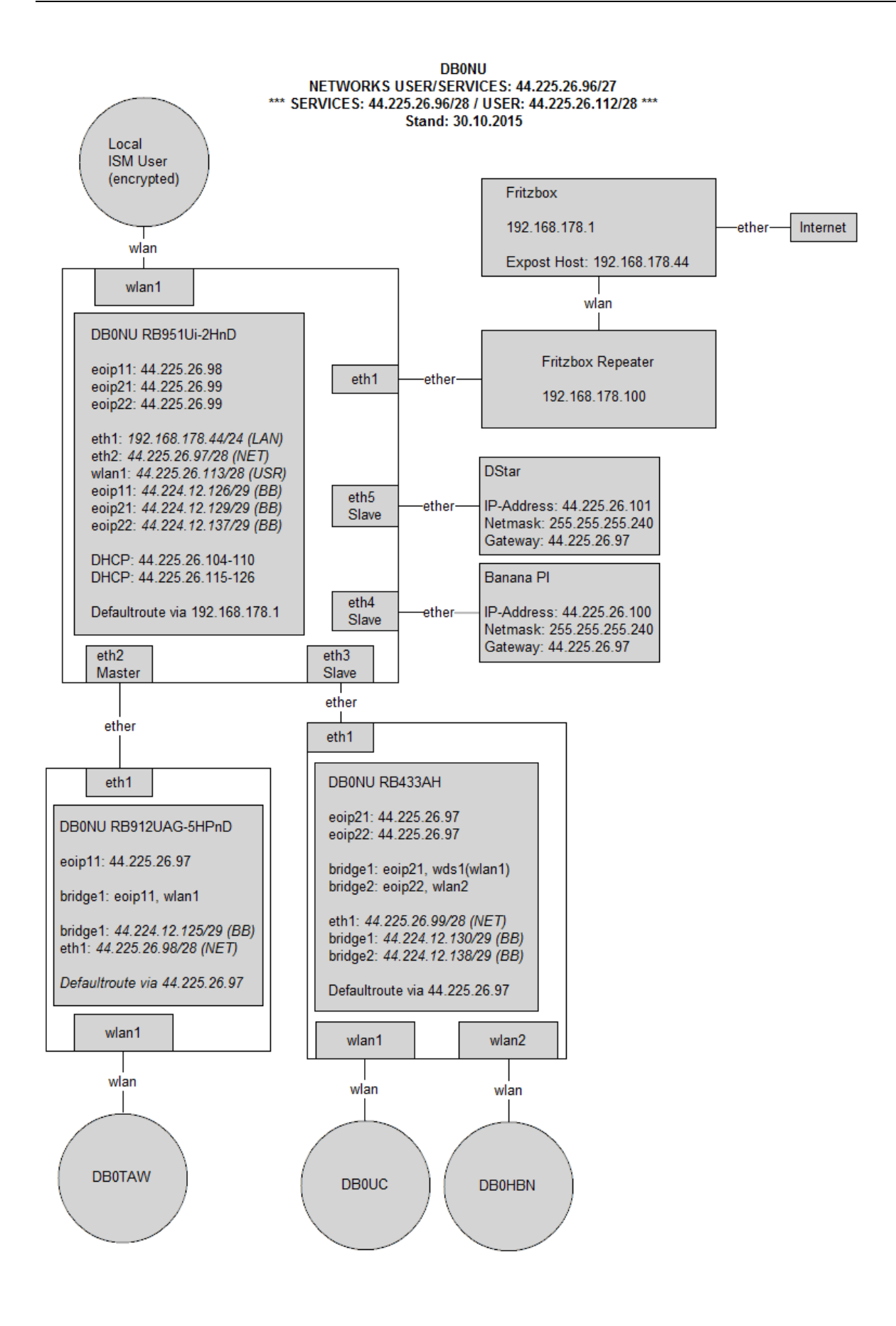

# 11.VLAN am HAMNET Knoten nutzen

## 11.1 Einleitung zu VLAN

Wie im letzten Kapitel 10 bereits beschrieben gibt es manchmal Situationen an Standorten, die etwas "Zauberei" erfordern. Und zwar immer dann, wenn man mehrere Devices über ein LAN-Kabel an den Hauptrouter anbinden möchte. EoIP ist dann eine einfache Sache. Es hat aber zwei deutliche Nachteile: Zum einen erzeugt es eine Menge Daten-Overhead, zum anderen geht es nur mit MikroTik Geräten. VLAN dagegen ist standardisiert und wird so ziemlich von allen Herstellern unterstützt.

Ich möchte hier nicht auf die Grundlagen von VLAN eingehen, das könnt ihr im entsprechenden Wikipedia-Artikel nachlesen: <u>https://de.wikipedia.org/wiki/Virtual\_Local\_Area\_Network</u>

Im Grunde genommen ermöglicht VLAN es, mehrere logisch voneinander getrennte Netzwerke über eine LAN-Verbindung zu führen. Man erspart sich also zusätzliche LAN-Kabel. Unterschieden werden die einzelnen Netze durch Ihre VLAN-ID, genau wie bei EoIP. Die Konfiguration ist ähnlich und erfolgt ebenfalls auf beiden Seiten.

Vorab wichtig zu wissen ist, das MikroTik es mit RouterOS 6.47 immer noch nicht geschafft die hardwarebasierte VLAN-Konfiguration so einfach zu gestalten wie seinerzeit die Bridge-Konfiguration. Bei Bridges entscheidet RouterOS selbst, ob der hardwarebasierte Switch-Chip benutzt wird (hardware offload) oder die Daten softwareseitig über den Prozessor laufen. Ökonomischer und performanter ist natürlich die hardwarebasierte Variante. Es unterstützt auch praktisch jedes MikroTik Gerät das hardwarebasierte VLAN switching. Dieses zu konfigurieren ist jedoch recht komplex und unterscheidet sich auch noch von Gerätetyp zu Gerätetyp, nachzulesen hier:

## https://wiki.mikrotik.com/wiki/Manual:Basic\_VLAN\_switching

Da im Hamnet in der Regel eh keine großen Datenraten anfallen, sollte es allerdings kein Problem darstellen die vergleichsweise einfach zu konfigurierende softwarebasierte VLAN Konfiguration anzuwenden.

## 11.2 Konfigurationsbeispiel

Im folgenden Beispiel soll ein Hauptrouter (RB2011, ether5) mit einem Outdoor PoE Switch (Powerbox, ether1) erweitert werden. Die Powerbox ist mit einem LAN-Kabel an dem Hauptrouter angeschlossen. An der Powerbox sollen erstmal zwei weitere Geräte angeschlossen werden. Eine Link-Antenne und eine zusätzliche Antenne für den Usereinstieg.

Die Ausgangslage sieht wie folgt aus:

## Hauptrouter RB2011:

ether1 bis ether5 sind in einer Bridge (Service-Bridge) wo sich alle lokalen Geräte befinden. An ether6 und ether7 befinden sich zwei Linkstrecken. An ether10 ist eine einzelne Antenne für den Usereinstieg vorhanden.

- service-bridge (ether1 bis ether5) = 44.149.25.1/28
- ether6 = 44.148.12.1/29 (Backbone-IP Link 1)
- ether7 = 44.148.12.57/29 (Backbone-IP Link 2)
- ether10 = 44.149.25.17/28 (Gateway Userzugang)

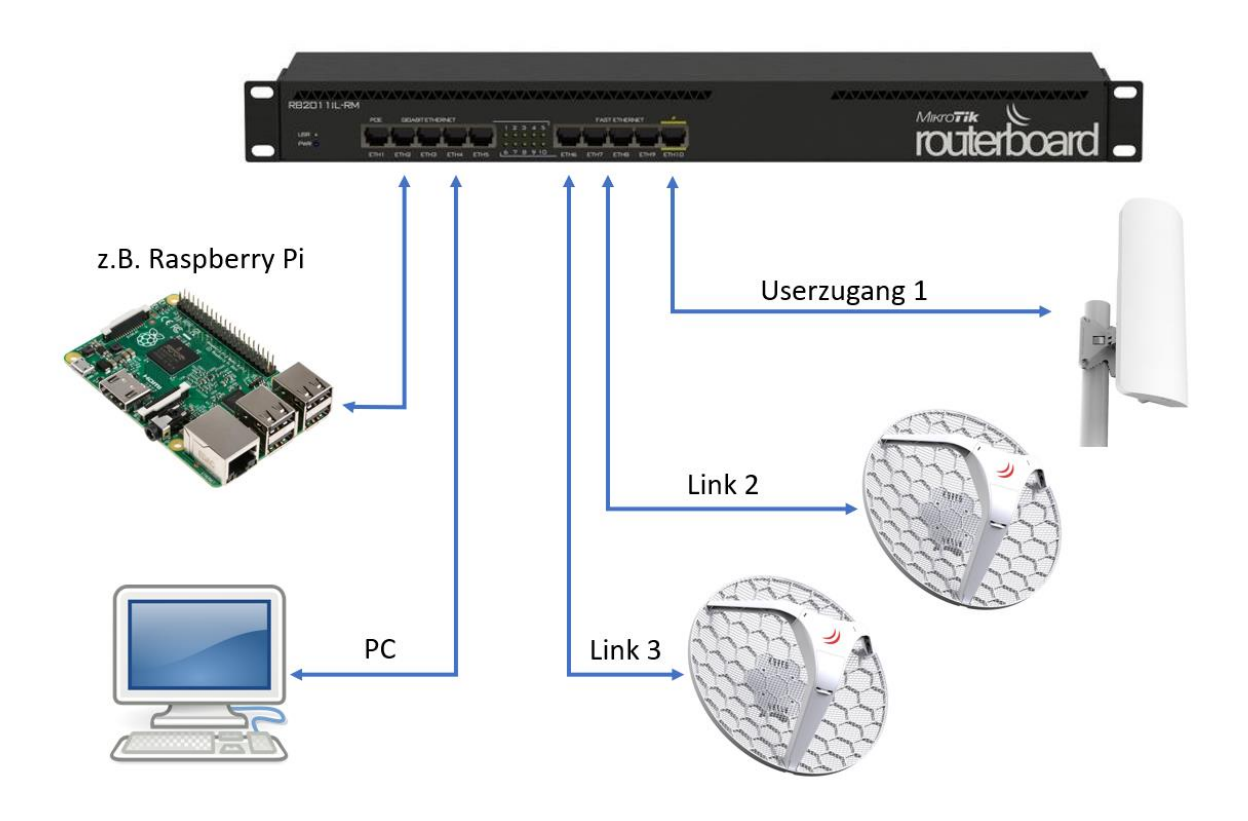

Nach der Erweiterung wird es so aussehen:

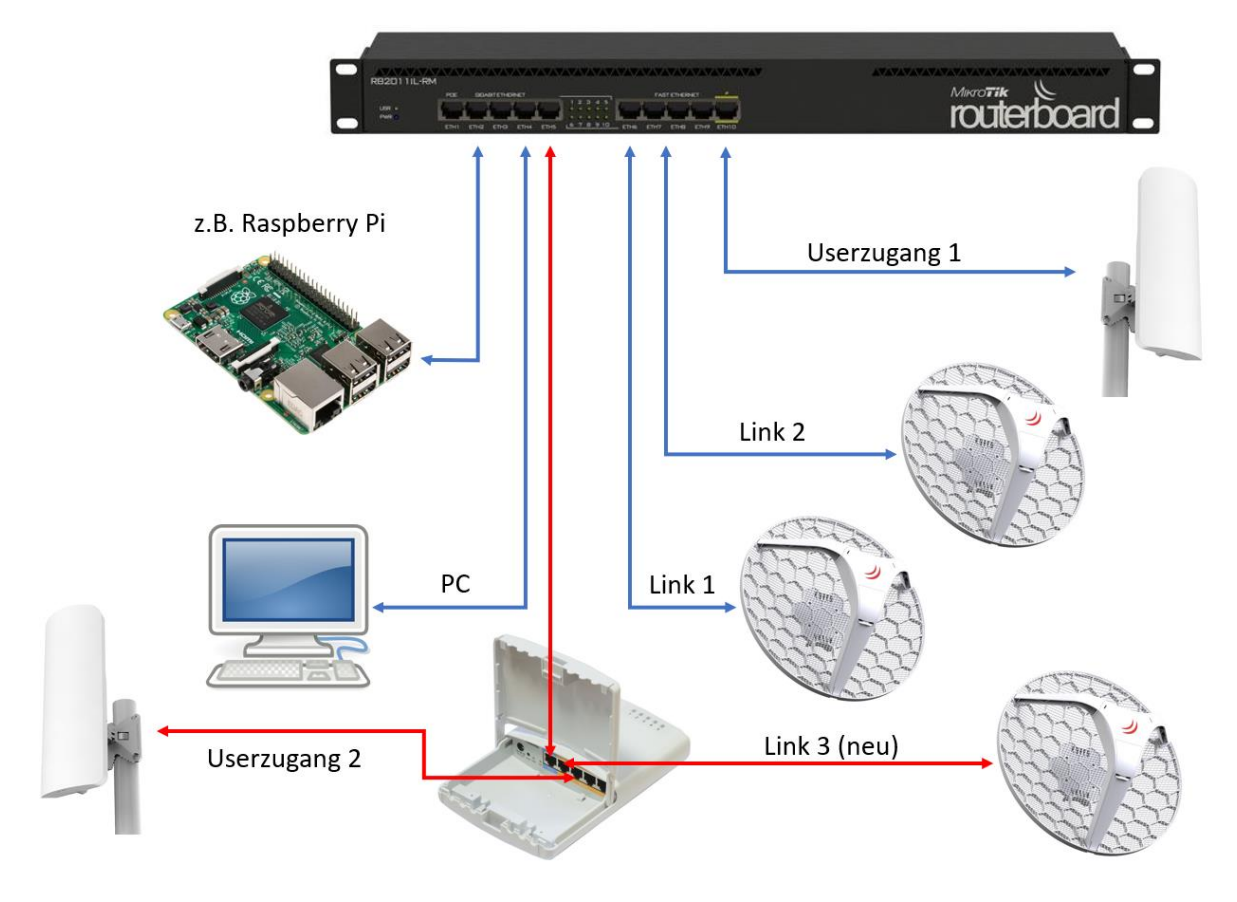

### Schritt 1: Powerbox vorbereiten

Die Powerbox wird nun als erstes in das Servicenetz integriert, damit wir darauf arbeiten können. Die Minimalkonfiguration sind eine IP-Adresse, ein eingetragener DNS-Server und eine Default-Route. Natürlich sollte man auch Dinge wie Admin-Kennwort, NTP-Server usw. nicht vergessen. Auf die genaue Konfiguration gehe ich nicht ein, das ist analog zu der Konfiguration von anderen Geräten.

Konfiguration PowerBox:

- ether1 = 44.149.25.6/28 (Teil des Servicenetzes)
- Default-Gateway, DNS-Server, NTP-Server = 44.149.25.1 (Hauptrouter)

Es spielt übrigens keine Rolle, wenn wir auf einem Ethernet Interface sowohl eine "normale" LAN-Verbindung haben als auch zusätzliche VLAN Interfaces. Diese stören sich nicht gegenseitig.

| Address List                                                                |              |  |  |  |  |  |  |  |  |
|-----------------------------------------------------------------------------|--------------|--|--|--|--|--|--|--|--|
| + - 🖌 🗶 🔽 🍸                                                                 | Find         |  |  |  |  |  |  |  |  |
| Address 🛆 Network                                                           | Interface    |  |  |  |  |  |  |  |  |
| ÷ 44.149.25.6/28 44.149.25.0                                                | ether1       |  |  |  |  |  |  |  |  |
|                                                                             |              |  |  |  |  |  |  |  |  |
| Address <44.149.25.6/28>                                                    |              |  |  |  |  |  |  |  |  |
| Address <44.149.25.6/28>                                                    |              |  |  |  |  |  |  |  |  |
| Address <44.149.25.6/28><br>Address: 44.149.25.6/28                         | <b>о</b> к   |  |  |  |  |  |  |  |  |
| Address <44.149.25.6/28><br>Address: 44.149.25.6/28<br>Network: 44.149.25.0 | OK<br>Cancel |  |  |  |  |  |  |  |  |

Die Powerbox ist damit ein Teil des Servicenetzes. Bitte Default-Route und DNS Server einstellen nicht vergessen.

Alle weiteren Geräte sind ebenfalls bereits konfiguriert:

- Antenne Link 1: 44.148.12.2/29 (TRX-IP)
- Antenne Link 2: 44.148.12.58/29 (TRX-IP)
- Userzugang 1: 44.149.25.18/28 (IP des Access Points)
- NEU: Antenne Link 3: 44.148.12.66/29 (TRX-IP)
- NEU: Userzugang 2: 44.149.25.23/28 (IP des Access Points)

Die beiden neuen Geräte müssen nun korrekt an den Hauptrouter "angedockt" werden, damit sie sich auch in "ihren" Netzen befinden, und nicht im Servicenetz herumgeistern.

#### Schritt 2: Userbridge erstellen und IP-Einstellungen anpassen

Da der Userzugang zukünftig aus zwei Antennen besteht, erstellen wir im Hauptrouter als erstes eine Bridge für den Userzugang und legen alle IP-Einstellungen darauf:

Die User-Gateway-IP 44.149.25.17/28 wandert vom Interface ether10 auf das neue "userbridge" Interface.

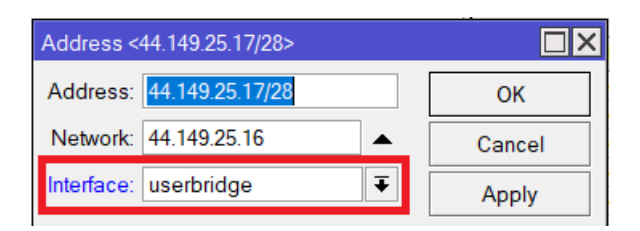

Ebenfalls muss der DHCP-Server von ether10 auf das "userbridge" Interface umgestellt werden.

| DHCP Server                         |                      |            |                  |    |           |       |             |        |  |
|-------------------------------------|----------------------|------------|------------------|----|-----------|-------|-------------|--------|--|
| DHCP                                | Networks             | Leases     | Options          | Op | tion Sets | Ven   | dor Classes | Alert  |  |
| + -                                 | DHCP Config DHCP     |            |                  |    | DHCP      | Setup |             |        |  |
| Nam                                 | Name                 |            |                  |    | Relay     | L     | ease Time   |        |  |
| dhcp                                | dhcp-user userbridge |            |                  |    |           |       | 00          | :10:00 |  |
| DHCP Server <dhcp-user></dhcp-user> |                      |            |                  |    |           |       |             |        |  |
| Generic Queues Script               |                      |            |                  |    |           |       | ОК          |        |  |
|                                     | Name                 | e: dhcp-u  | dhcp-user        |    |           |       | Cancel      |        |  |
|                                     | Interface            | e: userbri | dge              |    | ÷         | Ŧ     | Apply       |        |  |
|                                     | Relay                | <i>r</i> : |                  |    |           | •     | Disable     |        |  |
|                                     | Lease Time           | e: 00:10:0 | 00:10:00         |    |           |       | Copy        |        |  |
| Bootp                               | Lease Time           | e: forever | forever <b>T</b> |    |           | Ŧ     | -           |        |  |
| A                                   | ddress Poo           | l: dhcp_p  | ool-user         |    | :         | Ŧ     | Remove      |        |  |

Nur so können sich User über beide Antennen gleichwertig verbinden und landen auch im gleichen Usernetz (44.149.25.16/28).

#### Schritt 3: VLAN Interfaces im Hauptrouter erstellen

Um auch für zusätzliche Geräte an der Powerbox gewappnet zu sein, konfigurieren wir gleich alle vier Schnittstellen der Powerbox für die VLAN Nutzung. So lässt es sich jederzeit problemlos erweitern.

#### INTERFACES > "+"-Symbol > VLAN

Im Hauptrouter RB2011 erstellen wir vier VLAN-Interfaces auf dem Anschluss ether5, denn hier hängt die Powerbox dran. Als VLAN-ID eignet sich eine Kombination aus Portnummer des Hauptrouters und Portnummer des "Ausgangs" an der Powerbox. So ist immer eine logische Zuordnung möglich. Diese ID sollte man idealerweise auch in der VLAN-Bezeichnung einfügen, damit man weiß welches VLAN zu welcher VLAN-ID gehört.

Am RB2011 nutzen wir ether5 und das VLAN soll an der Powerbox ether2 ansprechen. Wir nennen das VLAN dann "VLAN52" und es erhält die ID "52". Das Gerät an ether3 der Powerbox erhält dann die VLAN-ID "53" usw.

| Interf | Interface List              |              |          |      |       |        |          |           |    |           |     |           |         |     |
|--------|-----------------------------|--------------|----------|------|-------|--------|----------|-----------|----|-----------|-----|-----------|---------|-----|
| Inter  | rface                       | Interf       | ace Lis  | st   | Ethe  | rnet   | EoIP     | Tunnel    | I  | P Tunnel  | GF  | RE Tunnel | VLAN    | VRF |
| +-     | -                           | *            | *        | 1    |       | 7      | Detec    | t Interne | et |           |     |           |         |     |
|        | Nam                         | е            |          | Δ    | Тур   | е      |          |           |    | Actual MT | U   | L2 MTU    | Tx      |     |
| S      | 🔶 et                        | ther1        |          |      | Ethe  | rnet   |          |           |    | 1         | 500 | 1598      |         |     |
| S      | 🔶 et                        | ther2        |          |      | Ethe  | rnet   |          |           |    | 1         | 500 | 1598      |         |     |
| S      | 🔅 et                        | ther3        |          |      | Ethe  | rnet   |          |           |    | 1         | 500 | 1598      |         |     |
| S      | 💎 et                        | ther4        |          |      | Ethe  | rnet   |          |           |    | 1         | 500 | 1598      |         |     |
| RS     | 💎 et                        | ther5        | 50       |      | Ethe  | rnet   |          |           |    | 1         | 500 | 1598      |         |     |
|        | 44                          | vian<br>vlan | 52<br>53 |      |       | N<br>N |          |           | 1  | 1         | 500 | 1594      |         |     |
| R      | 4                           | vlan         | 55<br>54 |      | VLA   | N      |          |           |    | 1         | 500 | 1594      |         |     |
| R      | Ĥ                           | vlan         | 55       |      | VLA   | N      |          |           |    | 1         | 500 | 1594      |         |     |
| Inter  | Interface <vlan52></vlan52> |              |          |      |       |        |          |           |    |           |     |           |         |     |
| Ge     | nerai                       | Loop         | Prote    | ct   | Stat  | us     | I raffic |           |    |           |     |           | OK      |     |
|        | N                           | ame:         | vlan5    | 2    |       |        |          |           |    |           |     |           | Cancel  |     |
|        | T                           | Гуре:        | VLAN     |      |       |        |          |           |    |           |     |           | Apply   |     |
|        | I                           | MTU:         | 1500     |      |       |        |          |           |    |           |     |           | Disable |     |
| 4      | Actual I                    | MTU:         | 1500     |      |       |        |          |           |    |           |     |           | Commen  | t   |
| I      | L2 I                        | MTU:         | 1594     |      |       |        |          |           |    |           |     |           | Сору    |     |
| MA     | C Add                       | ress:        | E4:8D    | ):8C | :23:0 | 4:4F   |          |           |    |           |     |           | Remove  |     |
|        | ,                           | ARP:         | enabl    | ed   |       |        |          |           |    |           |     | •    =    | Torch   |     |
| AF     | RP Tim                      | eout         |          |      |       |        |          |           |    |           |     | ╾│└─      | TOICH   |     |
|        | VLA                         | NID:         | 52       |      |       |        |          |           |    |           |     |           |         |     |
|        | Inter                       | face:        | ethers   | 5    |       |        |          |           |    |           |     | Ŧ         |         |     |
|        |                             |              | Us       | e S  | ervic | e Ta   | ag       |           |    |           |     |           |         |     |

Schritt 4: VLAN Interfaces in der Powerbox erstellen

Man macht hier nochmal das gleiche wie auf dem Hauptrouter, allerdings mit dem Unterschied, dass wir die VLAN Interfaces auf ether1 anlegen. Denn dieser Port ist die physikalische Verbindung zum RB2011 Hauptrouter.

| Interface List                                                                                                   |          |            |                 |           |       |       |         |     |
|----------------------------------------------------------------------------------------------------|----------|------------|-----------------|-----------|-------|-------|---------|-----|
| Interface Interfa                                                                                                | ace List | Ethernet   | EoIP Tunnel     | IP Tunnel | GRE T | unnel | VLAN    | VRR |
| + 🗸                                                                                                    | * 4      |            | Detect Internet | t         |       |       |         |     |
| Name                                                                                                    | Δ        | Туре       |                 | Actual MT | U L21 | MTU   | Тx      |     |
| R 🚸 ether1                                                                                                    |          | Ethernet   |                 | 1         | 500   | 1598  |         |     |
| R 🙌 vlan                                                                                                    | 52       | VLAN       |                 | 1         | 500   | 1594  |         |     |
| R 🙌 vlan                                                                                                    | 53       | VLAN       |                 | 1         | 500   | 1594  |         |     |
| R my vian                                                                                                    | 54<br>55 | VLAN       |                 | 1         | 500   | 1594  |         |     |
| R vy vian:                                                                                                    | 55       | VLAN       |                 |           | 500   | 1554  |         |     |
| Interface <vlan52< td=""><td>2&gt;</td><td></td><td></td><td></td><td></td><td></td><td></td><td></td></vlan52<> | 2>       |            |                 |           |       |       |         |     |
| General Loop                                                                                                    | Protect  | Status     | Traffic         |           |       |       | ОК      |     |
| Name:                                                                                                    | vlan52   |            |                 |           |       |       | Cancel  |     |
| Туре:                                                                                                    | VLAN     |            |                 |           |       |       | Apply   |     |
| MTU:                                                                                                    | 1500     |            |                 |           |       |       | Disable |     |
| Actual MTU:                                                                                                    | 1500     |            |                 |           |       |       | Commen  | t   |
| L2 MTU:                                                                                                    | 1594     |            |                 |           |       |       | Сору    |     |
| MAC Address:                                                                                                    | E4:8D:80 | C:DF:BA:6  | 0               |           |       |       | 17      | =   |
| ARP:                                                                                                    | enabled  |            |                 |           | ∓     |       | Remove  |     |
| ARP Timeout                                                                                                    |          |            |                 |           | •     |       | Torch   |     |
| VLAN ID:                                                                                                    | 52       |            |                 |           |       |       |         |     |
|                                                                                                    |          |            |                 |           |       |       |         |     |
| Interface:                                                                                                    | etherl   |            |                 |           | +     |       |         |     |
|                                                                                                    | Use S    | Service Ta | g               |           |       |       |         |     |

Nun sind die vier VLAN-Interfaces über das LAN-Kabel miteinander verbunden. Eine Verbindung zu den Geräten an der Powerbox besteht jedoch noch nicht.

## Schritt 5: Bridges in der Powerbox erstellen

Für die Verbindung der VLAN-Interfaces mit den Ethernet Schnittstellen an der Powerbox verwendet man je zu verbindenden Port eine Bridge. Insgesamt werden vier Bridges erstellt. In jeder Bridge wird ein VLAN-Interface (z.B. VLAN55) mit dem passenden Ethernetanschluss (z.B. ether5) der Powerbox verbunden.

| Bridg | Bridge                        |                                                                                                    |           |        |          |        |       |       |       |     |       |       |    |
|-------|-------------------------------|----------------------------------------------------------------------------------------------------|-----------|--------|----------|--------|-------|-------|-------|-----|-------|-------|----|
| Brid  | lge                           | Ports                                                                                                    | VLANs     | MSTIs  | Port MST | Overri | ides  | Filte | rs    | NAT | Hosts | MDB   |    |
| +     | -                             | *                                                                                                    | *         | 7      | Settings |        |       |       |       |     |       |       |    |
|       | Nai                           | me                                                                                                    | Δ.        | Туре   |          |        | L2 M  | TU    | Тχ    |     |       |       | Rx |
| R     | *                             | bridge                                                                                                    | -vlan52   | Bridge |          |        |       | 1594  |       |     |       | 0 bps |    |
| R     | R 🛎 bridge-vlan53 Bridge 1594 |                                                                                                    |           |        |          |        | 0 bps |       |       |     |       |       |    |
| R     | 8                             | bridge                                                                                                    | -vlan54   | Bridge |          |        |       | 1594  |       |     |       | 0 bps |    |
| R     | *                             | bridge                                                                                                    | -vlan55   | Bridge |          |        |       | 1594  |       |     |       | 0 bps |    |
| Inter | face                          | <bridge< td=""><td>e-vlan55&gt;</td><td></td><td></td><td></td><td></td><td></td><td></td><td></td><td></td><td></td><td>×</td></bridge<> | e-vlan55> |        |          |        |       |       |       |     |       |       | ×  |
| Ge    | neral                         | STP                                                                                                    | VLAN      | Status | Traffic  |        |       |       |       | [   | 0     | К     |    |
|       | Name: bridge-vlan55           |                                                                                                    |           |        |          |        |       | Car   | ncel  |     |       |       |    |
|       | Type: Bridge                  |                                                                                                    |           |        |          |        |       |       | Apply |     |       |       |    |
|       |                               |                                                                                                    | MTU:      |        |          |        |       |       |       | • [ | Disa  | able  |    |

| Bridge   | Bridge                                       |        |               |      |       |        |             |      |  |
|----------|----------------------------------------------|--------|---------------|------|-------|--------|-------------|------|--|
| Bridge   | Ports VLANs MSTIs Port MST Overrides Filters |        |               |      |       |        | Hosts       | MDB  |  |
| + -      | <ul><li>✓ ¥</li></ul>                        | 7      |               |      |       |        |             |      |  |
| #        | Interface                                    | Bri    | idge          | Hori | zon 1 | rusted | Priority (h | Path |  |
| 0 IH     | 🚢 ether2                                     | bri    | dge-vlan52    |      | r     | 10     |             | 80   |  |
| 1        | 🚢 vlan52                                     | bri    | dge-vlan52    |      | r     | 10     |             | 80   |  |
| 21       | 🚢 ether3                                     | bri    | dge-vlan53    |      | r     | 10     |             | 80   |  |
| 3        | 🚢 vlan53                                     | bri    | dge-vlan53    |      | r     | 10     |             | 80   |  |
| 41       | 4 I 🚢 ether4                                 |        | dge-vlan54    | no   |       |        |             | 80   |  |
| 5        | 5 🛛 🚢 vlan54                                 |        | bridge-vlan54 |      |       | 10     | 80          |      |  |
| 61       | 🚢 ether5                                     | bri    | dge-vlan55    | no   |       |        |             | 80   |  |
| 7        | 🚢 vlan55                                     | bri    | dge-vlan55    |      | r     | 10     |             | 80   |  |
| Bridge P | ort <vlan55></vlan55>                        |        |               |      |       |        |             |      |  |
| Genera   | al STP VLAN                                  | Status |               |      |       |        | OK          |      |  |
| Interfac | e: vlan55                                    |        |               |      |       | Ŧ      | Cance       | 1    |  |
| Bridg    | Bridge: bridge-vlan55 Figure Apply           |        |               |      |       |        |             |      |  |
| Horizon: |                                              |        |               |      |       |        | Disable     | е    |  |
| Lear     | m: auto                                      |        |               |      |       | ₹      | Comme       | nt   |  |

Die Ethernet Ports 2 bis 5 sind damit direkt mit dem Hauptrouter verbunden, bis hin zum dortigen VLAN-Interface.

#### Schritt 6: Userzugang 2 verbinden

Der zweite Userzugang muss nun noch im Hauptrouter richtig verbunden werden. Die Antenne "endet" noch im dortigen VLAN-Interface "VLAN53". Dieses VLAN-Interface wird noch in die Userbridge mit aufgenommen und läuft damit parallel zum bestehenden Userzugang.

| Bridg              | je       |                       |        |                  |           |         |             |      |  |
|--------------------|----------|-----------------------|--------|------------------|-----------|---------|-------------|------|--|
| Bric               | lge      | Ports VLANs           | MSTIs  | Port MST Overrie | des Filte | ers NAT | Hosts M     | DB   |  |
| ŧ                  |          |                       |        |                  |           |         |             |      |  |
| #                  |          | Interface             | Bri    | idge             | Horizon   | Trusted | Priority (h | Path |  |
| 0                  | IH       | 🚢 ether1              | se     | rvicebridge      |           | no      | 80          |      |  |
| 1                  | IH       | 🚢 ether2              | se     | rvicebridge      |           | no      | 80          |      |  |
| 2                  | IH       | 🚢 ether3              | se     | rvicebridge      |           | no      | 80          |      |  |
| 3                  | IH       | 🚢 ether4              |        | rvicebridge      |           | no      | 80          |      |  |
| 4                  | Н        | 🚢 ether5              |        | rvicebridge      | no        |         | 80          |      |  |
| 5                  | IH       | 🚢 ether10             |        | erbridge         | no        |         | 80          |      |  |
| 6                  |          | 🚢 vlan53              | us     | erbridge         |           | no      | 80          |      |  |
| Brid               | lge Po   | ort <vlan53></vlan53> |        |                  |           |         |             | ×    |  |
| Ge                 | eneral   | STP VLAN              | Status |                  |           |         | ОК          |      |  |
| Inte               | erface   | vlan53                |        |                  |           | Ŧ       | Cancel      |      |  |
| Bridge: userbridge |          |                       |        |                  |           | ₹       | Apply       |      |  |
| н                  | Horizon: |                       |        |                  |           |         | Disable     |      |  |
|                    | Learn    | n: auto               |        |                  |           | ∓       | Comment     |      |  |

Die Daten aus dem Userzugang 2 laufen dann über die Bridge in der Antenne in den Anschluss ether3 in der Powerbox. Ether3 ist dann wiederrum über die Bridge in der Powerbox mit dem VLAN53 Interface verbunden, welches im Hauptrouter in der Userbridge landet.

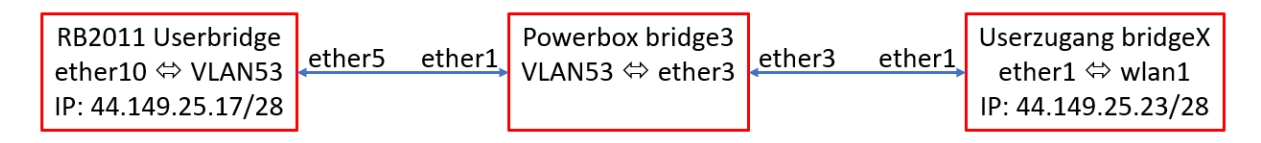

## Schritt 7: Neuen Link Nr. 3 einbinden

Für den neuen dritten Link muss noch eine IP-Konfiguration vorgenommen werden, da der Hauptrouter das Routing-Netzwerk noch nicht kennt. Wir legen deshalb einfach die Backbone-IP 44.148.12.65/29 des neuen Routing-Netzwerks auf das entsprechende VLAN-Interface "VLAN52" im Hauptrouter.

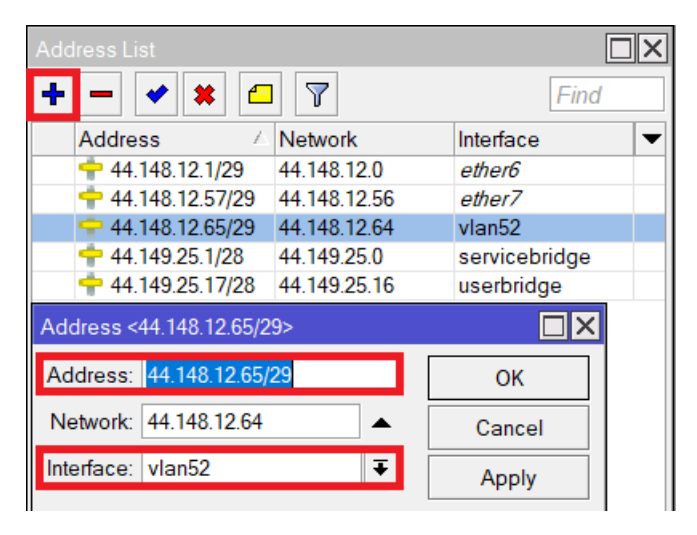

Für den Link sind dann noch die BGP Routingeinstellungen vorzunehmen, dazu aber im nächsten Kapitel mehr.

Mit wenigen Schritten wurden nun die zwei neuen Geräte, welche an der Powerbox angeschlossen sind in den Hauptrouter integriert und es können sogar noch zwei weitere Geräte angeschlossen werden. Ein Limit ist nur die LAN-Verbindungsgeschwindigkeit der Ethernet-Schnittstelle. Also entweder 100 Mbit (PowerBox) oder 1 Gbit (PowerBox Pro).

Kleiner Hinweis: Wenn man eine Powerbox oder einen anderen PoE Switch verwendet und diese ebenfalls mit PoE versorgt, sollte unbedingt noch Kapitel 17 beachtet werden: PoE Stromversorgung einer Powerbox und ähnliche PoE Switches

# 12.Konfiguration BGP Routing

## 12.1. Begriffserklärungen

**BGP** (Border Gateway Protocol) ist ein Routingprotokoll für die OSI Layer Schicht 3. Es wird also IP basierend geroutet. Das (E)BGP wird im HAMNET dazu verwendet die einzelnen Autonomen Systeme (AS) zu verbinden.

Quelle: http://www.amateurfunk-wiki.de/index.php/BGP

Autonome Systeme (**AS**) sind logisch getrennte Netzwerkbereiche. Alle Netze im Internet werden in AS gruppiert und jeder Bereich bekommt eine AS-Nummer (ASN) fest zugeteilt. Es gibt aber in der Definition der AS-Nummern auch sogenannte private ASN: 64512 bis 65534.

Im AMPRNet wurde dann eine Verteilung über verschiedene Länder vorgenommen und für Deutschland wird der Bereich 64620 bis 64683 genutzt, d.h. es kann 64 "große" AS in DL geben. Innerhalb eines solchen AS kann es wieder kleine AS geben, die dann eine im HAMNET als privat deklarierte ASN zwischen 65510 bis 65534 haben kann. Man nennt dies auch eine Confederation.

Beispiel:

Im Bereich Südhessen, Mainz und Mittelhessen gibt es das AS DISTRIKT-F-640-AS mit der ASN 64640. Diese AS hat wiederum viele kleine AS wie DBOZDF, DBOHRF, DBOZAV usw. (um nur einige zu nennen) und diese haben die ASN 65520 bis 65531 in Benutzung. Fünfstellige private AS Nummern nennt man auch 16 Bit Nummern. In größeren AS werden aber auch bereits 32 Bit AS Nummern verwendet, welche 10-stellig sind. Die Konfiguration in einem 32bit AS ist etwas einfacher, mehr dazu weiter unten.

Quelle: <u>http://www.amateurfunk-wiki.de/index.php/AS</u>

## 12.2. Vorbereitungen

Zuerst sollte man sich eine Übersicht über die umgebenden AS verschaffen. Die Mitgliedschaft in einem AS sowie die eigene private AS Nummer ist aus der HamnetDB ersichtlich.

DB0DAH gehört zur AS 64647, dies ist die "Confederation". Innerhalb der Confederation werden die privaten AS Nummern 65520 bis 65535 vergeben. DB0DAH hat die private AS Nummer 65533.

Da es zwei Linkstrecken gibt, müssen die Routinginformationen auch mit zwei Partnern ausgetauscht werden.

|                                           | DB0ZKA:       | DB0TVM:       |
|-------------------------------------------|---------------|---------------|
| AS Nummer Confederation (Confederation)   | 64647         | 64625         |
| AS Nummer privat (AS)                     | 65534         | 65529         |
| Privater AS Bereich (Confederation peers) | 65520 – 65535 | 65520 - 65535 |

In Klammern ist jeweils die Feldbezeichnung in der WinBox angegeben, dies ist für die spätere Konfiguration wichtig.

Dieses Beispiel ist optimal, da es einen Linkpartner in der eigenen Confederation gibt (DB0ZKA), aber auch einen außerhalb der eigenen Confederation (DB0TVM). Es werden also beide Varianten behandelt.

# 12.3. BGP Instanz (16 Bit) einrichten

12.3.1. 16 Bit BGB

## ROUTING > BGP

Im Reiter Instances befindet sich bereits eine "default" Instanz. Man kann entweder diese abändern oder eine neue erstellen.

Auf einem Hamnetknoten kann sich immer nur eine BGP Instanz befinden, unabhängig davon wie viele Linkpartner angeschlossen sind.

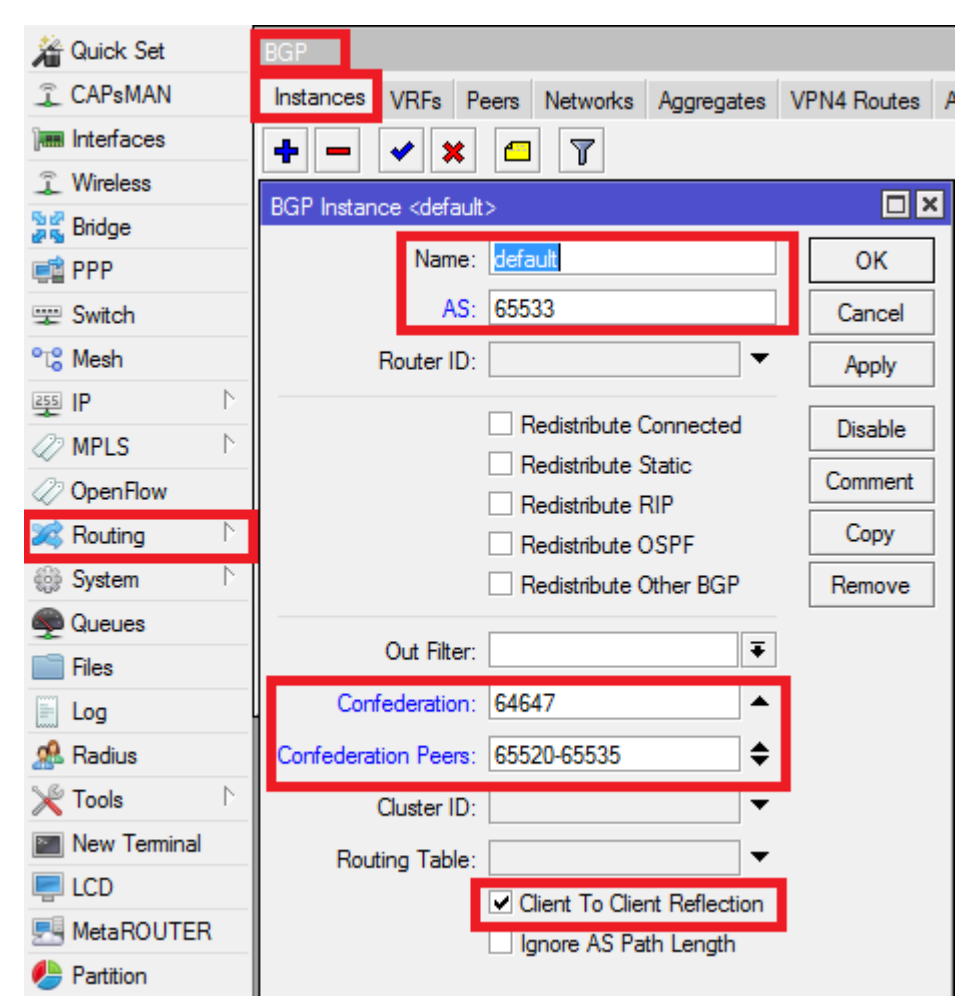

- Unter "Name" steht der Name der Instanz, i.d.R. bleibt es bei "default".
- Im Feld "AS" steht die eigene private AS innerhalb der eigenen Confederation
- Unter "Confederation" wird die AS Nummer der zugehörigen Confederation angegeben
- Unter "Confederation Peers" wird der Bereich aller privaten AS Nummern der eigenen Confederation angegeben
- "Client to Client Reflection" wird aktiviert

Alle anderen Eingabefelder oder Auswahlkästchen können leer bleiben.

#### 12.3.2. Peers einrichten

Zu jedem physikalischen Linkpartner wird ein Peer eingerichtet. Über diesen Peer werden die Routinginformationen untereinander ausgetauscht.

Peer Nummer 1 geht zu DB0ZKA:

| 🎥 Quick Set            | BGP                                                                      |                   |
|------------------------|--------------------------------------------------------------------------|-------------------|
| CAPsMAN                | Instances VRFs Peers Networks Aggregates VPN4 Routes Advertisements      |                   |
| Interfaces             |                                                                          | Find              |
| Wireless               | Name / Instance Remote Address Remote AS Multi Rout TTI Remote ID Untime | Prefix Co State V |
| 📲 Bridge               | Raine Aller Address Heinde Address Heinde As Houter Heinde B Opinie      | idle              |
| 📑 PPP                  | BGP Peer <peer1-db0zka></peer1-db0zka>                                   |                   |
| 🛫 Switch               | General Advanced Status                                                  | OK                |
| °t <mark>°</mark> Mesh | Name: peer1-db0zka                                                       | Cancel            |
| 255 IP 🗅               |                                                                          | - Analy           |
| 🖉 MPLS 💦 👌             |                                                                          |                   |
| OpenFlow               | Nemote Address: 44.224.34.3                                              | Disable           |
| 🍂 Routing 🛛 🗅          | Remote Port:                                                             | Comment           |
| 🎲 System 🗅             | Remote AS: 65534                                                         | Сору              |
| 룢 Queues               | TCP MD5 Key:                                                             | ▼ Remove          |
| 📄 Files                | Nexthop Choice: force self                                               | ₹ Remove          |
| 📄 Log                  | Multihop                                                                 | Refresh           |
| 🥵 Radius               | □ Route Reflect                                                          | Refresh All       |
| 🎇 Tools 🛛 🗅            | Held Terra 100                                                           | Resend            |
| New Terminal           |                                                                          | ▼ s<br>Resend All |
| 📮 LCD                  | Keepalive Time:                                                          |                   |
| MetaROUTER             | TTL: 255                                                                 | <b>▼</b>          |

- Unter "Name" erhält der Peer einen eindeutigen Namen
- Unter "Instance" muss die zuvor eingerichtete Instanz ausgewählt sein, i.d.R. "default". Wurde vorher eine neue Instanz mit eigenem Namen erstellt, ist diese auszuwählen.
- "Remote Address" ist die IP-Adresse, unter der wir den Linkpartner erreichen können (IP-Adresse aus dem Transfernetz)
- "Remote AS" ist die AS Nummer des Linkpartners. Er gehört zu unserer eigenen Confederation, somit ist hier die private AS Nummer des Linkpartners einzutragen.
- Das Feld "Nexthop Choice" wird auf "force self" gestellt
- Die "Hold Time" bleibt auf 180
- TTL wird auf 255 eingestellt

Alle anderen Felder bleiben leer.

### Peer Nummer 2 geht zu DB0TVM:

| 🔏 Quick Set            | BGP                                                                           |               |
|------------------------|-------------------------------------------------------------------------------|---------------|
| CAPsMAN                | Instances VRFs Peers Networks Aggregates VPN4 Routes Advertisements           |               |
| Interfaces             | 🕂 🗕 🖌 🗶 🗂 🍸 Refresh Refresh All Resend Resend All                             | Find          |
| Wireless               | Name / Instance Remote Address Remote AS Multi Rout TTL Remote ID Uptime Pref | fix C State 🔻 |
| 📲 🖁 Bridge             | Repeer1-db0zka default 44.224.54.9 65534 no no 255                            | idle          |
| 🚅 PPP                  | Repeer2-db0tvm default 44.224.10.97 64625 no no 225                           | idle          |
| 🛫 Switch               | BGP Peer <peer2-db0tvm></peer2-db0tvm>                                        |               |
| °t <mark>8</mark> Mesh | General Advanced Status                                                       | OK            |
| 255 IP 🗅               | Name: peer2-db0tvm                                                            | Cancel        |
| 🖉 MPLS 🛛 🗅             | Instance: default                                                             | Apply         |
| OpenFlow               | Remote Address: 44.224.10.97                                                  |               |
| 🎉 Routing 🛛 🗅          | Demote Dati                                                                   | Disable       |
| 🎲 System 🗈             |                                                                               | Comment       |
| 룢 Queues               | Remote AS: 64625                                                              | Сору          |
| 📄 Files                | TCP MD5 Key:                                                                  | Remove        |
| 📄 Log                  | Nexthop Choice: force self                                                    | Refreeh       |
| 🥵 Radius               | Multihop                                                                      | Heiresii      |
| 🄀 Tools 🛛 🗅            | Route Reflect                                                                 | Refresh All   |
| 📰 New Terminal         | Hold Time: 180                                                                | Resend        |
| 🖳 LCD                  |                                                                               | Resend All    |
| 🛃 MetaROUTER           |                                                                               |               |
| 😓 Partition            | TTL: [255                                                                     |               |

Die Feldwerte werden analog zum Peer 1 eingetragen, allerdings mit einer Abweichung bei der "Remote AS". Der Linkpartner DB0TVM gehört zu einer anderen Confederation. Daher wird hier die AS Nummer der Confederation des Linkpartners eingetragen.

Die Peers müssen immer auf beiden Knoten zueinander konfiguriert werden, damit sie aktiv werden. Hat ein Peer erfolgreich eine Verbindung zum Linkpartner aufgebaut, steht in der Peers-Übersicht der Status (State) auf "established".

#### 12.3.3. Eintragungen im Reiter "Networks"

Im Reiter Networks werden alle zu veröffentlichenden Subnetze eingetragen. Diese müssen zwangsweise lokal am Router anliegen. Z.B. Service- und Usernetze, aber auch die Transfernetze. Die Transfernetze werden bei beiden Linkpartner veröffentlicht. Diese Veröffentlichung geschieht HAMNET-weit. Alles was hier drin steht, wird an die Linkpartner weitergegeben, welche es wiederrum an alle ihre Linkpartner mitteilen usw. Fehler verteilen sich somit im Ganzen HAMNET.

Wenn man ein Subnetz NICHT im Hamnet veröffentlichen möchte, darf es hier nicht eingetragen werden. Zu beachten ist, dass diese Liste nicht mit der Routing-Tabelle abgeglichen wird. Es sind also alle Subnetze hier nochmals einzutragen, sofern sie bekannt gemacht werden sollen.

Die Option "Synchronize" dient lediglich dazu, den jeweiligen Networks Eintrag nochmal mit der eigenen Routing-Tabelle abzugleichen. Nur wenn ein Subnetz auch physikalisch erreichbar ist, wird dieses ggf. über BGP veröffentlicht. Viele Sysops aktivieren diese Option bei den Transfernetzen, zwingend notwendig ist es aber nicht.

Wenn man keinen Haken setzt, könnte man damit theoretisch "Geisternetze" veröffentlichen. Man kann dies z.B. für Tests machen, um zu sehen ob die Verteilung der Routen korrekt funktioniert.

Bei DB0DAH werden folgende Netze veröffentlicht:

- 44.224.10.96/29 (Link zu DB0TVM)
- 44.224.54.8/29 (Link zu DB0ZKA)
- 44.225.108.192/27 (User- und Servicenetz)

| 減 Routing    | $\uparrow$ | BGP                          |                |                |
|--------------|------------|------------------------------|----------------|----------------|
| 🎲 System     | Þ          | Instances VRFs Peers Net     | works Aggregat | es VPN4 Routes |
| 룢 Queues     |            | + - < x T                    |                |                |
| 📄 Files      |            | Network                      | Synchronize    |                |
| 📄 Log        |            | <b>44</b> .224.10.96/29      | no             |                |
| 🧟 Radius     |            | <b>44.224.54.8/29</b>        | no             |                |
| Si Taala     | N          | 44.225.108.192/27            | no             |                |
| X TOOIS      |            | BGP Network <44.224.10.96/29 | >              |                |
| New Terminal |            |                              |                |                |
| 🖳 LCD        |            | Network: 44.224.10.96/29     |                | ОК             |
| E MetaROUTER |            | Synchronize                  |                | Cancel         |
| 🕭 Partition  |            |                              |                | Apply          |

12.4. BGP Instanz (32 Bit) einrichten

## 12.4.1. 32 bit BGP

Die Unterschiede bei den 32 Bit Routingnetzen sind:

- Es gibt keine "Confederations" mehr. Jeder Knoten hat seine eigene "externe" AS Nummer und verbindet sich "direkt" mit den Nachbar-AS
- 32 bit AS Nummern sind 10-stellig

Die 32 Bit Konfiguration wird anhand des Links DBOUC-DBONU beschrieben.

#### ROUTING > BGP

Man passt sich am besten die "Default"-Instanz für seine Zwecke an:

| BGP                                      |                |               |      |
|------------------------------------------|----------------|---------------|------|
| Instances VRFs Peers Networks Aggregates | VPN4 Routes Ad | lvertisements |      |
| + × = 7                                  |                |               | Find |
| Name AS Router ID Out Filter             | Confed Confed  | Cluster ID    |      |
| Set default 4226262621                   |                |               |      |
|                                          |                |               |      |
|                                          |                |               |      |
| AS: 4226262621                           | Cancel         |               |      |
| Router ID:                               | Apply          |               |      |
| Redistribute Connected                   | Disable        |               |      |
| Redistribute Static                      | Comment        |               |      |
| Redistribute RIP                         | Сору           |               |      |
| Redistribute OSPF                        | Remove         |               |      |
| Redistribute Other BGP                   |                |               |      |
| Out Filter:                              |                |               |      |
| Confederation:                           |                |               |      |
| Confederation Peers:                     |                |               |      |
| Cluster ID:                              |                |               |      |
| Bouting Table:                           |                |               |      |
| Client To Client Pofloction              |                |               |      |
| □ Janore AS Path Length                  |                |               |      |
| enabled                                  |                |               |      |

- Unter "Name" steht der Name der Instanz, i.d.R. bleibt es bei "default".
- Im Feld "AS" steht die eigene AS-Nummer
- "Client to Client Reflection" wird aktiviert

## 12.4.2. Peers einrichten

| BGP                         |                                                                  |          |            |
|-----------------------------|------------------------------------------------------------------|----------|------------|
| Instances VRFs Peers        | Networks Aggregates VPN4 Routes Advertisements                   |          |            |
|                             | Refresh All Resend Resend All                                    | nd       |            |
| Name A Instan               | nce Remote Addr Remote MRT Remote ID Uptime Prefix CS            | tate 🔻   |            |
| Repeer-db0adb defau         | It 44.224.12.169 42262664 no no d., 44.225.178. 5d 09:2., 1318 e | stabli   |            |
| BGP Peer < peer-db0nu deiau | III 44.224.12.129 42262626 no no d 44.225.26.97 10.57.56 403 e   | stadii   |            |
| General Advanced Sta        | atus                                                             |          | ок         |
| Name:                       | beer-db0nu                                                       |          | Cancel     |
| Instance:                   | default                                                          |          | Apply      |
| Remote Address:             | 44 224 12 129                                                    |          | Disable    |
| Remote Port                 |                                                                  | - 6      | Comment    |
| Remote AS:                  | 4226262615                                                       |          | Сору       |
| TCP MD5 Key:                |                                                                  | <b>_</b> | Remove     |
| Nexthon Choice:             | force self                                                       | -   _    | Refresh    |
| Nexalop Glotce.             | □ Multihop                                                       | R        | efresh All |
|                             | Route Reflect                                                    |          | Resend     |
| Hold Time:                  | 180 -                                                            | R        | esend All  |
| Keepalive Time:             |                                                                  | , i      |            |
| тті.                        | dofoult                                                          | -        |            |
| May Drafy Limit             |                                                                  | <u> </u> |            |
| Max Pretix Limit.           |                                                                  |          |            |
|                             |                                                                  | _        |            |
| In Filter:                  |                                                                  | Ŧ        |            |
| Out Filter:                 |                                                                  | Ŧ        |            |
| AllowAS In:                 |                                                                  | •        |            |
|                             | Remove Private AS                                                |          |            |
|                             | AS Override                                                      |          |            |
| Default Originate:          | never                                                            | Ŧ        |            |
|                             | Passive                                                          |          |            |
|                             | Use BFD                                                          |          |            |
|                             |                                                                  |          |            |
| enabled                     | established                                                      |          |            |

- Unter "Name" erhält der Peer einen eindeutigen Namen
- Unter "Instance" muss die zuvor eingerichtete Instanz ausgewählt sein, i.d.R. "default". Wurde vorher eine neue Instanz mit eigenem Namen erstellt, ist diese auszuwählen.
- "Remote Address" ist die IP-Adresse, unter der wir den Linkpartner erreichen können (IP-Adresse aus dem Transfernetz)
- "Remote AS" ist die AS Nummer des Linkpartners
- Das Feld "Nexthop Choice" wird auf "force self" gestellt
- Die "Hold Time" bleibt auf 180
- TTL bleibt auf "default"

Alle anderen Parameter bleiben wie sie sind.

## 12.4.3. Eintragungen im Reiter "Networks"

#### Dies geschieht analog zur 16bit Variante, siehe Punkt 11.3.3

## 12.5. Kontrolle

#### IP > ROUTES

Mit einem Blick in die Routingtabelle kann man nun kontrollieren ob schon Routen von den Linkpartnern übermittelt wurden. Übermittelte Routen/Subnetze erkennt man am angehängten kleinen "b" des Routentyps in der ersten Spalte. Das "b" steht für "BGP".

| 🔏 Quick Set     | Route List            |                              |            |
|-----------------|-----------------------|------------------------------|------------|
| CAPsMAN         | Routes Nexthops Rules | VRF                          |            |
| 🔚 Interfaces    | + -                   | T                            |            |
| Wireless        | Dst. Address          | Gateway                      | Distance F |
| Standard Bridge | DAb 44.2.2.0/24       | 44.224.62.60 reachable ether | 20         |
|                 | DAb 44.2.5.0/25       | 44.224.62.60 reachable ether | 20         |
|                 | DAb 44.2.10.0/29      | 44.224.62.60 reachable ether | 20         |
| 🛫 Switch        | DAb 44.2.14.0/29      | 44.224.62.60 reachable ether | 20         |
| 0-0.14          | DAb 44.2.50.0/29      | 44.224.62.60 reachable ether | 20         |
| °tä Mesh        | DAb 44.4.2.152/29     | 44.224.62.60 reachable ether | 20         |
| 255 IP ►        | DAb 44.4.4.64/27      | 44.224.62.60 reachable ether | 20         |
| 21 MDLC N       | DAb 44.4.10.40        | 44.224.62.60 reachable ether | 20         |
| WPLS I          | DAb 44.4.12.0/24      | 44.224.62.60 reachable ether | 20         |
| 😹 Routing 💦 🗅   | DAb 44.4.28.50        | 44.224.62.60 reachable ether | 20         |
| Silk Cuntom     | DAb 44.4.32.192       | 44.224.62.60 reachable ether | 20         |
| see System      | DAb 44.4.38.27        | 44.224.62.60 reachable ether | 20         |
| Queues          | DAb 44.4.39.0/29      | 44.224.62.60 reachable ether | 20         |
| Files           | DAb 44.4.50.1         | 44.224.62.60 reachable ether | 20         |
|                 | DAb 44.4.50.2         | 44.224.62.60 reachable ether | 20         |
| E Log           | DAb 44.4.50.3         | 44.224.62.60 reachable ether | 20         |
| n Dadius        | DAb 44.4.50.4         | 44.224.62.60 reachable ether | 20         |
|                 | DAb 44.4.50.5         | 44.224.62.60 reachable ether | 20         |

PS: Der Screenshot stammt nicht von DB0DAH, sondern von einem anderen Knoten. Dürfte aber überall gleich aussehen.

Mehr zum BGP Routing findet man auch hier: <u>http://wiki.oevsv.at/images/d/da/BGPtb38.pdf</u>

# 13. Sende- und Strahlungsleistungen im Hamnet

Im Amateurfunk sind im 13, 9 und 6cm grundsätzlich 75 Watt Senderausgangsleistung erlaubt, was für den normalen OM völlig ausreichend ist. Leider gilt dies nicht für unbemannte automatische Stationen. Hier hat der Gesetzgeber eine Strahlungsleistung von 15 Watt ERP (entspricht 24,6 EIRP) als maximale Strahlungsleistung festgesetzt. Bei den hohen Antennengewinnen der WLAN-Antennen, kommt man daher schnell an die gesetzlichen Grenzen. Bei Hochgewinnantennen muss daher für den regelkonformen Betrieb die maximale Sendeleistung reduziert werden. Im Folgenden ist eine Tabelle, aus der man abhängig vom Antennengewinn (dBi) die maximale Sendeleistung (dBm) herauslesen kann, die für einen regelkonformen Amateurfunkbetrieb gilt. Bei MIMO/dual-polarity Betrieb (also H und V gleichzeitig) ist darauf zu achten, dass sich diese Angaben auf die Summe beider Signale beziehen. Die Eingabe in RouterOS bezieht sich immer auf eine einzelne Chain, so dass der Eingabewert dann 3 dB unterhalb des Wertes in der Tabelle liegen muss.

|                | Hamnet         |              |              | Beispielantennen                                              |
|----------------|----------------|--------------|--------------|---------------------------------------------------------------|
| G Ant<br>(dBi) | P Out<br>(dBm) | P Out<br>(W) | P Out<br>ERP |                                                               |
| 2              | 42             | 15,849       | 15,3         |                                                               |
| 3              | 41             | 12,589       | 15,3         |                                                               |
| 4              | 40             | 10,000       | 15,3         |                                                               |
| 5              | 39             | 7,943        | 15,3         |                                                               |
| 6              | 38             | 6,310        | 15,3         |                                                               |
| 7              | 37             | 5,012        | 15,3         |                                                               |
| 8              | 36             | 3,981        | 15,3         | Ubiquity Nanostation M2 Loco                                  |
| 9              | 35             | 3,162        | 15,3         |                                                               |
| 10             | 34             | 2,512        | 15,3         | Mikrotik SXT2                                                 |
| 11             | 33             | 1,995        | 15,3         | Ubiquity Nanostation M2                                       |
| 12             | 32             | 1,585        | 15,3         |                                                               |
| 13             | 31             | 1,259        | 15,3         | Ubiquity Nanostation M5 Loco                                  |
| 14             | 30             | 1,000        | 15,3         |                                                               |
| 15             | 29             | 0,794        | 15,3         |                                                               |
| 16             | 28             | 0,631        | 15,3         | Ubiquity Nanostation M5, Mikrotik SXT5                        |
| 17             | 27             | 0,501        | 15,3         |                                                               |
| 18             | 26             | 0,398        | 15,3         | Mikrotik SEXTANT G                                            |
| 19             | 25             | 0,316        | 15,3         |                                                               |
| 20             | 24             | 0,251        | 15,3         |                                                               |
| 21             | 23             | 0,200        | 15,3         | MikroTik Disc Lite5                                           |
| 22             | 22             | 0,158        | 15,3         | Ubiquity Powerbeam M5-300                                     |
| 23             | 21             | 0,126        | 15,3         | Mikrotik QRT5, Ubiquity Airgrid 5G23, Ubiquity Litebeam M5-23 |
| 24             | 20             | 0,100        | 15,3         | Mikrotik Light Head Grid LHG5                                 |
| 25             | 19             | 0,079        | 15,3         | Ubiquity Powerbeam M5-400                                     |
| 26             | 18             | 0,063        | 15,3         |                                                               |
| 27             | 17             | 0,050        | 15,3         | Ubiquity Airgrid 5G27                                         |
| 28             | 16             | 0,040        | 15,3         |                                                               |
| 29             | 15             | 0,032        | 15,3         | Ubiquity Powerbeam M5-620                                     |
| 30             | 14             | 0,025        | 15,3         | Mikrotik mANT30                                               |

# 14.Sendebetrieb mit ISM Parametern

Manchmal kann es sinnvoll oder auch notwendig sein, auf HF Ebene mit ISM Parametern zu arbeiten.

14.1. Wann ist ISM Betrieb notwendig bzw. sinnvoll?

Vorteile und wann macht es Sinn?

- Kurze Strecken, die überbückt werden müssen (< 10 km)
- ISM Betrieb ist Anmelde- und Genehmigungsfrei (Keine Rufzeichenzuteilung notwendig)
- Höhere Bandbreiten als 5 bzw. 10 MHz möglich (20,40,80,160 MHz usw.) und dadurch höherer Datendurchsatz
- Weitere Frequenzen außerhalb des Amateurfunkspektrums nutzbar, falls 5 GHz Spektrum schon ausgeschöpft ist an einem Standort
- Klasse E Stationen in DL dürfen auf ISM Frequenzen senden und damit am Hamnet über HF teilnehmen. Seit 2017 ist in DL die Nutzung von 13cm und 6cm durch Inhaber der Klasse E geduldet, allerdings immer jährlich befristet. Eine dauerhafte Freigabe ist geplant.

Bekannte Nachteile:

- Geringere Reichweiten bedingt durch begrenzte Strahlungsleistung (max. 1000mW EIRP)
- Frequenzen werden mit anderen Teilnehmern geteilt, Störungen sind nicht ausgeschlossen
- Hierbei handelt es sich NICHT um Amateurfunk, da keine AFU Frequenzen benutzt werden!

Die Rahmenbedingungen müssen in jedem Fall eingehalten werden! Insbesondere ist im 5 GHz Bereich darauf zu achten, dass das Wetterradar um 5,6 GHz nicht gestört wird. Dafür müssen die Geräte die Radarerkennung unterstützen und bei Kollisionen einen automatischen Frequenzwechsel durchführen (<u>DFS - Dynamic Frequency Selection</u>). Auch <u>"Transmit Power Control (TPC)</u>" müssen die 5 GHz Router unterstützen, damit die volle Strahlungsleistung von 1000mW EIRP benutzt werden darf. Das bedeutet, dass bei starken Signalen die Sendeleistung automatisch reduziert wird. Werden TPC und DFS nicht unterstützt, ist eine maximale Strahlungsleistung von 200mW (23 dBm) auf 5 GHz erlaubt. Fehlt nur TPC, darf 500mW abgestrahlt werden (27 dBm). Die Angabe der Sendeleistung in dBm bezieht sich dabei immer auf die Summe der Signale eines Senders, bei Dual-Polarity Betrieb also auf beide Signale ("Total TX Power"). Diese liegt i.d.R. auch 3 dB höher als eingetragen (zumindest bei Mikrotik).

## 14.2. ISM Sendeparameter Allgemein

ISM Betrieb ist in Deutschland unter denen in der Norm ETSI EN 301 893 festgelegten Parametern möglich:

## 2,4 GHz:

2,3995 bis 2,4835 GHz mit maximal 100mW EIRP

<u>5 GHz:</u>

5,15 bis 5,25 GHz mit maximal 200mW EIRP in geschlossenen Räumen

**5,25 bis 5,35 GHz** mit maximal 200mW EIRP in geschlossenen Räumen und unter Beachtung von TPC und DFS.

**5,47 bis 5,725 GHz** mit maximal 1000mW EIRP in geschlossenen Räumen und im Freien und unter Beachtung von TPC und DFS. Ohne TPC sind nur 500mW EIRP erlaubt. Das Wetterradar auf 5,59 bis 5,65 MHz darf nicht gestört werden.

RouterOS von Mikrotik und AirOS von Ubiquity unterstützen beide kein TPC und regulieren ihre Strahlungsleistung daher automatisch auf 500mW EIRP.

Bei Geräten, welche TPC unterstützen, kann folgende Tabelle zur Ermittlung der maximalen Sendeleistung (1000mW bzw. 1W) unter Beachtung des Antennengewinns herangezogen werden. Bei Geräten ohne TPC muss die Sendeleistung um weitere 3 dB reduziert werden, um 500mW nicht zu überschreiten. Bei MIMO natürlich wiederum um weitere 3 dB.

| ISM   |       |        |       |  |  |  |  |
|-------|-------|--------|-------|--|--|--|--|
| G Ant | P Out | P Out  | P Out |  |  |  |  |
| (dBi) | (dBm) | (W)    | EIRP  |  |  |  |  |
| 0     | 30    | 1,0000 | 1,0   |  |  |  |  |
| 1     | 29    | 0,7943 | 1,0   |  |  |  |  |
| 2     | 28    | 0,6310 | 1,0   |  |  |  |  |
| 3     | 27    | 0,5012 | 1,0   |  |  |  |  |
| 4     | 26    | 0,3981 | 1,0   |  |  |  |  |
| 5     | 25    | 0,3162 | 1,0   |  |  |  |  |
| 6     | 24    | 0,2512 | 1,0   |  |  |  |  |
| 7     | 23    | 0,1995 | 1,0   |  |  |  |  |
| 8     | 22    | 0,1585 | 1,0   |  |  |  |  |
| 9     | 21    | 0,1259 | 1,0   |  |  |  |  |
| 10    | 20    | 0,1000 | 1,0   |  |  |  |  |
| 11    | 19    | 0,0794 | 1,0   |  |  |  |  |
| 12    | 18    | 0,0631 | 1,0   |  |  |  |  |
| 13    | 17    | 0,0501 | 1,0   |  |  |  |  |
| 14    | 16    | 0,0398 | 1,0   |  |  |  |  |
| 15    | 15    | 0,0316 | 1,0   |  |  |  |  |
| 16    | 14    | 0,0251 | 1,0   |  |  |  |  |
| 17    | 13    | 0,0200 | 1,0   |  |  |  |  |
| 18    | 12    | 0,0158 | 1,0   |  |  |  |  |
| 19    | 11    | 0,0126 | 1,0   |  |  |  |  |
| 20    | 10    | 0,0100 | 1,0   |  |  |  |  |
| 21    | 9     | 0,0079 | 1,0   |  |  |  |  |
| 22    | 8     | 0,0063 | 1,0   |  |  |  |  |
| 23    | 7     | 0,0050 | 1,0   |  |  |  |  |
| 24    | 6     | 0,0040 | 1,0   |  |  |  |  |
| 25    | 5     | 0,0032 | 1,0   |  |  |  |  |
| 26    | 4     | 0,0025 | 1,0   |  |  |  |  |
| 27    | 3     | 0,0020 | 1,0   |  |  |  |  |
| 28    | 2     | 0,0016 | 1,0   |  |  |  |  |
| 29    | 1     | 0,0013 | 1,0   |  |  |  |  |
| 30    | 0     | 0,0010 | 1,0   |  |  |  |  |

### 14.3. ISM Parameter bei Mikrotik RouterOS

Folgende Wireless-Parameter müssen bei Mikrotik RouterOS beachtet werden. Achtung, der folgende Screenshot zeigt RouterOS Version 6.37.2. auf einem "Light Head Grid LHG5". Ab RouterOS Version 6.37 sind auf 5 GHz die DFS Einstellungen in der Übersicht verschwunden. Sie werden automatisch angewandt, sobald ein Land ausgewählt wird wo dies gefordert wird. Außerdem ist zu beachten, dass RouterOS kein TPC beherrscht, und daher die Strahlungsleistung automatisch auf 500mW (27 dBm) begrenzt. Wenn man 1000mw EIRP erreichen will, muss man die Sendeleistung manuell einstellen bzw. den eingetragenen Antennengewinn um 3 dB reduzieren (das wäre aber nicht mehr regelkonform).

- a) Frequency: Frequenz, auf der gesendet wird, falls kein Frequenzwechsel durch DFS angeordnet wird
- b) Scan List: Frequenzbereich von/bis, in dem die Frequenz gewechselt werden kann. Überschneidungen mit im Amateurfunk genutzten Frequenzen ab 5670 MHz sind zu vermeiden
- c) Security Profile: Im ISM Betrieb **darf und sollte auch verschlüsselt werden**, da sonst "Nachbarn" das Netzwerk sehen und sich verbinden können
- d) Frequency Mode: Die Einstellung "regulatory-domain" sorgt dafür, dass die Sendeleistung anhand des angegebenen Antennengewinns und den Gesetzen des ausgewählten Landes automatisch reduziert wird.
- e) Country: Das Land, indem wir uns befinden. Hier unbedingt nur "Germany" auswählen. Die Länder "Germany 5.8…" sind für kommerzielle <u>BFWA</u> Anwender vorgesehen, welche bei 5.8 GHz senden.
- f) Antenna Gain: Antennengewinn in dBi
- g) DFS Mode (nur bei Versionen bis 6.36.4): "radar detect" aktiviert die Radarerkennung.

| Interface <wlan1></wlan1> |                 |        |            |                      |      |     |         |     |
|---------------------------|-----------------|--------|------------|----------------------|------|-----|---------|-----|
| Gen                       | eral Wireless   | Data   | Rates      | Advanced             | HT E | WDS | Nstreme |     |
| Mode:                     |                 | de: 占  | ridge      |                      |      |     |         | ₹   |
|                           | Bar             | nd: 5  | 5GHz-A     |                      |      |     |         | Ŧ   |
|                           | Channel Width:  |        | 20MHz      |                      |      |     |         | ₹   |
|                           | Frequency:      |        | 5500 ¥ MH: |                      |      |     |         | MHz |
|                           | SSID:           |        |            | HAMNET DL1NUX DB0FHC |      |     |         |     |
|                           | Radio Name:     |        |            | DL1NUX               |      |     |         |     |
|                           | Scan List:      |        | 5500-5660  |                      |      |     |         | \$  |
|                           | Wireless Protoc | ol: a  | any        |                      |      |     |         | ₹   |
|                           | Security Prof   | ile: H | lamnet     |                      |      |     |         | ₹   |
| WPS Mode:                 |                 | de: d  | disabled   |                      |      |     | ₹       |     |
|                           | Frequency Mor   | le: m  | egulaton   | /-domain             |      |     |         | Ŧ   |
|                           | Count           | w [    | emany      | Gomain               |      |     |         | Ţ   |
|                           | Antenna Ga      | in: 2  | A A        |                      |      |     |         | dBi |
|                           | Autorina da     | . 2    | -          |                      |      |     |         | CDI |
|                           | WMM Suppo       | ort: d | isabled    |                      |      |     |         | ₹   |
|                           | Bridge Moo      | de: e  | nabled     |                      |      |     |         | ₹   |
## 14.4. ISM Parameter bei Ubiquity AirOS V

Für den ISM Betrieb mit Ubiquity AirOS V muss bei der Ersteinrichtung nur das richtige Land ausgewählt werden.

| ar OS | Username: Password:            |
|-------|--------------------------------|
|       | Country: Select Your Country 🗸 |
|       | Language: English 🗸            |

Wenn man "Germany" auswählt, werden die Sendeparameter gleich passend eingestellt. Weitere Einstellungen sind nicht mehr notwendig. Auch lässt sich die Sendeleistung nicht erhöhen, wenn dies die zulässige Strahlungsleistung überschreitet.

Je nach AirOS Version und verwendeter Antenne muss aber ggf. noch in den "Wireless" Einstellungen der Antennentyp ausgewählt werden:

| Grundlegende WLAN-Einstellung     | en                      |                           |                                 |
|-----------------------------------|-------------------------|---------------------------|---------------------------------|
| Wireless-Modus:                   | Access Point            | ~                         |                                 |
| WDS (transparenter Bridge-Modus): | Aktivieren              |                           |                                 |
| SSID:                             | HAMNET DB0NU SEKTO      | DR                        | SSID verbergen                  |
| Ländercode:                       | Compliance Test         | $\mathbf{\vee}$           | Ändern                          |
| IEEE 802.11 Modus:                | B/G/N gemischt          | $\checkmark$              |                                 |
| Kanalbreite:[?]                   | 5 MHz                   | $\checkmark$              |                                 |
| Frequenz, MHz:                    | 2397                    | $\boldsymbol{\checkmark}$ |                                 |
| Erweiterungskanal:                | Keine                   | $\sim$                    |                                 |
| Frequenzliste, MHz:               | Aktivieren              |                           | _                               |
| Antenne:                          | Built in (2x2) - 11 dBi | ~                         |                                 |
| Ausgangsleistung:                 |                         |                           | 28 dBm                          |
| Datendurchsatzmodul:              | Standard                | $\boldsymbol{\checkmark}$ |                                 |
| Max. TX-Rate, Mbit/s:             | MCS 15 - 32.5/36.1      | $\checkmark$              | <ul> <li>Automatisch</li> </ul> |

# 15.VPN Server (PPTP) einrichten

## 15.1. Voraussetzungen und IP-Einstellungen

Ein Hamnet-Standort mit Internetanbindung kann auch als VPN Server für die Einwahl von OMs über das Internet genutzt werden, wenn keine HF-Anbindung möglich ist.

- Ausreichend Download- und Upload-Bandbreite am Internetanschluss
- Ein entsprechend großes Subnetz für die Zuteilung von dynamischen IP-Adressen.
- Portweiterleitung am DSL-Router/Internetgateway für Port 1723 (TCP) zum Mikrotik Router im LAN (Portforwarding).
- Ggf. dyndns Domain einrichten, falls keine fixe öffentliche IPv4-Adresse am Internetanschluss vorhanden ist.

Folgendes Konfigurationsbeispiel (DB0TEST) wird für die folgende Anleitung vorausgesetzt:

## Site-Network: 44.225.240.0/28 auf LAN3 (Nutzbare Adressen: x.1 bis x.14)

- 44.225.240.1 router.DB0TEST
- 44.225.240.2 hamserverpi.DB0TEST (Beispiel)

## PPTP-Subnetz: 44.225.241.0/24 (Nutzbare Adressen: x.1 bis x.254)

- 44.225.241.1 pptp-gw.DB0TEST
- 44.225.241.2 bis x.254 PPTP DHCP Range

## Internetzugang über LAN1

| • | 10.0.20/24 | IP-Adresse am LAN1 Port                       |
|---|------------|-----------------------------------------------|
| • | 10.0.0.2   | Internet Gateway & DNS-Server (z.B. FritzBox) |

### 15.2. PPTP Server in RouterOS konfigurieren

Servicenetz mit Internetzugang wurden bereits konfiguriert, die Konfiguration wird nicht separat beschrieben.

a) Als erstes wird der Adresspool für die Adressvergabe der PPTP-Clients festgelegt

| IP Pool                                |             |
|----------------------------------------|-------------|
| Pools Used Addresses                   |             |
| + - 7                                  | Find        |
| Name 🔨 Addresses                       | Next Pool 🔻 |
| New IP Pool                            |             |
| Name: pptp-pool                        | ОК          |
| Addresses: 44.225.241.2-44.225.241.254 | Cancel      |
| Next Pool: none 🔻 🔺                    | Apply       |
|                                        | Сору        |
|                                        | Remove      |
|                                        |             |
|                                        |             |
| 0 items                                |             |

IP > IP Pool

- Definieren eines Namens für den Pool
- Eingabe der Adressen, die dynamisch vergeben werden sollen
- b) Nun erstellt man ein PPP Profil

| PPP Profile <default-encryption></default-encryption>                                                                                                    |                                                    | PPP Profile <default-encryption></default-encryption>                                                                                                    |                                                    | PPP Profile <default-encryption></default-encryption>                                                                                    |                                                    |  |
|----------------------------------------------------------------------------------------------------|----------------------------------------------------|----------------------------------------------------------------------------------------------------|----------------------------------------------------|----------------------------------------------------------------------------------------------------|----------------------------------------------------|--|
| General       Protocols       Limits       Queue       Scripts         Name:       default-encryption         Local Address:       42252411       Image:         Remote       Address:       ppp-pool         Bridge       Image:       Image:         Bridge Port Priority:       Image:       Image:         Bridge Port Priority:       Image:       Image:         Incoming Filter:       Image:       Image:         Outgoing Filter:       Image:       Image:         DNS Server:       44.225.241.1       Image:         UNINS Server:       Image:       Image:         Change TCP MSS       Image:       Image:         C no Image:       Image:       Image:         Use UPnP       Image:       Image:         C no Image:       Image:       Image: | OK<br>Cancel<br>Apply<br>Comment<br>Copy<br>Remove | General Protocols Limits Queue Scripts Use MPLS Use Compression C no C yes C required C default Use Encryption C no C yes C required C default C no C yes C required C default | OK<br>Cancel<br>Apply<br>Comment<br>Copy<br>Remove | General Protocols Linits Queue Scripts<br>Session Timeout:<br>Idle Timeout:<br>Rate Linit (ox/tx):<br>- Only One<br>C no C yes ⓒ default | OK<br>Cancel<br>Apply<br>Comment<br>Copy<br>Remove |  |
| default                                                                                                    |                                                    | default                                                                                                    |                                                    | default                                                                                                    |                                                    |  |

#### PPP > Profiles

Idealerweise modifiziert man eines der standardmäßig vorhandenen Profile, z.B. "default-encryption", dann ist es grundsätzlich schon verschlüsselt.

- "Local Address" bezeichnet die Gateway-Adresse des PPTP Servers, in der Regel also die erste nutzbare Adresse im PPTP Subnetz.
- Unter "Remote Address" wählt man den entsprechenden IP Adresspool, der für PPTP Verbindungen vorgegeben wurde.
- Als "DNS-Server" nimmt man wieder die IP Adresse des PPTP Servers
- Im Reiter "Protocols" sollte "Use encryption" auf "yes" stehen, damit die Verbindung auch verschlüsselt wird.
- Im Reiter "Limits" kann man optional ein Session Timeout oder auch eine Begrenzung der Dantentransferrate pro Client definieren.

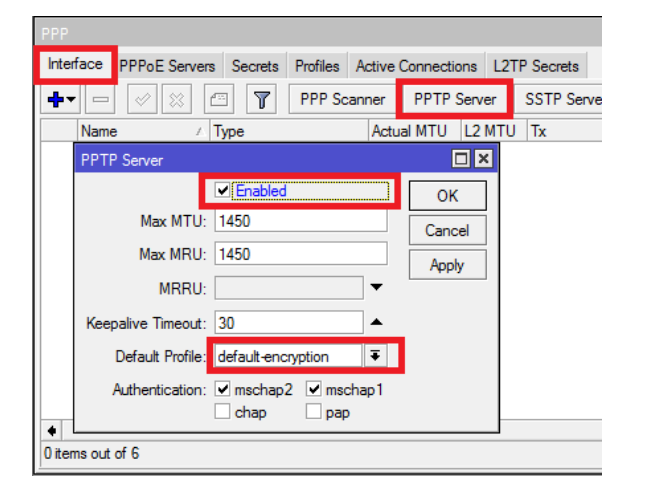

### c) Nun aktiviert man den PPTP Server

PPP > Interface > PPTP Server

• Den Haken bei "enabled" setzen

• Unter "Default Profile" das zuvor erstelle oder modifizierte Profil auswählen

### d) PPTP Interface einrichten

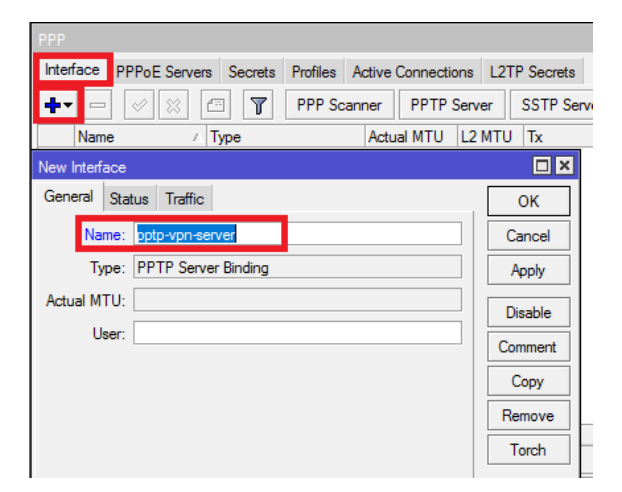

PPP > Interface

Damit nun das Ganze auch funktioniert, muss noch ein passendes Interface vom Typ "PPTP Server Binding" erzeugt werden.

e) PPTP User anlegen

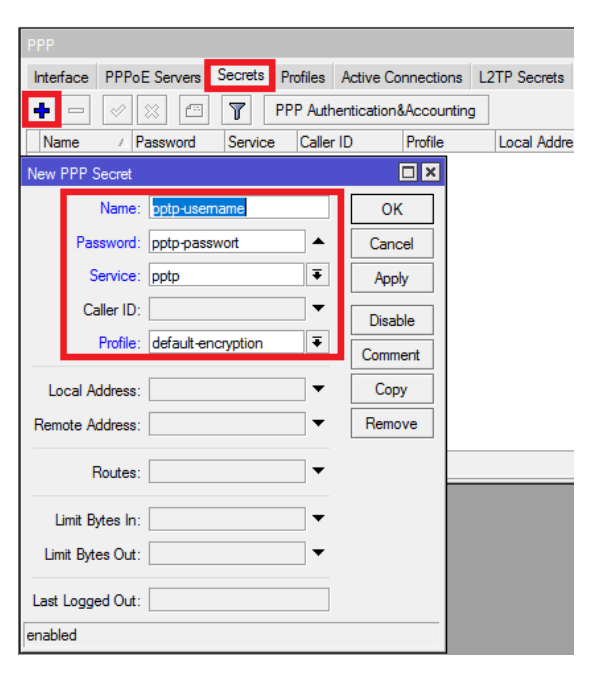

#### PPP > Secrets

Die Anlage der User erfolgt im "Secrets" Abschnitt in den PPP Einstellungen.

- Angabe des Login-Namens unter "Name"
- Angabe des Login-Passworts unter "Password"
- Unter "Service" wird "pptp" ausgewählt
- Unter "Profile" wird das passende Profil ausgewählt

# 16.Sonderfälle beim RSSI-Monitoring

In Kapitel 4 und 8 wurde erklärt, wie man das RSSI Monitoring für die HamnetDB aktiviert. Allerdings gibt es auch ein paar Sonderfälle, die einer genaueren Betrachtung bedürfen. Die Infos stammen direkt von der DL-IP-Koordination (Jann DG8NGN) und werden hier 1:1 übernommen.

Beim System "Mikrotik" ist bereits eine Fehlerquelle identifiziert worden, die nur in wenigen Fällen auftritt. Dafür steht leider nur ein Workaround und keine Fehlerbehebung zur Verfügung. In diesem Fall ist nicht sichergestellt, dass SNMP-Anfragen an eine Ziel-IP-Adresse auch von dieser

Ziel-IP-Adresse wieder beantwortet werden. Das SNMP-Antwort-Paket wird bei jeder Anfrage neu generiert und im Standardfall als Quell-IP-Adresse diejenige verwendet, die zum Ziel in der Routing-Tabelle passt. Das Monitor-System kann keine zugehörige SNMP-Antwort erkennen und verwirft das Paket.

Beispiel Fall #1 (Linkdevice Point-to-Point-Link DB0ZB → DB0HHB):

Die Linkeinheit hat zwei IP-Adressen (1x Sitenetwork / 1x Backbone-Network) und hat die Defaultroute über das Sitenetwork gesetzt.

| Address List             |               |                    |          |              |               |
|--------------------------|---------------|--------------------|----------|--------------|---------------|
| - ~ ~ ~ - •              | T             |                    |          |              |               |
| Address 🗸 Ne             | twork         | Interface          |          |              |               |
| + 44.224.64.52/29        | .224.64.48    | bridge1            |          |              |               |
| + 44.225.27.132/27 44    | .225.27.128   | ether1             |          |              |               |
|                          |               |                    |          |              |               |
| Route List               |               |                    |          |              |               |
| Routes Nexthops Rules VF | RF            |                    |          |              |               |
| +- ** = 1                | ſ             |                    |          |              | [             |
| Dst. Address             | Gateway       |                    | Distance | Routing Mark | Pref. Source  |
| AS 0.0.0.0/0             | 44.225.27.12  | 9 reachable ether1 | 1        |              |               |
| DAC 44.224.64.48/29      | bridge1 reach | able               | 0        |              | 44.224.64.52  |
| DAC 44.225.27.128/27     | ether1 reacha | ble                | 0        |              | 44.225.27.132 |

Die SNMP-Anfrage an 44.224.64.52 wird in diesem Fall mit einer SNMP-Antwort von 44.225.27.132 beantwortet. Für diesen Fall kann ab RouterOS 6.40 die SNMP-Source-Address im Dialog "IP  $\rightarrow$  SNMP" händisch gesetzt werden (letzte Zeile):

| SNMP Settings    |                 |             |
|------------------|-----------------|-------------|
|                  | ✓ Enabled       | ОК          |
| Contact Info:    |                 | Cancel      |
| Location:        |                 | Apply       |
| Engine ID:       | •               | Communities |
| Trap Target:     |                 |             |
| Trap Community:  | public <b>T</b> |             |
| Trap Version:    | 1               |             |
| Trap Generators: | <b></b>         |             |
| Trap Interfaces: | <b></b>         |             |
| Src. Address:    | 44.224.64.52    |             |

Beispiel Fall #2 (Linkdevice Point-to-Multipoint-Link DB0ZB → DB0TAW/DB0UC):

| Address List             |               |           |  |  |  |  |
|--------------------------|---------------|-----------|--|--|--|--|
| + - 🖉 🗶 🕾                | T             |           |  |  |  |  |
| Address /                | Network       | Interface |  |  |  |  |
| <b>+</b> 44.224.12.42/29 | 44.224.12.40  | bridge2   |  |  |  |  |
| + 44.224.12.154/29       | 44.224.12.152 | bridge1   |  |  |  |  |
| 44.225.27.131/27         | 44.225.27.128 | ether1    |  |  |  |  |

In diesem Fall muss die Linkeinheit die SNMP-Abfragen im Fall DBOZB  $\rightarrow$  DBOTAW mit der IPAdresse 44.224.12.42 und im Fall DBOZB  $\rightarrow$  DBOUC mit der IP-Adresse 44.224.12.154 beantworten. Dies ist nur möglich, wenn man für beide abgehenden IP-Adresse eine eigne IP-Regel definiert.

| Rout | Route List |              |       |              |              |           |        |            |
|------|------------|--------------|-------|--------------|--------------|-----------|--------|------------|
| Rou  | ites       | Nexthops     | Rule  | s VRF        |              |           |        |            |
| ÷    |            |              |       |              |              |           |        |            |
| #    | 9          | Src. Address |       | Dst. Address | Routing Mark | Interface | Action | Table      |
| 0    |            | 44.224.12    | 2.154 |              |              |           | lookup | Ink-db0uc  |
| 1    |            | 44.224.12    | 2.42  |              |              |           | lookup | Ink-db0taw |

Für den Fall, dass ein Paket mit der Source-IP-Adresse 44.224.12.154 abgeschickt werden soll, soll in die Routing-Tabelle "Ink-dbOuc" geschaut werden. Für den Fall, dass ein Paket mit der Source-IP-Adresse 44.224.12.42 abgeschickt werden soll, soll in die Routing-Tabelle "Ink-dbOtaw" geschaut werden.

Die entsprechenden Default-Gateways sind für die einzelnen Source-IP-Adressen in der Routing-Tabelle definiert:

| Route L | Route List       |                                 |          |              |               |  |  |
|---------|------------------|---------------------------------|----------|--------------|---------------|--|--|
| Routes  | Nexthops Rules V | RF                              |          |              |               |  |  |
| +       | + - ✓ ※   ▼      |                                 |          |              |               |  |  |
|         | Dst. Address     | Gateway                         | Distance | Routing Mark | Pref. Source  |  |  |
| AS      | 0.0.0/0          | 44.225.27.129 reachable ether1  | 1        |              |               |  |  |
| AS      | 0.0.0/0          | 44.224.12.153 reachable bridge1 | 1        | Ink-db0uc    |               |  |  |
| AS      | 0.0.0/0          | 44.224.12.41 reachable bridge2  | 1        | Ink-db0taw   |               |  |  |
| DAC     | 44.224.12.40/29  | bridge2 reachable               | 0        |              | 44.224.12.42  |  |  |
| DAC     | 44.224.12.152/29 | bridge1 reachable               | 0        |              | 44.224.12.154 |  |  |
| DAC     | 44.225.27.128/27 | ether1 reachable                | 0        |              | 44.225.27.131 |  |  |

Beispiel Fall #3 (Linkdevice und BGP-Router DB0ADB  $\rightarrow$  DB0UC):

#### Contains the following hosts C:

|   | Host-IP       | М | Hostname         | Туре          | Site   |
|---|---------------|---|------------------|---------------|--------|
| 1 | 44.224.12.169 | ۲ | bb-db0uc.db0adb  | Routing-Radio | db0adb |
| 1 | 44.224.12.173 | ۲ | Ink-db0adb.db0uc | Service       | db0uc  |
| 1 | 44.224.12.174 | ۲ | bb-db0adb.db0uc  | Routing-Radio | db0uc  |

3 entries.

Bei DB0ADB ist ein BGP-Router mit WLAN-Karten im Einsatz (keine spezielle Linkeinheit). Die Linkstrecke DB0ADB  $\leftrightarrow$  DB0UC hat also nur drei Hosts im Transfernetzwerk 44.224.12.168/29:

Im Falle von DB0ADB ist für 44.224.12.169 in der HamnetDB das Monitor-Flag zu setzen. Der Router DB0ADB hat aber mehrere Linkstrecken und es ist aufgrund von asynchronem Routing möglich, dass die Antwort zum Monitoring-Host über ein anderes Interface gehen kann als es empfangen wurde. Damit hat das Paket wieder eine falsche Source-IP-Adresse und wird vom Monitoring-System verworfen.

In diesem Fall hat es nur geholfen auf der richtigen Seite der Linkstrecke das /29-Tranfernetzannouncement in den BGP-Networks zu deaktivieren (im Standardfall wird das Transfernetz von beiden Seiten announced).

Problematisch könnte sich eine Änderung in der Topologie auswirken.

# 17. PoE Stromversorgung einer Powerbox und ähnliche PoE Switches

An dieser Stelle noch ein Hinweis zur Verwendung der Powerbox (Pro) oder anderen Geräten mit mehreren Anschlüssen, die per LAN-Kabel mit PoE versorgt werden und den Strom auch an mehrere angeschlossene Geräte weitergeben.

Mikrotik Geräte haben auf PoE Leitungen eine Kurzschlussprüfung, welche die PoE Stromversorgung deaktiviert, sollte ein Kurzschluss festgestellt werden. Leider löst auch die Kurzschlussprüfung aus, wenn ein langes Kabel zur PoE Versorgung auf ether1 genutzt wird. Dann werden die Geräte an den anderen Ports (ether2 bis 5 z.B.) nicht mehr mit Strom versorgt. Man wundert sich dann nur dass nichts funktioniert.

Dazu muss im betroffenen Gerät, z.B. die Powerbox, der PoE-long-cable-support eingeschaltet werden. Dadurch wird die Kurzschlussprüfung deaktiviert und die angeschlossenen Geräte zuverlässig mit Strom versorgt. Die Befehle können nur über die RouterOS Konsole oder per SSH eingegeben werden, in der grafischen Oberfläche in der WinBox oder WebFig gibt es dazu aktuell keine Möglichkeit mehr.

/interface ethernet poe settings Set ether1-poe-in-long-cable=yes

| 🔤 New Terminal  | Terminal                    |                                                                                                    |   |
|-----------------|-----------------------------|----------------------------------------------------------------------------------------------------|---|
| 🚸 Dot1X         | MMM MMM                     | KKK TTTTTTTTT KKK                                                                                                    | + |
| MetaROUTER      | MMMM MMMM                   | KKK TTTTTTTTTT KKK                                                                                                    |   |
| Partition       | MMM MMMM MMM                | III KKK KKK RRRRRR 000000 TTT III KKK KKK                                                                                                    |   |
|                 | MMM MMM                     | TIL KEK KEK BEBERER OOO OOO TTT III KEK KEK                                                                                                    |   |
| Make Supout.rif | MMM MMM                     | TIT KKK KKK BRB BBB 000000 TTT TIT KKK KKK                                                                                                    |   |
| 🖳 Manual        |                             |                                                                                                    |   |
| 🔕 New WinBox    | MikroTik Rout               | erOS 6.47 (c) 1999-2020 http://www.mikrotik.com/                                                                                                    |   |
| Kit Exit        | [?]<br>command [?]<br>[Tab] | Gives the list of available commands<br>Gives help on the command and list of arguments<br>Completes the command/word. If the input is ambiguous,<br>a second [Tab] gives possible options |   |
|                 | /                           | Move up to base level                                                                                                    |   |
|                 |                             | Move up one level                                                                                                    |   |
|                 | /command                    | Use command at the base level                                                                                                    |   |
|                 | [admin@MikroTik             | <pre>&gt; /interface ethernet poe settings</pre>                                                                                                    |   |
|                 | [admin@MikroTik             | ] /interface ethernet poe settings> set ether1-poe-in-long-cable=yes                                                                                                    |   |
|                 | [admin@MikroTik             | /interface ethernet poe settings> print                                                                                                    |   |
|                 |                             | version: 2.17                                                                                                    |   |
|                 | ether1-poe-in               | -long-cable: yes                                                                                                    |   |
|                 | [admin@MikroTik             | /interface ethernet poe settings>                                                                                                    | + |

Mit dem Befehl "print" kann man kontrollieren, ob die Einstellung übernommen wurde.

Diese Einstellungen sind an allen Geräten möglich, welche mehrere PoE Ausgänge besitzen, z.B. Powerbox (Pro), HEX PoE (Lite), OmniTik PoE und ähnliche.